# فرم ورود به سامانه

پس از انتخاب و دابل کليک بر روي آيکون برنامه، فرم ورود به سامانه باز

مي گردد. سپس مي توانيد با استفاده از صفحه کليد يا مُوس نام کاربري مربوط به خود را انتخاب کرده، رمز عبور را وارد کنيد و کليد Enter را فشار داده و يا کليد ورود را کليک کنيد. نام کاربري "<u>مدير سيستم</u>" تنها براي استفاده و دسترسي شرکت ارائه دهنده خدمات پشتيباني فني طراحي گرديده و براي داروخانه قابل دسترس نيست.

شکل ۱: فرم ورود به سامانه

فرم اصلی برنامه

اين فرم شامل منو هاي برنامه است كه به بخشهاي زير تقسيم مي شود:

- 🗌 پذیرش و فروش
- 🗌 انبار و خرید
  - 🗌 حسابداري
- 🗌 🛛 حقوق و دستمزد
  - □ بيمه
  - 🗌 سیستم
  - 🗌 گزارشات

شکل ۲: فرم اصلي(میز کار) برنامه

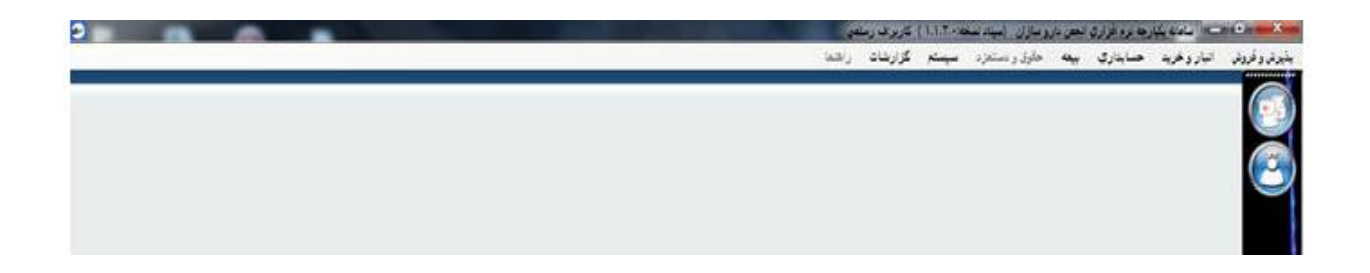

پذیرش و فروش

<u>پذیرش</u>

از مسیر زیر "فرم پذیرش " را باز کنید

| 🛛 🗖 💶 سامانه یکپارچه نرم افزار |              |  |  |  |
|--------------------------------|--------------|--|--|--|
| انبار وخريد حسابداري           | پذیرش و فروش |  |  |  |
|                                | پذيرش        |  |  |  |
|                                |              |  |  |  |

| _       | نام پرشک         | مات برشک<br>ره تقام پزشکې                  |           |            | *        |                                                           | MANES                          | ×            | مستحمات بيمة<br>نام بيمة:  |
|---------|------------------|--------------------------------------------|-----------|------------|----------|-----------------------------------------------------------|--------------------------------|--------------|----------------------------|
| 8       |                  |                                            | ican      | 1404in +jk | <u>۲</u> | 1109 +1 +1                                                | نام ونام خلوادگی:<br>نامج نسخه | P+ Y+ M71    | شماره بیمه:<br>هری اعتبارا |
|         | 484 64           | قيمت واحد في                               | aute      | yer        | ى        | شکل بارون                                                 |                                | م یا کد نارو | yh classie<br>U            |
| جىع كان | + -<br>غارت قينت | قيت بينه                                   | فيمت وانط | تحاد       | ونحت     |                                                           | د فارو                         | au -         | ۳<br>ردیک                  |
|         |                  |                                            |           |            |          |                                                           |                                |              |                            |
|         |                  |                                            |           |            |          |                                                           |                                |              | _                          |
|         |                  |                                            |           |            |          |                                                           |                                |              |                            |
|         |                  |                                            |           |            |          |                                                           |                                |              |                            |
|         |                  |                                            |           |            |          |                                                           |                                |              |                            |
| -       |                  | :العبر معبر                                |           | _          |          | الغ د هرینه ها<br>۲ د مین آراد:                           |                                |              | ليطبع                      |
| -       | -                | سوم بیمار:<br>بیم بیمه                     |           |            | •        | ارو و مربعه ها<br>و فرمته آزاد:<br>و فرمت برمه اف:        | 42<br>62<br>63                 |              | ليطبي                      |
| -       | ه<br>نواد و سمه: | سوم بیمار:<br>سوم بیمه:<br>مایه تعاون قیمت |           |            | •        | ارغ د فریه ها<br>و فرمت آزاد:<br>و فرمت بیمه اف:<br>ر فس: | م<br>دد<br>در                  |              | laday                      |
|         | •                | سوم بیمار:<br>سوم بیمه                     | 2         |            | •        | ارو و فرینه ها<br>و فرمنه آزاد:<br>و فرمت بیمه اک:        | 44<br>44<br>44                 |              | ليتلتها                    |

در این شکل ما پذیرش ر ا به ۸ قسمت تبدیل کرده که هر قسمت ر ا با یك فلش نشان داده ایم

فلش ١: در اين بخش مشخصات كلي پذيرش نمايش داده مي شود كه شامل

- ا. نوع پذيرش( نوع پذيرش به صورت نسخه بيمه ، نسخه آزاد ، فروش OTC و فروش لوازم بهداشتي و آرايشي مي باشد)
  - ۲. تاريخ پذيرش
  - ۳. شماره پذیرش

فلش ٢: در صورتي كه در قسمت اول نوع پذيرش بيمه يا نسخه آزاد انتخاب شود اين قسمت فعال مي شود كه مشخصات نسخه اي را نشان مي دهد

فلش ٣: در صورتي كه در قسمت اول نوع پذيرش نسخه بيمه يا نسخه آز اد انتخاب شود اين بخش فعال مي شود كه شامل مشخصات پزشك مي شود

فلش ۴: در اين بخش مشخصات دارو يا كالا را مي توان انتخاب كرد

فلش ۵: در اين بخش مي توان پيغام هايي كه برنامه در حالتهاي مختلف به كاربر مي دهد را مشاهده كرد

فلش ٤ : در اين قسمت مبلغ و هزينه هاي يك نسخه يا فاكتور فروش را به شما نشان مي دهد.

فلش ٧: در اين قسمت توضيحاتي در مورد كليدهاي ميانبر در فرم را به كاربر نشان مي دهد

فلش ٨: نمايان كننده كليد ثبت در اين فرم مي باشد.

حال قسمتهاي مختلف را به تفكيك توضيح مي دهيم

|      |                              |            | نور مرجوهی 🕕          | ن کنیدهای میانیز 🥍 👘 | اروبع 🕥 👘 و اللغاء | 🌀 — تولي فلاقات      | نحرى نسخ           |
|------|------------------------------|------------|-----------------------|----------------------|--------------------|----------------------|--------------------|
| < 1) | ۹۵:۱۱:۲۱ شىل، بلىرش 🚽        | 154. 1. 14 | سير عربج رود          | ہ 📑 سندر میں 🔁 س     | 🖂 سه تايو          | لېرغې<br>سنجه نيمه • | شاسات ا<br>وع يغوش |
|      | حمات پزشک                    |            |                       |                      |                    |                      | لخفات بيه          |
|      | نماره نظام برشکان - نام برشک |            | and antipitite starts |                      | Alw EN             | -                    | 44.0               |

#### مشخصات پذيرش

نوع پذير ش

۴ نوع پذیرش داریم

انتخاب نسخه بیمه با کلید F5

انتخاب نسخه آز اد با کلید F6

انتخاب OTC با کلید F7

انتخاب لوازم أرايشي و بهداشتي با كليد F8

در صورتي كه نسخه تاييدي باشد تيك تاييدي را بزنيد تا از انبار شما كم شده ولي در ليست گزار شات بيمه(تهيه ديسكت بيمه) وارد نشود

در صورتي كه نسخه شامل داروهاي تركيبي باشد نسخه تركيبي را تيك بزنيد

شمار ، پذیر ش : شمار ، ایست که خود سیستم به نسخه اختصاص می دهد

تاريخ روز : از تاريخ سيستم مي گيرد از اين رو بهتر است هر روز تاريخ سيستم خود را چک کنيد

|      |                   |     |      |    |     |                    |      |    | 9.0 | مشخصات بي    |
|------|-------------------|-----|------|----|-----|--------------------|------|----|-----|--------------|
|      | درصد پرداخنی بیمه | -   |      |    |     | نوع بيمه           | -    |    |     | نام بيمه     |
|      | کد ملی            | 214 |      |    |     | نام و نام خانوادگی |      |    |     | شماره بيمه   |
| 1000 | شماره صفحه        |     | 179. | •1 | • 1 | تاريخ نسخه(پذيرش)  | 179- | •1 | •1  | تاريخ اعتبار |

بخش مشخصات بيمه

نام بيمه: شامل بيمه هاي تعريف شده

نوع بيمه :

|     | , ພົບນັ່ງ             | مشخصيات    |
|-----|-----------------------|------------|
| -   | نسخه بيمه             | توع پذير د |
|     | نسخه بيمه             |            |
|     | ۲ نسخه آزاد           | مشخصات     |
| نوز | _ OTC                 | نام بیمه   |
| شاه | الوازم ارایشتي و بهدا | شماره بیما |

|               | نام بیمه |
|---------------|----------|
| تامین اجتماعی |          |
| خدمات درمانی  |          |
| نيروهاي مسلح  |          |
| روستائى       |          |
| بانک صادرات   |          |
| كميته امداد   |          |
| دانا          |          |
| شركت نفت      |          |
| بيمة ايرات    |          |
| بيمه نوين     |          |
| ا بانك به     |          |

|                                              | 1        | - | بيمه          | مشخصات                  |
|----------------------------------------------|----------|---|---------------|-------------------------|
|                                              | نوع بیمه | - | تامین اجتماعی | نام <mark>ر</mark> بیمه |
| عادی<br>بیماران خاص<br>مامائی<br>شیمی درمانی |          |   |               |                         |

شماره بيمه را وارد كنيد در صورتي كه اطلاعات دفترجه قبلا وارد شده باشد مشخصات بيمار مانند نام و نام خانوادگي و تاريخ اعتبار دفترچه را نشان مي دهد در غير اين صورت بايد اطلاعات را وارد كنيد

#### بخش مشخصات بزشک :

|   | نام پزشـک       | ، بزشک<br>نظام پزشکی | - مشخصات<br>شـماره |
|---|-----------------|----------------------|--------------------|
| • | احمد اخوان تفتى | זיו                  |                    |
| 0 |                 | عمومي                | تخصص               |

در قسمت شماره نظام پزشکي : شماره نظام پزشکي را وارد کنيد نام پزشک را جستجو ميکند

نام پزشک: در اين قسمت نام پزشک را که وارد کنيد Enter کنيد پنجره اي باز مي شود که محتوي نام يا نام خانوادگي پزشکاني است که شما نام آن را تايپ کرديد

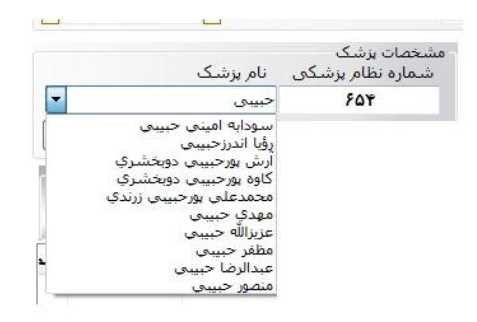

#### بخش مشخصات دارو:

| مشحمات دارو الم | با کند دارو | شکل دار | 0.0   | موجودي البار |
|-----------------|-------------|---------|-------|--------------|
| •               |             |         |       |              |
| رديف            | ثلم داري    | راحد    | تعداد | أيمت ر       |
| رديف            | ٽلم داري    | زاخت    | تعاد  |              |

نام یا کد دارو : دارو را از لیست به ۳ روش می توانید انتخاب کنید

- ۱۔ نام دارو
- ۲- کد اختصاصی
  - ۳۔ بارکد

| خصات دارو<br>نام یا کد دارو         | مش       |
|-------------------------------------|----------|
|                                     | -        |
| Ahouradarou Remicold capsules       | <u>^</u> |
| BABY KING Shishe khersi             |          |
| Barij essence Myrtex Drop           |          |
| BENZYLAGINE (Benzydamine)0.15% mout | t        |
| Bone Complex dietry supplement      |          |
| DAILY FOLIC (folic acid )0.4mg      |          |
| HEXAL Citalopram 20mg tablets       | -        |

```
با انتخاب نام دارو شكل دارويي - موجودي انبار ( در صورت انبار گرداني ) قيمت خريد-قيمت واحد
(قيمت فروش ) و همچنين قيمت بيمه اي دارو را نشان ميدهد
```

### نکاتي مهم در پذيرش

در صورتي كه دارو به تاييد نياز داشته باشد يعني هنگام تعريف دارو گزينه نياز به تاييد دارد براي بيمه مورد نظر تيك خورده باشد

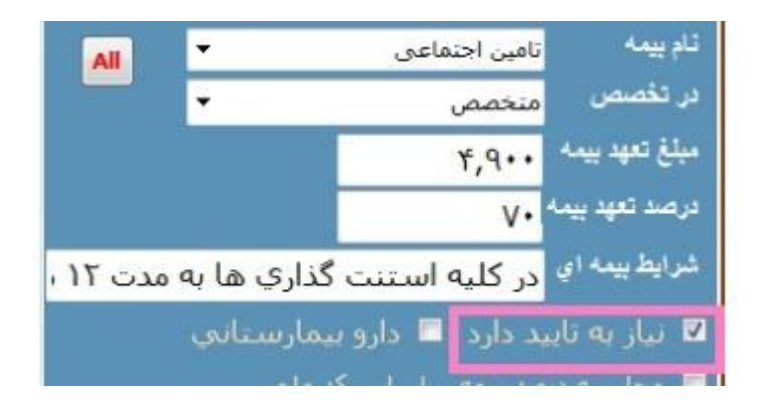

در پذيرش هنگام انتخاب دارو به کاربر هشدار مي دهد

در صورتي كه دارو بيمارستاني باشد يعني هنگام تعريف دارو گزينه دارو بيمارستاني است براي بيمه مورد نظر تيک خورده باشد

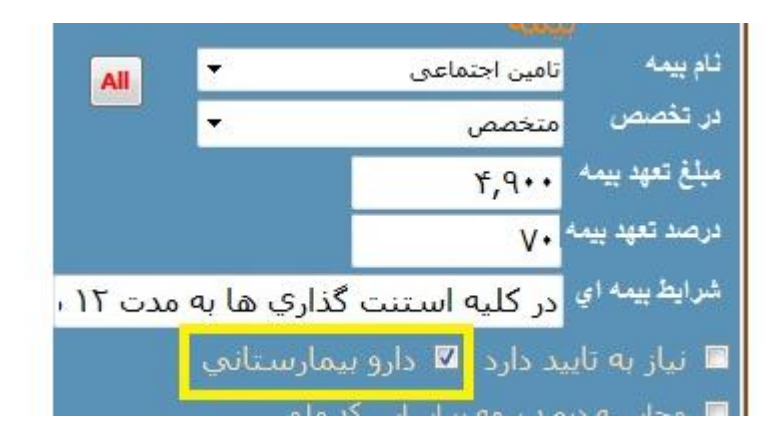

در پذيرش به کاربر پيغام زير را جهت هشدار مي دهد

در صورتي كه دارو داراي شرايطي باشد كه در فرم تعريف دارو آن شرايط براي دارو براي بيمه مورد نظر قيد شده باشد

در پذیرش به کاربر پیغام زیر را جهت هشدار می دهد

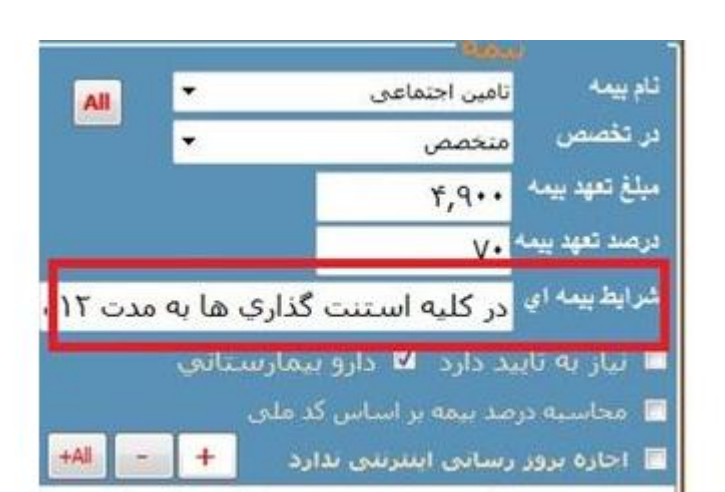

|           | A. C. M. | in the case | Augent 1      | -store:  | Litera     | and Ka     |          |              | ی کد داره               | شحمات طرو ال |
|-----------|----------|-------------|---------------|----------|------------|------------|----------|--------------|-------------------------|--------------|
|           |          |             | خص کنید       | رايط مشذ | توجه به شر | ست.لطفا با | وش زير ا | ي شرايط فر   | <sup>et</sup> دارو دارا |              |
| is any ca |          |             |               | اي.      | غير بيمه   | وش برسد یا | اي به فر | صورت بيمه    | که دارو بد              | ييف ،        |
|           | 8.       | یل پروند    | ص وتشک        | متخصد    | ه و تجویز  | مدت ۱۲ ما  | ري ها به | ، استنت گذار | در کلیه                 |              |
|           | بد       | Esc         | F=عبر بيمه اي | مه اې ا  | "=F5       |            |          |              |                         |              |
|           |          |             |               |          |            |            |          |              |                         |              |

در اين پيغام مي گويد اگه مي خواهيد دارو بيمه اي حساب شود کليد F5 و اگر مي خوايد غير بيمه اي حساب شود کليد F6 را کليک کنيد

#### جستجوى نسخ

از فرم پذيرش كليد جستجوي نسخ را كليك كنيد

| IN JUNE |                         | 1 South test Married I make and a second second se<br>second second second second second second second second second second second second second second second second second second second second second second second second second second second second second second second second second sec | a ball birth to be an |
|---------|-------------------------|----------------------------------------------------------------------------------------------------|-----------------------|
| 10      | 🖉 تسفەتركېين 📄 تسغەمللر | 🚽 🔄 سعه دليدي                                                                                                    | (ausa                 |
|         |                         |                                                                                                    |                       |
|         |                         |                                                                                                    | 5                     |
|         |                         |                                                                                                    |                       |

فرم جستجوي نسخ باز مي شود

|             |           |          |       | يان کن     | الدن نسخه حاك شدو 😽 | حک نندہ 🛃 برگرد | 💇 توقد 🛛 👹 مستحوي نسخ   | ا 🔿 هند بسخه      | ية منع  |
|-------------|-----------|----------|-------|------------|---------------------|-----------------|-------------------------|-------------------|---------|
| •           | نوع پذیرش | T        | 0.41  | -          | شماره بيمه          | 1               | ام و نام خانوادگی بیمار | · -               | ام بيمه |
|             |           | 1        | 809.0 |            | شهاره يديرش         |                 | ام جنودگی پزشک          | •                 | دع سِمه |
| قابل يرداخت | نوع بيمه  | نام بيمه | ناريخ | نظام بزشکی | نام پزشک            | شماره بيمه      | ذیرش مشخصات بیمار       | سماره يذبر ش نوع، | رديفت ذ |

- در اين فرم مي توانيد از طريق انتخاب گزينه هاي زير نسخه مورد نظر را جستجو كنيد
  - نام بيمه

  - نوع بيمه نام و نام خانوادگي بيمار نام خانوادگي پزشک شماره بيمه

    - شماره پذيرش از تاريخ
      - تا تاريخ
- و همجنين نوع پذيرش ( نسخ بيمه آز اد OTC ويا لوازم آر ايشي و بهداشتي)

| 9       |          | 1000           |         |            |                     | -    | -          |                  |               | 8-1            | and a      |
|---------|----------|----------------|---------|------------|---------------------|------|------------|------------------|---------------|----------------|------------|
|         |          |                |         | 🥢 یان کن   | رداندن لسخه هلك شده | 4× 1 | مالد تند 🛃 | ، 🔰 منجری سخ     | ا 🕐 ترتد      | مل نسخه        | با جنج     |
| •       | يذيرش    | نوع            | R 900   | 1          | شماره بيعه          |      | 1          | وادگی بیمار      | نام و نام خان | ن اجتماعی 🔹    | مرسمه نامد |
|         |          |                | 0000    |            | شىمارە بذيرش        |      |            | , برشک           | ואת לאפונצינ  | • d            | 13 WAR 21  |
| قابل بر | نوع ہیمہ | نام بيمه       | تاريخ   | نظام بزشکی | نام برشک            | مە   | شمارہ ہے   | مشخصات بيمار     | وع بذيرش      | شماره بذبرش ان | رديف       |
| F10     | عادى     | تامين اجتماعي  | 179+/+1 | 1          | محمد شمشير          |      | 117        | احمد احمدي       | ao,           | r TV           | 1          |
| 1011    | عادى     | تامين احتماعي  | 189+/+1 | 1          | محمد شمشبر          | 1    | TTYOFVAR   | نام نام خانوادگی | ۹۵,           | y ¥1           | ۲          |
| 14140   | عادى     | تامين احتماعي  | 179./.1 | x          | محمد شمشير          | ***  | 177        | احمد احمدي       | aa            | v fV           | ٣          |
| TTSSI   | عادى     | تامين احتماعي  | 179-/-1 | 1          | محمد شمشير          |      | 177        | احمد احمدي       | 90.           | e 01           | ¥          |
| 179     | عادى     | تامين اجتماعي  | 179./-1 | 1          | محمد شمشير          |      | 177        | احمد احمدې       | 9.0.          | P0 4           | ۵          |
| 119     | عادى     | نامين اجتماعي  | 179./.1 | 1          | محمد شمشير          | -00  | 117        | احمد احمدي       | an            | 4 DF           | 5          |
| 110     | عادى     | تامين احتماعي  | 179./.7 | 1          | محمد شمشير          |      | 1774       | نام نام خانوادگې | 9.04          | v Tř           | v          |
| 99      | عادى     | ثامين احتماعي  | 179./.T | 1          | محمد شمشير          |      | 177        | احمد احمدي       | ao,           | e TO           | ۸          |
| 711     | عادى     | تامين احتماعي  | 179./.0 | 111        | احمد اخوان تفتي     |      | 17         | نام نام خانوادگې | ۹۵,           | e 3            | ٩          |
| TT      | عادى     | تامين احتماعي  | 179./.0 | 177        | آحمد اخوات تفتحي    |      | 1          | نام نام خانوادگې | 80.           | 4 T            | 1.         |
| hTTV-   | عادى     | تامت، احتماعه، | 179-/-V | 177        | احمد اخوان تفته،    |      | 117        | احمد احمدی       | 90.           | TT             | 11         |

نسخه مورد نظر را از ليست انتخاب كنيد روي آن دابل كليك كنيد تا نسخه در پذيرش باز شودحالا هم مي توانيد محتويات نسخه جستجو شده را ببينيد هم ميتوانيد اين نسخه را پذيرش ويرايش كنيد

#### حذف نسخه :

در فرم جستجوي نسخ نسخه مورد نظر جهت حذف را از لسيت انتخاب كنيد كليد حذف نسخه را كليك كنيد اين نسخه به صورت موقت حذف مي شود كه قابل بازيابي است

| 1      |          | 10000          | 10,000  | 1944 14 15 | 1.00                | and Topologic | the Capitolica   | 2               | دوی نیسخ    |                |
|--------|----------|----------------|---------|------------|---------------------|---------------|------------------|-----------------|-------------|----------------|
|        |          |                |         | 🛷 بالدكن   | إدانين تسخه حظه شنط | حك ننده 🛃 برگ | 🔡 متحری نسخ      | •   🕢 توقد      | (O)         | 🕸 منجر         |
| •      | ع يذير ش |                | 1 410   |            | شماره بيمه          |               | وادگی بیمار      | نامر و نام خان  |             | and the second |
|        |          |                | 0000    |            | شماره بذيرش         |               | , برشک           | ا نام خانوادگاه |             | اوع بيمه عاد   |
| قابل ہ | نوع بيمه | نام بيمه       | تاريخ   | نظام یزشکی | نام پزشگ            | شماره بيمه    | مشخصات بيمار     | نوع يذيرش       | شماره پذیرش | رديف           |
| 10     | عادى     | نامين اجتماعي  | 159./.1 | 1          | محمد شمشير          | 117           | احمد احمدي       | بيمه            | ۲V          | 1              |
| ADAA   | عادى     | نامين احتماعي  | 159-/-1 | 1          | محمد شمشير          | ITTFOFVA9     | نام نام خانوادگی | ممه             | ۴١          | 7              |
| 1110   | عادف     | نامين اجتماعتي |         | - An       | محمد شمشيون         | 111           | احمد احمدت       | 40M             | tV.         | T              |
| Tech   | - Esle   | the sheet also | 119./.1 | 1          | An Same             | 177           | frank tank       |                 | (1)         | 140            |

#### جستجوي نسخ حذف شده:

روي كليد جستجوي نسخ حذف شده كليك كنيد تا اين نسخ را در ليست مشاهده كنيد

#### برگرداندن نسخ حذف شده

در صورت داشتن سطح دسترسي مي توانيد نسخه حذف شده را برگردانيد

نسخه هاي حذف شده را جستجو كنيد نسخه مورد نظر را از ليست انتخاب كنيد سپس كليد برگرداندن نسخه حذف شده را كليك كنيد

## فاکتور مرجوعي از فروش

در صورتي كه داروهاي مرجوعي را بخواهيد ثبت كنيد از اين فرم استفاده كنيد

| شغمنات مرجوعي<br>نوع يقوش<br>مرجوع د | داروک غیر بیمه ای 🔹<br>ا داروک بیمه ای |                | ەرىچ بىر  | . 1. 15 | )T9.      | شرش: ۱۲:۲۱                 | <mark>۱۸:</mark> شنارەنىرە       | ومي             | TT       |
|--------------------------------------|----------------------------------------|----------------|-----------|---------|-----------|----------------------------|----------------------------------|-----------------|----------|
| محمات دارو<br>محمات دارو             | دولوی عبر بیمه ای<br>اکثر دارو         |                | لگل داروس | ely     | د نعدا    | بام و بام د<br>د فيمت خريد | انوادگی<br>فیمت واحد             | فيمت بيمه       | £        |
|                                      |                                        |                | Nondexeou |         | •         |                            | •                                | •               |          |
| يف                                   | ئام تارى                               |                | واحد      | تحاد    | قيمت واهڌ | فيت ييمه                   | تقاوت قيمت                       | <b>چىع أزاد</b> | همع ييمه |
|                                      |                                        |                |           |         |           |                            |                                  |                 |          |
| المعا                                |                                        | مبالغ و شرینه  |           |         |           |                            | 1200000                          | 12.5            |          |
|                                      |                                        | جمع فيمت آزا   | •         |         |           | 5                          | هم نیمار                         |                 |          |
|                                      |                                        | جمع قيمت بي    | • 31      |         |           | -                          | يوم بيعه<br>ماناد ( د د آرا      |                 |          |
|                                      |                                        | حق قدي         |           |         |           |                            | به نموت فیمت از:<br>مع کار فاکتم |                 |          |
|                                      |                                        | نعرفه خدمات    | بانه ای • |         |           | 50                         | 14.4                             |                 |          |
|                                      |                                        |                |           |         |           |                            |                                  | and the second  |          |
|                                      |                                        | عبلغ فابل يردا | ت صغر     |         |           |                            | 10                               | يزداحت          |          |

نوع پذيرش مرجوعي به دو صورت بيمه اي و غير بيمه اي است

مرجوعي داروي بيمه اي

| 9  |                                                    | a star all Tracks              | می مرجوعی<br>مشخصات مرجوعی                                 |
|----|----------------------------------------------------|--------------------------------|------------------------------------------------------------|
| 77 | اعتايليرش: ١٨;١٤;١٤ شماره مرجو عن                  | 4.5 ut 1. 1. 1971              | نوع بليرش مرجوع داروی بيمه اي                              |
| T  | نام و نام خانوادگی امریم معمدی                     | المادى.                        | مشخصات بیمه<br>نام بیمه (تامین اجتماعی 🔹 نوع بیمه          |
|    | نعداد فیمت خرید فیمت واحد فیمت<br>• ۲۵۰۰ ۲۹۰۰ م۰۹۳ | شکل دارون واحد<br>Tablet انشخص | مشخصات دارو<br>باعریا کد دارو<br>• Citalopram 20mg tablets |

در اين نوع پذيرش قيمت بيمه اي دارو را نشان مي دهد

و با توجه به نوع بيمه و محاسبات بيمه اي دارو ها مبلغ قابل پرداخت مبلغي است كه مشتري بايد بابت داروي مرجو عي دريافت كند

در صورتي نوع پذيرش غير مرجوعي را انتخاب مي کنيد ديگر قيمت بيمه اي را محاسبه نمي کند

# <u>صندوق:</u>

در صورتي كه در داروخانه صندوق از پذيرش جدا باشد

از فرم صندوق استفاده کنید

| جمع بيمه | جمع آزاد     | ثقاوت قيمت         | أيمت بيمه | أيمت واهد     | تعداد     | واهد        |                                                                                                    | ثام داري               | بيف          |
|----------|--------------|--------------------|-----------|---------------|-----------|-------------|----------------------------------------------------------------------------------------------------|------------------------|--------------|
| ۸        | **           | t)                 | ۸۰۰       | <b>tt.</b> .  | ۱.        | ئامثىغص     | HEXAL                                                                                                    | Citalopram 20mg tablet | s 1          |
|          |              |                    |           |               |           |             |                                                                                                    |                        |              |
| 6        |              |                    |           |               |           | 14          | 1                                                                                                    |                        |              |
|          | ۲,۴۰۰        | وم يبدار           | -         |               | 10        |             | i contrato de la contrato de la contrato |                        | ويغامها      |
| 1        | ۵,۶۰۰        | -                  |           |               | 14        | <u> </u>    | المع ليعت                                                                                                    | 23                     | 14 1         |
| 1        | و بهه ۲۱٬۰۰۰ | به نفاوت قيمت أزاد | la        |               | ٨,        | بمه ای      | جمع فيمت يا                                                                                                    | ***                    | كد في المراب |
| ,        | 19,          | يع كل فاكتور       | 0         |               |           | 1           | حق قدى                                                                                                    |                        |              |
|          | 1.4          | فيف                | si        |               |           | ، رایانه ای | تعرفه خدمان                                                                                                    |                        |              |
| 77       | ردافت ۲۰۰    | فابل ا             | (4).<br>  | مرار و جهارصد | يت و سه ا | ادت بيس     | مبلع فابل بره                                                                                                    |                        |              |

پذير شهاي انجام شده در صف صندوق قرار مي گيرند صندوقدار با انتخاب صف نع پرداخت را به صورت نقدي Pos يا واريز به حساب

انتخاب می کند

| 179-1-1           |        |               |                                                   |     | 1 240                                                                                                    | ا مدردهر ال                                                                        | Busin Loine ES                       |              |
|-------------------|--------|---------------|---------------------------------------------------|-----|----------------------------------------------------------------------------------------------------|------------------------------------------------------------------------------------|--------------------------------------|--------------|
| 0                 |        | 18 ++++ +++10 |                                                   | ۶T  | باره فاكنور                                                                                                    | - 0                                                                                |                                      | مد مندود     |
| بلل يرداجت<br>الل | jan ph | بەرىش         | ه<br>این که مساله<br>این که مساله<br>این که مساله | 400 | یمار برمار<br>برواحت<br>احدی ا<br>احدی ا<br>احدی ا<br>الا احساب<br>الا احداد<br>الا احداد<br>الا احداد<br>الا احداد<br>الا احداد<br>الا احداد<br>الا احداد<br>الا احداد<br>الا المار<br>الا المار<br>المار<br>المار<br>المام المار<br>المار<br>المار<br>المم المار<br>المم المار<br>المم المام المار<br>المم المار<br>مم المم المم المارمارمام<br>مم المم المم المم المم<br>مم مم مار مم مار<br>مم مار<br>مم مار<br>مم مار<br>مم مم مار<br>مم مم مم مم مم مم مم مم مم مم مم مم مم | بلار بردادی<br>بلار بردادی<br>برد<br>برد<br>برد<br>برد<br>برد<br>برد<br>برد<br>برد | بام يعلم<br>Contractor<br>اكبر فاطعى | بدیرش<br>T 1 |
|                   |        |               | مرداحه شد                                         | •   | ىدىيە.<br>ئات تەميە،<br>سۇغ كل                                                                                                    | 4<br>1947                                                                          | -                                    |              |

كه در اين صورت پذيرش انتخاب شده به صف پرداخت شده ها مي رود

| 124- 1-                          | 1.5                                   |                   |       | təəə 🚱                                                          |                               | ردا 📒 حلله پرداختی    | 🎯 جستجوی فاکتو          | فاكتور      | Ŀ, |
|----------------------------------|---------------------------------------|-------------------|-------|-----------------------------------------------------------------|-------------------------------|-----------------------|-------------------------|-------------|----|
| 0                                | u                                     | ت شده ه           | برذاخ | شماره فاكتور                                                    | 1                             | 0                     |                         | ، صدوق      | ** |
| قابل برداخت<br>۲۱٫۵۰۰<br>۲۷۲٫۵۰۰ | نام بیمار<br>مربم محمدی<br>مینا احمدی | یدیرش<br>۶۲<br>۶۴ | 1     | نام بیمار<br>قابل برداخت<br>برداختی<br>تخفیف صندوق<br>علت تحقیف |                               | قابل پرداخت<br>۱۷,۰۰۰ | نام بیمار<br>اکبر فاطمی | یدبرش<br>۶۴ |    |
|                                  |                                       |                   |       | و برداخت<br>و برداخت<br>بام حساب جاری شکیه س<br>شماره فیش       | ورو به حس<br>واربز به حس<br>• |                       |                         |             |    |
|                                  |                                       |                   |       | مینچ<br>وع برداخت نام حساب                                      | تيماره فيش                    |                       |                         |             |    |
|                                  |                                       |                   |       | تحقيف<br>علت تحقيف                                              | -                             | -                     | 10                      |             |    |

# تحویل دار<u>و</u>

در صورتي که در داروخانه اي صندوق و پذيرش و بخش تحويل داروي مجزايي داشته باشد مي تواند از فرم تحويل دارو استفاده کند

پذيرش افرادي كه با صندوق تصويه حساب كرده اند در صف پرداخت شده ها قرار مي گيرند

| 1         | _        |         |            |              | 📔 اعلاج موجودی کارنشی | تحوش دادة نشدة |          |
|-----------|----------|---------|------------|--------------|-----------------------|----------------|----------|
| Ð         | نىدە<br> | نخوبل ا | 179- 1- 15 |              | 0                     | شده            | يوناحت ، |
| نام بیمار | يذيرش    | رديف    |            |              | نام بيمار             | بذبرش          | رذيف     |
|           |          |         |            |              | مريم محمدک            | 58             | 1        |
|           |          |         |            |              | مينا احمدي            | 57             | 4        |
|           |          |         |            | شماره فاكتور |                       |                |          |
|           |          |         |            | نام بيمار    |                       |                |          |
|           |          |         | تحداد      | ثام داري     |                       |                |          |

تحويل دهنده دارو با انتخاب پذيرش از ليست مي تواند داروهاي در خواستي مشتري را مشاهده كند

|       |                 |             | نام بيمار  | يذيرش | ديف |
|-------|-----------------|-------------|------------|-------|-----|
|       |                 |             | مريم محمدي | 73    |     |
|       | 75              | شماده فاكتم | مینا احمدی | 31    |     |
| -     | 151020 0110     | dan ali     |            |       |     |
| تعداد | وداري           | JU          |            |       |     |
|       | Barij essence M | lyrtex Drop |            |       |     |
|       |                 |             |            |       |     |
|       |                 |             |            |       |     |
|       |                 |             |            |       |     |
|       | 6               |             | e .        |       |     |
|       | تحمل            |             |            |       |     |

و دارو را تحويل دهد كه به ليست تحويل شده مي رود

|            | 41    | تحويل ش |
|------------|-------|---------|
| نام بیمار  | يذيرش | رديف    |
| مريم محمدى | 55    | )       |
|            |       |         |

## انبار و خريد

در ابتدا تعريف انواع انبار وانبار را داريم: به طور مثال اگر داروخانه را يک نوع انبار تعريف کنيم در مي توانيم داخل داروخانه ۲ انبار به نام ، قدسه و انبار داشته باشيم.

# تعريف انواع انبار:

ابتدا از مسير زير فرم تعريف انواع انبار را انتخاب مي كنيم.

## انبار و خرید ---> تعریف انبار ---> تعریف انواع انبار

|         |       | ينا)              | ن دارو سازان (ص | ي انجمز | به نرم افزار: | ـانه يکپـارچ |
|---------|-------|-------------------|-----------------|---------|---------------|--------------|
| گزارشات | سيستم | بایگانی استاد     | حقوق و دستمزد   | مميد    | حسابدارى      | انبار و خرید |
|         |       | تعريف انواع انبار | 4               |         | نبار          | تعريف ا      |
|         |       | تعريف انبار       | -               |         | اوليه دارو    | تعاريف       |
|         |       |                   | •               |         | دارو          | تعريف ه      |
|         |       |                   | •               |         | شركتها        | تعريف ہ      |
|         |       |                   | 4               |         | ی ترکیبی      | دارو ها:     |

| نام انواع انبار |
|-----------------|
|                 |
|                 |
|                 |
| ئىت 🛛           |
|                 |

در این فرم میتوانیم انواع انبار را تعریف کنیم.

ليست باز شونده " نام نوع انبار " را باز مي كنيم در صورتي كه "نام نوع انبار " مورد نظر در ليست موجود باشد ميتوان آن را انتخاب كرد و نام آن را ويرايش كرد در غير اين صورت مي توان "نام نوع انبار مورد نظر را تايپ كرده و آن را نمود.

|      |     | 🔀 فرم ورود اطلاعات انواع انیار |
|------|-----|--------------------------------|
| F    |     | نام انواع انبار                |
|      | ×   | 1-1                            |
| L.   |     |                                |
| 2405 | حذف | <u>ئىت (</u>                   |

فلش ١ : نشان دهنده ليست باز شونده "نام نوع انبار " مي باشد

| 🧕 فرم ورود اطلاعات انواع انیار |       |                 |
|--------------------------------|-------|-----------------|
|                                |       | نام انواع انباد |
| ×                              |       | 1 🔶 داروځانه    |
|                                |       | داروخانه        |
|                                |       | -               |
| حذف                            | ثبت   |                 |
|                                | حذف ( | ع انبار<br>•    |

فلش ۱ :درلیست باز شونده "نام نوع انبار " نام نوع انبار را تایپ کرده کلید Enter را کلیک کرده

فلش ٢: كليد ثبت مي باشد كه پس از ورود نوع انبار آن را جهت ثبت كليك مي كنيد

تصحيح اطلاعات :

تمام انواع انباري كه قبلا ثبت كرده ايد در ليست باز شونده موجود مي باشد جهت تصحيح نام نوع انبار مورد نظر ابتدا آن را از ليست انتخاب نموده سپس نام جديدي كه ميخواهيد جايگزين كنيد را در جعبه زير ليست بازشونده تايپ كنيدسپس كليد تصحيح را كليك كنيد.

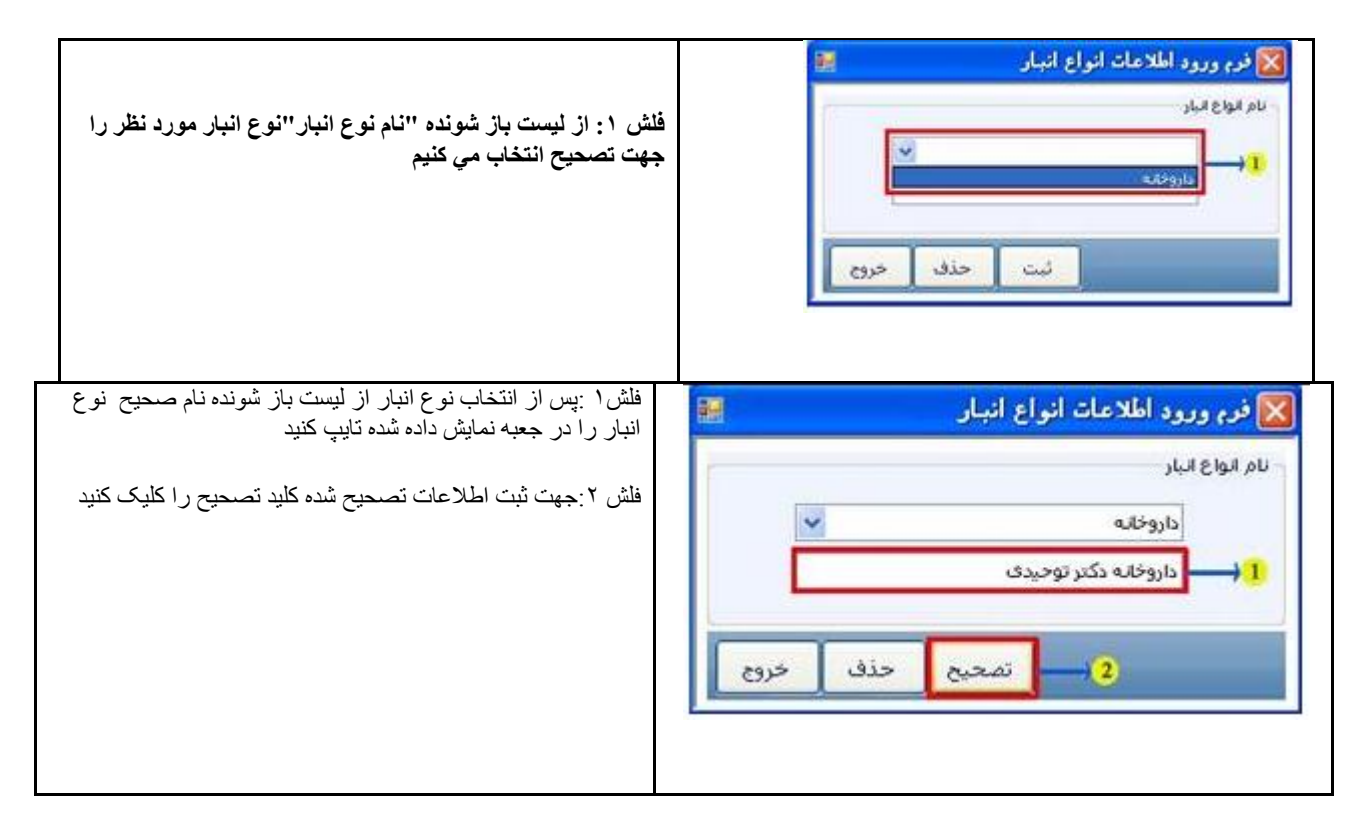

|                                                                  | 🔀 فرم ورود اطلاعات انواع انبار 🔤               |
|------------------------------------------------------------------|------------------------------------------------|
| نام نوع انبار از "داروخانه" به "داروخانه دکتر توحیدي" تغییر یافت | - نام انواع انبار<br>ا<br>داروخانه دکتر توحیدی |
|                                                                  | ثبت حذف خروج                                   |

# تعريف انبار ها:

پس از تعريف انواع انبار ميتوان انبار ها را تعريف كرده و براي هر انبار، پرسنل هاي مسئول مربوط به آنها را انتخاب كرد.

ابتدا از مسير زير فرم ورود اطلاعات انبار را باز مي كنيم

انبار و خرید ---> تعریف انبار ---> تعریف انبار

| انبار وخريد | حسابداري   | ممب | حقوق و دستمزد | بانگانی استاد     | متسبيه |
|-------------|------------|-----|---------------|-------------------|--------|
| تعريف       | انبار      |     | 1             | تعريف انواع انبار |        |
| تعاريف      | اوليه دارو |     | •             | تعريف انبار       | ~      |
| تعريف       | دارو       |     | •             | 10000             | -      |
| تعريف       | شركتها     |     | 4             |                   |        |

| 2005 | نبار            |
|------|-----------------|
| ~    | نام انواع انبار |
| ×    | نام انباد {     |
|      | تام پرسنل       |
|      | تام پرسنل       |

در اين فرم ميتوان ابتدا پس از انتخاب نوع انبار ، انبار هاي مورد نظر را ثبت نمود

|                                                                                         | 🔯 فرم ورود اطلاعات انبار                                                                                                    |
|-----------------------------------------------------------------------------------------|----------------------------------------------------------------------------------------------------|
| فلش ١ :ابتدا نام نوع انبار را از ليست باز شونده مقابل<br>نام انواع انبار انتخاب مي كنيم | انبار<br>نام انواع انبار <mark>الحالي العام انبار المحالي العام انبار المحالي العام انبار المحالي العام انبار المحالي المحالي<br/>المحالي المحالي ا</mark> |
|                                                                                         | نام پرسنل<br>ثبت حذف خری                                                                                                    |

ليست باز شونده مقابل نام انبار را باز مي كنيم در صورتي كه انبار مورد نظر در ليست نباشد نام آن را تايپ مي كنيم و آن را ثبت مي كنيم فرض كنيد ميخواهيم قفسه را هم به عنوان يک انبار ثبت كنيم ليست مقابل نان انبار را باز مي كنيم قفسه در آن مشاهده نشد.

|                                                                                                    | 🔀 فرم ورود اطلاعات انبار                                 |
|----------------------------------------------------------------------------------------------------|----------------------------------------------------------|
| فلش ١ :ابتدا نام انبار را از ليست باز شونده مقابل نام انبار<br>جستجو مي كنيم قفسه را جستجو مي كنيم كه موجود نمي<br>باشد. | انبار<br>نام انواع انباد حاروخانه ۲<br>نام انباد { انبار |
|                                                                                                    | نام پرسنل<br>ثبت حذف خروج                                |

مي توان نام انبار را (قفسه) را در ليست بازشونده "نام انبار" تايپ كرده وسپس با كليك بر روي كليد ثبت آن را ثبت نماييم. يا در صورتي كه اطمينان داريم نام انبار مورد نظر در ليست باز شونده موجود نيست مستقيما نام انبار(قفسه) را در جعبه نام انبار تايپ مي كنيم و سپس كليد ثبت را كليك مي كنيم.

|                                                   | 🔀 فرم ورود اطلاعات انبار                                                   |
|---------------------------------------------------|----------------------------------------------------------------------------|
|                                                   | انبار<br>نام انواع انبار داروخانه ۲<br>نام انباد { قفسه ۲ ا                |
|                                                   | نام پرسنل 💽 🖌 🌀 -                                                          |
|                                                   |                                                                            |
|                                                   | فلش ١: نام انبار را در ليست بازشونده مقابل نام انبار تايپ مي کنيم.         |
| انيم نام انبار را در جعبه مقابل" انبار" تايپ كنيم | فلش ٢ :در صورتي كه مطمئنيم نام انبار مورد نظر در ليست موجود نمي باشد ميتوا |
|                                                   | فلش ٣:كليد ثبت را جهت ثبت اطلاعات كليك كنيد.                               |
|                                                   | فلش ۴: كليد جهت انتخاب پرسنلهاي مسئول هر انبار                             |

انتخاب پرسنل براي هر انبار:

براي انتخاب پرسنل هر انبار بدين روش عمل مي كنيم:ابتدا نام نوع انبار را انتخاب مي كنيم سپس نام انباري كه مي خواهيم پرسنل آن را مشخص كنيم را انتخاب مي كنيم بعد از آن روي كليد كليك كنيد فرم انتخاب پرسنل باز مي شود.پرسنل مورد نظر را از ليست انتخاب كرده كليد ثبت را كليك كنيد.

| 🔯 انتخاب پرسنل انبار 📰                                                           | 🔀 انتخاب برسنل انبار 📰 |
|----------------------------------------------------------------------------------|------------------------|
| نام پرسنل<br>قفسه<br>امجهد رستهم                                                 | تام پرستل<br>قفسیه     |
| امیر فرید عباسی<br>امیر فرید عباسی<br>قاش (دانتخاب نام بر سنا) ممر د نظر از لیست | درج خروج               |
| فلش۲:کلید ثبت جهت ثبت پرسنل براي انبار (قفسه)                                    | 🔀 انتخاب پرسنل انبار 📰 |
|                                                                                  | ففسه<br>فروزه رستمو.   |
|                                                                                  | 2 ليت خرج              |
|                                                                                  |                        |

در صورتي كه پرسنلي را براي يك انبار اشتباه وارد كرديد آن را از ليست بازشونده نام پرسنل انتخاب كنيد و سپس بر روي كليد

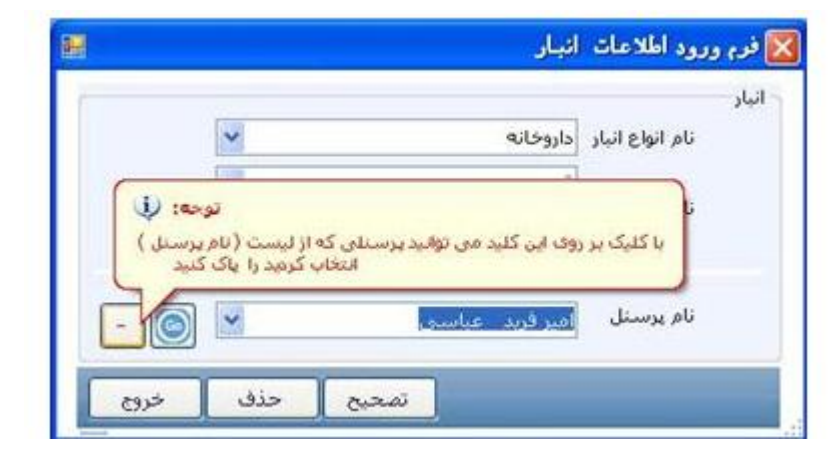

تصحيح اطلاعات انبار:

ابتدا نام نوع انبار را از لیست انتخاب کنید سپس نام انباري که ميخواهيد تصحيح کنيد را از ليست انتخاب کنيد بعد از آن نام صحيح انبار را در جعبه انبار وارد کنيد و کليد تصحيح را کليک کنيد.

|      |           | انبار         | فرم ورود اطلاعات         | × |
|------|-----------|---------------|--------------------------|---|
|      | ~         | داروخانه      | انیار<br>نام انواع انیار |   |
|      |           | قفسه<br>قفسلا | نام انبار {              |   |
| - 0  | *         | فیروزہ رستمی  | نام پرسنل                |   |
| خروج | تمحيح حذف | ]             |                          |   |

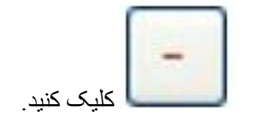

|                                                                                               | 🔀 فرم ورود اطلاعات انبار                                                                                                    |
|-----------------------------------------------------------------------------------------------|----------------------------------------------------------------------------------------------------|
| فلش ۱ :تغییر نام انبار<br>فلش۲:کلیک کلید تصحیح جهت تصحیح نام انبار از<br>قفسه به قفسه شماره ۱ | انبار<br>نام انواع انبار داروخانه 💌<br>نام انرا با 🖌 قفسه                                                                                                    |
|                                                                                               | امر البار می فقسه شماره ۱ می البار البار می البار البار می البار البار می البار البار البار البار می البار البار الببار البار البار البار البار البار البار البار البار البار البار |
|                                                                                               | ي حدف خروع                                                                                                    |

## تعریف گرو های داروی<u>ی:</u>

قبل از خريداري دارو، لوازم بهداشتي آرايشي، OTC ، مكمل ها و غيره ابتدا بايد آنها را در سيستم تعريف نموده ، گروه بندي كرده و مشخصات گروهي آنها را تعريف كنيم

به مثال زير توجه كنيد:

ما مفناميک اسيد را با مشخصات شناسنامه اي زير يک گروه دارويي تعريف مي کنيم

|                                                                             | مفنامیک اسید                                                      |
|-----------------------------------------------------------------------------|-------------------------------------------------------------------|
| ک <i>د اختصاصی گروہ</i> : ۲۸۷                                               | نام کامل گروہ: MEFENAMIC ACID                                     |
| نام اختصاصی گروہ: MEFENAMIC ACID                                            | <i>نام فارسی گروہ:</i> مفنامیک اسید                               |
| شیردهی و بارداری :                                                          | <i>شرايط نگهداري گرو</i> م:دور از نور نگهداري شود                 |
| <b>موارد استفاده گروه</b> : این دارو در درمان دردهاي ملايم تا متوسط و       | آموزش خانواده:                                                    |
| قاعدگي در دناک بکار م <i>ي ر</i> ود                                         |                                                                   |
| <i>عوارض جانبي گروہ</i> : خواب آلودگي و عوارض گوارشي شامل تھوع <sub>،</sub> | <i>موارد منع استفاده گروه</i> : این دارو در صورت وجود واکنش       |
| إسهال(قطع مصرف دارو لازم است) , ناراحتي شكمي , خونريزي و زخم                | ألرژيک شديد از قبيل أنفيلاکسي يا أنژيوادم ناشي از اسپيرين يا ساير |
| گاهگاهي بروز مي نمايد که با مصرف دارو همراه با غذا به حداقل                 | داروهاي ضد التهاب غير استروئيدي يا پوليپ بيني همراه با اسپاسم     |
| ميرسد عوارض ديگر شامل واكنشهاي حساسيتي خصوصا                                | برونش به علت مصرف اسپرین نباید مصرف شود                           |
| آنزيودام برونكواسپاسم و بثورات جلدي همچنين سردرد سرگيجه اختلالات            |                                                                   |
| شنوايي نظير وزوز گوش و نيز دفع خون در ادرار مي باشند کم خوني                |                                                                   |
| هموليتيك كم خوني آپلاستيك و تشنج با مقادير بالا ممكن است بروز نمايد         |                                                                   |
| <i>دوز دارویی گروہ</i> :250 mg                                              | <b>دسته دارويي گروه</b> :دارويي ، مسکن ها                         |

که در نهایت انواع دارو هاي مفناميک اسيد را ميتوان جزء اين دسته دارويي قرار داد.به چارت زير توجه فرماييد

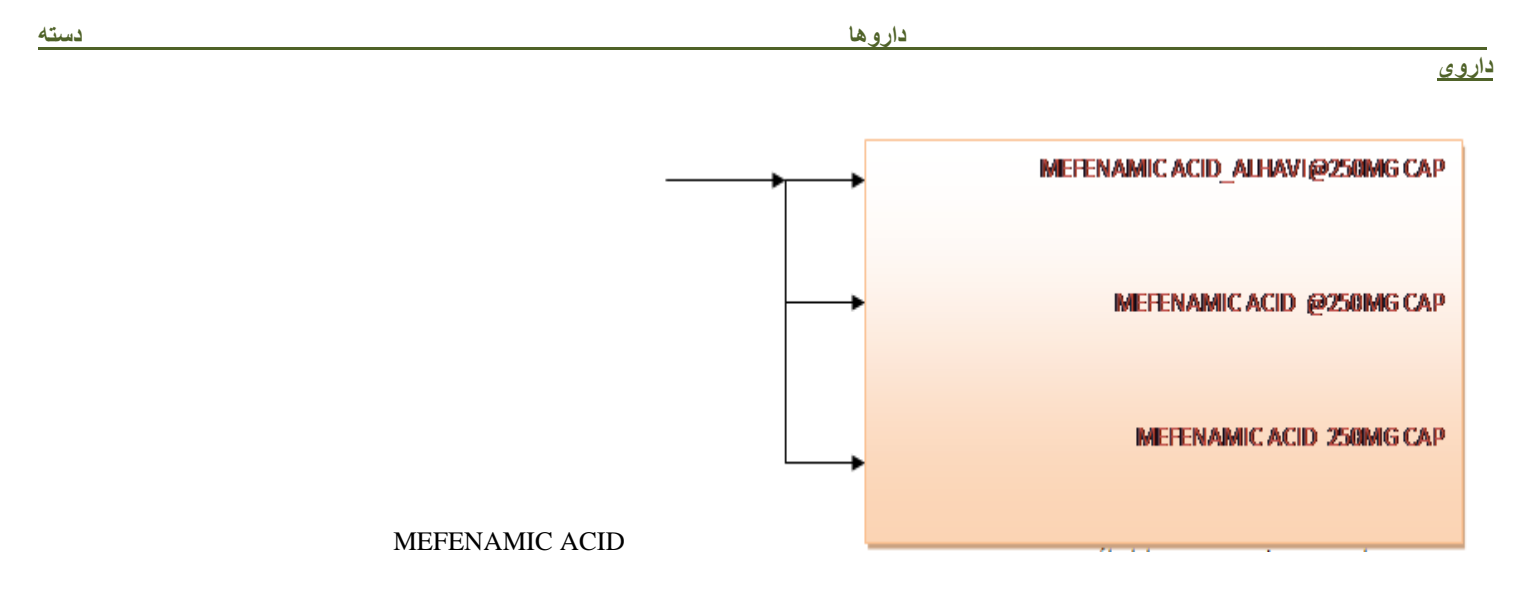

حال روش تعريف دسته دارويي ، گروه دارويي ، دوز دارويي و تخصص را ارائه مي دهيم

براي تعريف دسته داروئي از مسير زير فرم "تعريف گروه هاي داروئي" را باز مي کنيم .

انبار و خرید --- > تعاریف اولیه دارو --- > تعریف گروه دارو

| تعاریف اولیه دارو       تعریف گروه دارو         نعریف دارو       تعریف واحد دارو         مرید گرو های دارو       تعریف واحد دارو         ام گروه       ام گروه         ام گروه       نام گارسی گروه         نام کامل گروه       نام گارسی گروه         نام کاروه       نام گارسی گروه         نام کاره       نام گارسی گروه         نام داده       نام گاره         نام داده       نام گاره         نام داده       نام گاره         نام داده       نام گاره         نام داده       نام گاره         نام داده       نام گاره         نام استاده       نام گاره         نام داده       نام گاره گروه         نام داده       نام گاره سنی گروه         نام داده       نام گاره سنیاده         نام داده       نام گاره سنیاده         نام داده       نام گاره جانیا         موارد داده       نام خارش جانیاده         موارد داده       نام خارش جانیاده         موارد داده       نام خارش جانیاده         موارد داده       نام خارش جانیاده         موارد داده       نام خاره داده         موارد داده       نام گاره جانیاده         موارد داده       نام گاره جانیا         موارد داده       نام گار |               |                       | 4                                      | انبار      | تعريف                                                          |
|----------------------------------------------------------------------------------------------------|---------------|-----------------------|----------------------------------------|------------|----------------------------------------------------------------|
| تعريف ذارو لمريم<br>مريد گرد ماي داريم<br>ام گره<br>نام كامل گره {<br>نام اختماري گره<br>نمردهي و بارداري<br>آموزش خانواده<br>موارد ميع استفاده                                                                                                    | ریف گروه دارو | تعر                   | 4                                      | اوليه دارو | تعاريف                                                         |
| مرید گرد های دارین<br>ام گرده<br>کد اختماصی گرده<br>نام اختصاری گرده<br>شیردهی و بارداری<br>آموزش خانواده<br>موارد منع استفاده                                                                                                    | ريف واحد دارو | דשנ                   | 4                                      | دارو       | تعريف                                                          |
| ام گروه<br>نام کامل گروه {<br>کد اختصاصی گروه<br>نام اختصاری گروه<br>شیردهی و بارداری<br>آموزش خانواده<br>موارد منع استفاده                                                                                                    |               |                       |                                        | رويح       | عریف گرو های دا                                                |
| شیردهای و بارداری<br>آموزش خانواده<br>موارد منع استفاده<br>موارد منع استفاده                                                                                                    |               |                       | نام فارسـي گروه<br>شـرايط نگهداری گروه | }          | ام گروه<br>نام کامل گروه<br>کد اختمامی گرو<br>نام اختماری گرور |
|                                                                                                    |               | د استغاده<br>زض جانبی |                                        | ى<br>م     | شیردهی و باردار<br>آموزش خانواده<br>موارد منع استفاد           |

**تذکر** الطفا پس از انتخاب این فرم تا Load شدن فرم صبر کنید.

مقابل نام كامل گروه يک ليست باز شونده وجود دارد در صورتي كه نام گروه مورد نظر را در اين ليست پيدا نكرديد آن را تايپ كرده كليد Enter را كليك كنيد

|          |                    | 🦉 تعریف گرو های داروین                                           |
|----------|--------------------|------------------------------------------------------------------|
|          |                    | ا نام گروه                                                       |
| *        |                    | MEFNAMIC ACIE                                                    |
| N        | ATOVAQUON<br>METH  | VE/ PROGUANIL HCI کروہ کر NE/ PROGUANIL HCI کروہ HY TSETOSTERONE |
| <u>a</u> |                    | کد اختصاصی گروہ ZINC OXIDE                                       |
|          | شرایط نگهداری گروه | نام اختصاری گروه                                                 |

- ۲. در قسمت كد اخصاصي گروه يك كد به دلخواه براي اين گروه وارد كنيد مثلا ۲۸۷
- ۳. در قسمت نام اختصاري گروه ، در صورتي كه گروه نام اختصاري دارد آن را وارد كنيد.

- ٤. در قسمت نام فارسي گروه ، نام فارسي کروه را وارد مي کنيم مثلا مفناميک اسيد. ٥. در قسمت شرايط نگهداري گروه ، ميتوان شرايط نگهداري اين گروه دارويي را تايپ کرد مثلا دور از نور نگهداري شود.
- ۲. شير دهي و بار داري ، يک ليست باز شونده است که موارد D ، NR ، C ، B ، A و X در آن به صورت پيش فرض تايپ شده که مي توانيد انتخاب کنيددر صورتي كه موردي غير از اين موارد وجود داشته باشد مي توانيد آن را خودمان تايپ كنيم.

| ر گروه<br>نام کاما گرمنی 🖇 | MEFENAMIC ACID                                                                                                    |                      | 3            | <> |
|----------------------------|----------------------------------------------------------------------------------------------------|----------------------|--------------|----|
| <b>j</b> - 552 (200 (20    | MEFENAMIC ACID                                                                                                    |                      |              |    |
| كد اختمامي گروه            | VAT                                                                                                    | نام فارسنی گروه      | مقتامیک اسید |    |
| نام اختماری گروه           | MERNAMIC ACID                                                                                                    | شرابط نگهداری گروه   |              |    |
| شیردهی و بارداری           | 6                                                                                                    |                      |              | *  |
| آمورش خانواده              | A (می توان استفاده کرد)<br>B (می توان استفاده کرد)<br>C(بی ضرر بودن آن برای انسار<br>NR (نوصیه شده است)<br>D(خطرناک است ) | ن و حیوان ثابت نشده) |              |    |

- ٧. و در جعبه هاي مقابل آموزش خانواده ، موارد استفاده ، موارد منع استفاده و عوارض جانبي نكات لازم را تايپ كنيد.
  - ٨. پس از ورود اطلاعات در مورد گروه با كليك بر روي كليد ثبت آن كروه را ثبت كنيد.

|                                                                                                    | تعریف گرو های دارو                           |
|----------------------------------------------------------------------------------------------------|----------------------------------------------|
| KEFENAMIC ACID                                                                                                    | نام گروه                                     |
| 1 MEFENAMIC ACID                                                                                                    | نام کامل گروہ {                              |
| ۲۸۷ مام فارسی گروه امغنامیک اسید                                                                                                    | کد اختصاصی گروہ                              |
| MEFNAMIC ACID شرایط نگوداری گروه دور از تور نگوداری شود                                                                                                    | نام اختصاري گروه                             |
|                                                                                                    | شیردهی و بارداری                             |
| موارد استفاده این دارو در درمان دردهای ملایم تا متوسط و<br>این دارو در صورت وجود واکنش آلرژیک شدید از<br>قبل<br>این دارو در صورت وجود واکنش آلرژیک شدید از<br>قبل انغیلاکسی یا آنزیوادم ناشی از اسمبرین<br>یا سایر داروهای ضد انتهاب عبر استروئیدی یا<br>پولیب بیدی همراه با اسیاسم برونش به علت<br>میرسد. عوارض دارو همراه با غذا به حداقل<br>میرسد. عوارض دیگر شاهل واکنشهای<br>میران سیرین نباید ممرف شود<br>میروان جلدی شمچنین سردرد سرگیجه                                                                                                    | امورش خانواده<br>7<br>موارد منع استفاده<br>ه |
| و الست حذف خروع<br>مر تخصص مراجع المالية المالية | دسته داروی اداروی                            |

#### تعريف گروه هاي دارويي در دسته هاي دارويي:

- هر گروه دارويي ممکن است جزء چند دسته دارويي باشد مثلا مفناميک اسيد جزء دسته دارويي ، دارو و جزء مسکن هاست.
  - هر گروه دارویی ممکن است چندین تخصص بتوانند آن را تجویز کنند
    - هر گروه دارويي ممکن است شامل چندين دوز دارويي باشد

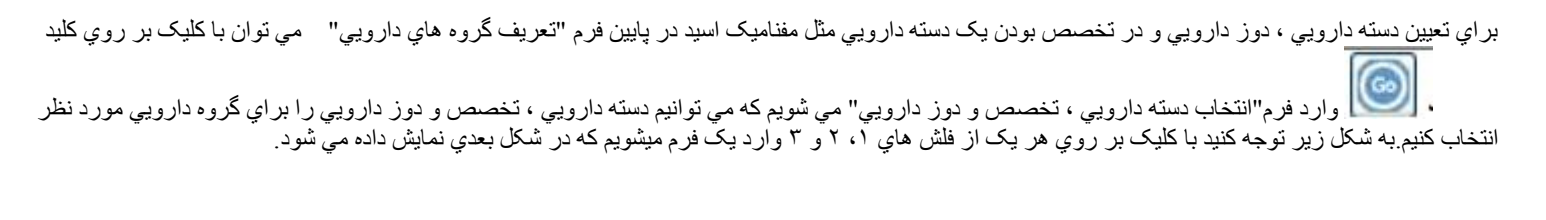

| حواب آلودگی و عوارمی گوارشی شامل تهون].<br>استهال (قطع ممرف دارو لارم است) ، ناراحتی<br>شکمی ، خونریزی و زخم گاهگاهی بروز من<br>ممرسد عوارض دیگر شامل واکشتهای<br>حساسیتی خصوصا آتریونام برونگواسیاسم و<br>بنورات جلندی همچنین سردرد سرگیچه | عوارمی حالیی                  | نی آبرزیک شدید از ۲۰<br>ناشی از اسیبریی<br>غیر استرفیدی یا<br>مربوش به علت<br>سود | ین دارو در سورت وجود راکند<br>لیبل آندیلاکسی با آنزیوادم<br>با سایر داروهای هد التهاب<br>رولیب بردی همراه با اسیام<br>هفرف اسیریی نباید همرفاه | astanut gis syge   |
|----------------------------------------------------------------------------------------------------|-------------------------------|-----------------------------------------------------------------------------------|----------------------------------------------------------------------------------------------------|--------------------|
| توجه: (ب)<br>طلاعات (گروه دارویی , دوز دارو و تخصص دارو)را انتخاب کنید                                                                                                    | د که میتوانید کلیه ا<br>2<br> | این کلید فرمی باز می شور<br>در تخصص عمومی                                         | با کلیک بر روی<br>- 3                                                                                                    | دسته دارویی دارویی |

| در اين فرم ميتوانيم براي<br>گروه دارويي<br>MEFENEMIC دسته دارويي ،<br>تخصص و دوز<br>دارويي تعريف کنيم | فرم انتخاب دسته داروینی , تخصص و دوز داروینی 📓 MEFENAMIC ACID |
|----------------------------------------------------------------------------------------------------|---------------------------------------------------------------|
|                                                                                                    | دسته دارویی<br>( ) • • • • • • • • • • • • • • • • • •        |

در فرم بالا انواع دسته هاي دارويي ، تخصص ها و دوز هاي دارويي را كه قبلا در فرمهاي مربوط به خودشان وارد كرديم را مشاهده مي كنيم.

حالا براي گروه دارويي مورد نظر مي توانيم موارد دسته دارويي ، تخصص و دوز صحيح را انتخاب کنيم و سپس کليد

🚺 را کلیک مي کنيم جهت ثبت.

به طور مثال مفناميک اسيد جزء داروها و مسکن هاست در تخصص پزشکان عمومي مي باشد و دوز آن به طور مثال MG مي باشد.

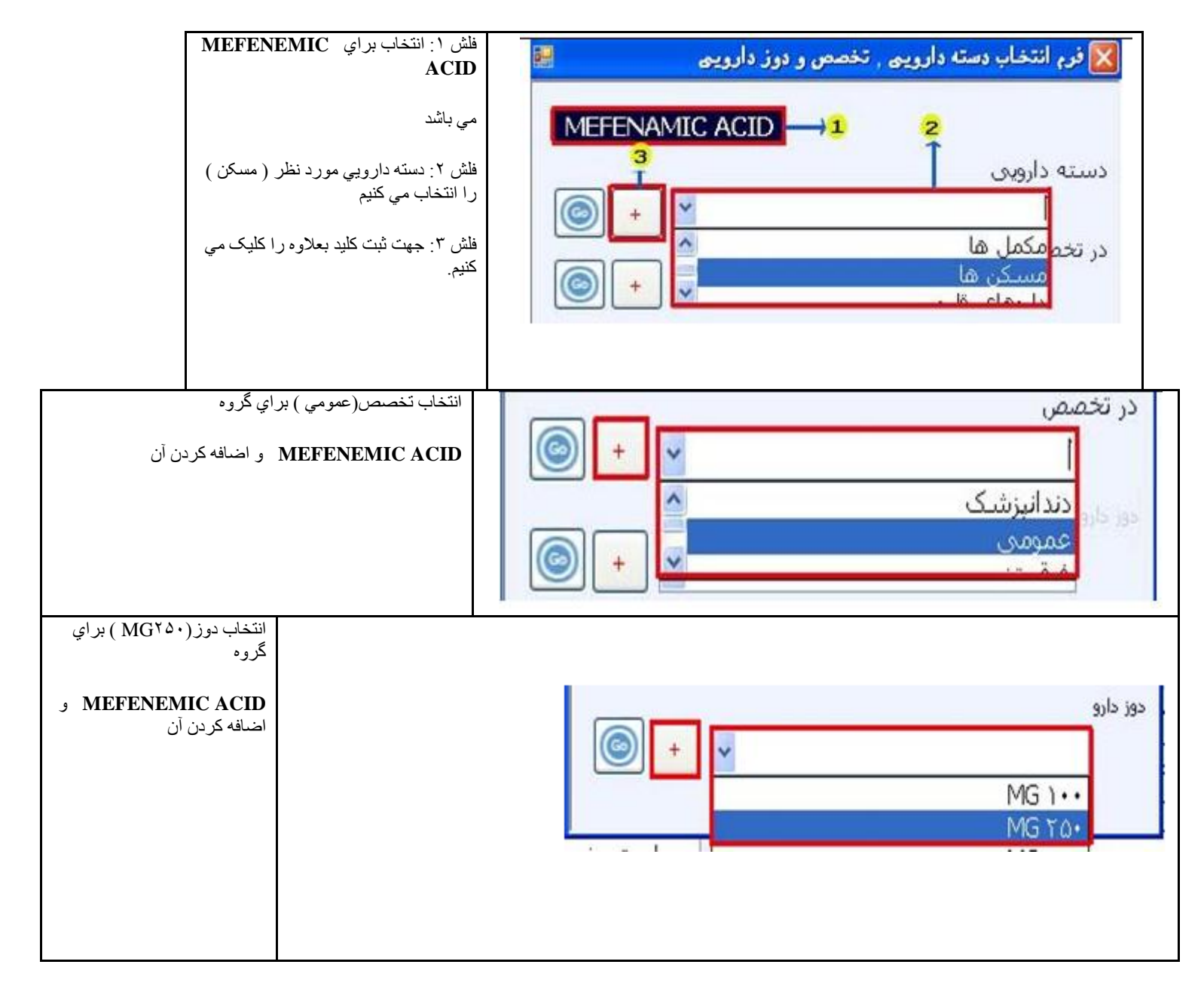

در صورتي كه شما درفرم "انتخاب دسته دارويي ، تخصص و دوز دارويي الدراين ليستها دسته دارويي ، تخصص و دوز مورد نظر را نيافتيد ميتوانيد در اين فرم با كليك بر

روي كليد دارويي" و "ورود اطلاعات تخصص ها" و "ورود اطلاعات دوز دارويي" آنها را به تفكيك ياد ميگيريم.به شكل زير توجه كنيد گروه دارويي مفناميك اسيد با تمام مشخصات آن ثبت گرديده و آماده استفاده

است.

| نام کامل کرده اعتمامی گرده است.<br>کد اعتمامی گرده (۲۸۷ نام فارسی گرده مفنامیک اسید<br>نام اعتماری گرده (۲۸۷ نام فارسی گرده مفنامیک اسید<br>سردهی و بارداری<br>موارد منع استفاده<br>موارد منع استفاده<br>این دارو در صورت وجود واکنش آلرایک شدید از<br>موارد منع استفاده<br>موارد منع استفاده<br>موارد منع استورکیدی با<br>موارد استان از موارد می موران در موارد موارد با مان در مواد موارد است) از دارد<br>موارد منع استورکید و از<br>موارد منع استورکید و مورد موارد با استان از اسیبرین<br>موارد منع استفاده<br>موارد منع استفاده<br>موارد منع استفاده<br>موارد منع استفاده<br>موارد منع استفاده<br>موارد موارد موارد موارد و مورد وجود واکنش آلرایک<br>مورا آلردار مرد موارد با استان از اسیبرین<br>موارد می موارد موارد با استان از اسیبرین<br>موارد استان از استار موارد استان از استار از استان از استار موارد<br>موارد استان از استار موارد استان از استار موارد<br>موارد موارد با استان از استار موارد<br>موارد موارد با استان از استار موارد<br>موارد موارد با استان از استار موارد<br>موارد موارد با استان از استار موارد<br>موارد موارد با استان از استار موارد<br>موارد موارد با استان از استار موارد<br>موارد موارد با استان از استار موارد<br>موارد موارد با استان از استار موارد<br>موارد موارد با استان و موارد<br>موارد با استان از استار موارد<br>موارد از از موارد موارد استار از استار و موارد با استار از از موارد<br>موارد موارد با استار از استار و موارد از استار و موارد استار از از موارد استار و موارد از استار و موارد از استار و موارد از استار و موارد<br>موارد موارد با استار و موارد استار و موارد از استار و موارد از استار و موارد<br>موارد موارد با استار و موارد استار و موارد از استار و موارد<br>موارد موارد از از از موارد از استار و موارد<br>موارد موارد از استار و موارد<br>موارد موارد<br>موارد موارد از استار و موارد از استا |                                                                                                    |                          |                                                           | MEFENAMIC ACID                                                                                                    | ر دروه                             |
|----------------------------------------------------------------------------------------------------|----------------------------------------------------------------------------------------------------|--------------------------|-----------------------------------------------------------|----------------------------------------------------------------------------------------------------|------------------------------------|
| کد اختصامی گروه (۲۸۷ میل میلید میلید)<br>نام اختماری گروه (MEFNAMIC ACD شرایط نگهداری گروه منیامیک اسید<br>میردهی و بارداری<br>مورد منع استفاده<br>مورد منع استفاده<br>فیل آنمیلاکسی با انزبوادم ناشی از اسیبرین<br>موارد منع استفاده<br>فیل آنمیلاکسی با انزبوادم ناشی از اسیبرین<br>موارد منع استفاده<br>موارد منع استفاده<br>موارد منع استفاده<br>موارد منع المحکمی و عوارض گوارشی شامل نهوی ا<br>موارد منع استفاده<br>موارد منع استفاده<br>موارد منع استفاده<br>موارد منع استفاده<br>موارد منع استفاده<br>موارد منع استفاده<br>موارد منع استفاده<br>موارد منع استوادی و عوارض گوارشی شامل نهوی ا<br>موارد منع استفاده<br>موارد منع استفاده<br>موارد منع استفاده<br>موارد منع استفاده<br>موارد منع استفاده<br>موارد منع استفاده<br>موارد منع استوادی و عوارض گوارشی منامل نهوی ا<br>موارد منع استوادی و عوارض موارشی منامل نهوی ا<br>موارد منع استوادی و عوارض موارشی منامل نهوی ا<br>موارد منع استوادی و عوارض موارشی مامل نهوی ا<br>موارد منع استوادی و عوارض موارشی مامل نهوی و<br>موارد منع استواد و موارد منع استوادی و موارد منامل نهوی ا<br>موارد منع استواد و موارد می موارد موارد موارد منع استواد و ا<br>موارد منع موارد موارد موارد موارد موارد موارد موارد موارد موارد موارد موارد موارد موارد موارد موارد موارد موارد موارد موارد موارد<br>موارد منع استواد و موارد موارد م                                                         |                                                                                                    |                          |                                                           | MEFENAMIC ACID                                                                                                    | نام کامل کروہ 🥇                    |
| نام اختماری گروه MEFNAMIC ACD شرایط نگهداری گروه دور از نور نگهداری شود<br>شیردهی و بارداری<br>آمورش خانواده<br>موارد منع استفاده<br>این دارو در مورت وجود واکنش آلرازیک شدید از مع<br>فیل آنمیلاکسی یا الزیوادم ناشی از اسیبرین<br>بولیب بینی همراه با اسیاسم بروش به علت<br>بولیب بینی همراه با اسیاسم بروش به علت<br>مموارد منع استری مورد از هم مراه با عانا به حداقل                                                                                                    | مسهد                                                                                                    | مفنامیک ا                | نام فارساي گروه                                           | TAV                                                                                                    | کد اختمامي گروه                    |
| شبردهی و بارداری .<br>آموزش خانواده<br>موارد منع استفاده<br>این دارو در صورت وجود واکنش آلرژیک شدید از<br>فیل آنفیلاکسی یا آلزیوادم ناشی از اسبیرین<br>فیل آنفیلاکسی یا آلزیوادم ناشی از اسبیرین<br>موارد منع استفاده<br>موارد منع استفاده<br>موارد منع الدونام مربود کامینام الزیک<br>موارد منع الدونام مربود کامینام از کنسهای<br>موارد منع الدونام مربود کامینام الزیک<br>موارد میگر شامل واکنسهای<br>موارد میگر دادین موجند سید در میگر شامل واکنسهای                                                                                                    | نگهداری شود                                                                                                    | ا دور از تور :           | شرایط نگهداری گروه                                        | MEFNAMIC ACID                                                                                                    | نام اختصاری گروه                   |
| مورش حانواده.<br>موارد استفاده<br>امورش حانواده<br>این دارو در صورت وجود واکنش آلرژیک شدید از که<br>این دارو در صورت وجود واکنش آلرژیک شدید از که<br>استهال (قطع ممرف دارو لازم است) , ناراحتی<br>استهال (قطع ممرف دارو لازم است) , ناراحتی<br>استهال (قطع ممرف دارو لازم است) , ناراحتی<br>بولیب بینی همراه با اسیاسم بروش به علت<br>ممرف اسیرین نیاید ممرف شود<br>استها دارید محموما آزیرا کرشیهای<br>ممرف اسیرین سیاید ممرف شود<br>استها دارید محموما آزیرا کرشهای                                                                                                    |                                                                                                    |                          |                                                           | +                                                                                                    | شبردهی و بارداری                   |
|                                                                                                    | این دارو در درمان دردهای ملایم تا متوسط و<br>قاعدگی دردناک بکار می رود<br>صواب آلودگی و عوارض گوارشی شامل تهوع،<br>اسهال(فلع ممرف دارو لازم است) , ناراحتی<br>شکمی , خودبری و زخم گاهگاهی بروز می<br>میرسد.عوارض دیگر شامل واکنشهای<br>حساسیتی حضوما آلزیونام,برونکواسیاسم و<br>بئورات جلدی(همچنین سردرد سرگیچه | ارد استفاده<br>ارض جانبی | موا<br>ف آلرزیک شدید از 🖉<br>عبر استروئیدی یا<br>شود<br>پ | این دارو در صورت وجود واکن<br>قبل انفیلاکسی یا انزیوادم<br>یا سایر داروهای ضد انتهاب<br>یولیب بینی همراه با اسیاس<br>مصرف اسیرین نباید مصرف | آمورش خانواده<br>موارد منع استغاده |

در صورتي كه اطلاعات دسته دارويي ، تخصص و يا دوز دارويي اشتباه بود أن را از ليست انتخاب كنيد و كليد

مقابل هر یک را کلیک کنید

| واب آلودگی و عوارض گوارشی شامل تهوع،<br>مهال(قطع ممرف دارو لازم است) ، ناراحتی<br>یکمی , خوتریزی و زخم گاهگاهی بروز می<br>اید که با مصرف دارو همراه با غذا به حداقل<br>رسد.عوارض دیگر شامل واکنشهای<br>بیاسیتی خصوصا آنزیودام,برونکواسیاسم و<br>برات جلدی,همچنین سردرد سرگیچه | عوارض جانبی خ<br>اس<br>ش<br>م<br>ح<br>بئ  | این دارو در مورت وجود واکنش آلرژیک شدید از ≦<br>قبل آنفیلاکسی یا آنژیوادم ناشی از اسیبرین<br>یا سایر داروهای ضد التهاب غیر استرویدی یا<br>یولیب بینی همراه یا اسیاسم برونش به علت<br>مصرف اسیرین نباید مصرف شود | موارد منع استغاده                                                      |
|----------------------------------------------------------------------------------------------------|-------------------------------------------|----------------------------------------------------------------------------------------------------|------------------------------------------------------------------------|
| تصحیح حذف خروج<br>بوسه: بن<br>دور دارو من MG ۲۵۰                                                                                                    | الم الموجة (<br>جهت طرق القصر<br>بر<br>بر | نوحه: الله<br>جهت خذف دسته داروس<br>جهت خذف دسته داروس<br>1                                                                                                    | دسته داروری مسک                                                        |
|                                                                                                    |                                           | ، انتخاب شده<br>خاب شده<br>شده                                                                                                    | فلش ۱: حذف دسته دارویی<br>فلش ۲: حذف تخصص انت<br>فلش ۳: حذف دوز انتخاب |

نکته ۱:دو کلید

نکته ۲ در صورتي که گروه دارويي قبلا وارد شده ياشد و بخواهيد آن را تصحيح کنيد ابتدا بايد آن را از ليست بازشونده مقابل کامل گروه انتخاب کنيد و کليد Enter از صفحه کليد را کليک کنيد تا مشخصات آن گروه دارويي نمايان شود.

مانند شکل ۲۹ چون ما قبلا گروه دارویی MEFENAMIC ACID را قبلا ثبت کرده بودیم در لیست باز شونده وقتی ۴ حرف اول آن را تایپ کردیم در لیست ظاهر شد حالا یا با کلید پایین نما در صفحه کلید آن را انتخاب کرده و کلید Enter را از صفحه کلید کلیک میکنیم یا اینکه با موس آن را از لیست انتخاب می کنیم

| Ħ  |                           | 🔀 تفریف گرو های داروین                       |
|----|---------------------------|----------------------------------------------|
|    |                           | - نام گروه<br>بام کامل گرده { MEFE           |
| 2  | MEGLUN                    | MEGESTROL<br>INE ANTIMONATE کد اختصاصی گروہ  |
|    | خوابلا بگیداری گرده       | بام اختصاری گرود                             |
| 12 |                           | شیردهی و باردارد                             |
|    | (MEE)                     | الله ۲۰۱ جرف از زامگر محر ایتان کرد          |
|    |                           | مى ، يە مەرىكە بار ئام تىروپە رە ئايچە تىرى. |
|    | مشاهده شد(MEFENAMIC ACID) | لش ۲: نام کامل گروه در لیست باز شونده        |
|    |                           |                                              |

نكته۳:درصورتي كه نام گروه را اشتباه تايپ كرده باشيم و آن را ثبت كرده باشيم براي تصحيح نام گروه ابتدا آن را از ليست باز شونده انتخاب مي كنيم و كليد Enter را از صفحه كليد فشار مي دهيم پس از روئيت اطلاعات نام گروه در جعبه گروه تصحيح مي كنيم به شكل زير توجه كنيد.

|             |                                   |                            | <i>8</i> 2                 | تعریف گرو های دارو   |
|-------------|-----------------------------------|----------------------------|----------------------------|----------------------|
|             |                                   |                            | MEFENAMIC ACD              | نام گروه             |
| 2           | -                                 |                            | MEFENAMIC ACID             | نام کامل گروہ 🖌      |
|             | مفنامیک اسید                      | نام فارسـي گروه            | 7AV                        | کد اختصاصي گروه      |
| ~ ~         | دور از نور نگهداری شود            | شرایط نگهداری گروه         | MEFNAMIC ACID              | نام اختصاري گروه     |
| ~           |                                   |                            | •                          | شیردهی و بارداری     |
|             | ، کنیم                            | ل ليست باز شونده انتخاب مي | خواهيم آن را اصلاح كنيم از | ١: نام گروهي که مي . |
|             |                                   |                            | (                          | MEFENAMIC AC         |
| کلیک میکنیم | ) و در نهایت کلید تصحیح در فرم را | MEFENAMIC ACID)            | نام صحيح را تايپ مي کنيم   | ۲:در جعبه نام گروه ، |

## تعریف دوز دارویی ودسته دارویی و انواع تخصص ها:

قبلا گفتيم كه در فرم" انتخاب دسته دارويي ، تخصص و دوز دارويي ممكن است مواردي مورد نياز ما باشد كه در ليستهاي ، دسته دارويي تخصص و دوز دارويي موجود نباشد در اين صورت بايد هر كدام را در فرم مربوط به خود اضافه كرد.

دوز دارويي:

از مسير زير فرم ورود اطلاعات دوز دارويي را باز مي كنيم

انبار و خريد --- > تعاريف اوليه دارو --- > تعريف دوز دارويي

|          | بایگانی استاد سیستم | بیمه حقوق و دستمزد | حسابداری ا | روخريد |
|----------|---------------------|--------------------|------------|--------|
|          |                     | 1                  | انبار      | تعريف  |
|          | تعريف گروه دارو     | 4                  | اوليه دارو | تعاريف |
|          | تعريف واحد دارو     | •                  | دارو       | تعريف  |
|          | تعريف دوز دارويبي   | •                  | شركتها     | تعريف  |
|          |                     |                    |            |        |
|          | اطلاعات دوز داروینی | 🞽 فرم ورود         |            |        |
|          |                     | دوز دارو           |            |        |
| 1000     |                     |                    |            |        |
| ~        |                     | 12                 |            |        |
| <b>~</b> |                     | {                  |            |        |
| <b>~</b> |                     | {                  |            |        |

دوز دارو را در ليست باز شونده وارد مي كنيم اگر قبلا اطلاعات ثبت شده باشد كه در ليست موجود مي باشد و آماده ويرايش است در غير اين صورت مي توانيم آن را ثبت كنيم به اشكال زير براي ثيت و تصحيح توجه فرماييد

ثبت اطلاعلات:

| فلش ۱: دوز دارويي را در ليست باز شونده وارد کرديم (قبلا اين دوز<br>ثبت نشده بود) کليد Enter را فشار مي دهيم | 🔀 فرم ورود اطلاعات دوز داروینی |
|----------------------------------------------------------------------------------------------------|--------------------------------|
| لش ۲: با کليک بر روي کليد ثبت اطلاعات وارد شده را ثبت مي کنيم                                               | دوز دارو<br>۳۰۰mg }<br>۲۰۰mg   |
|                                                                                                    | 2 — ثبت حذف خروج               |
|                                                                                                    |                                |

ويرايش اطلاعات:

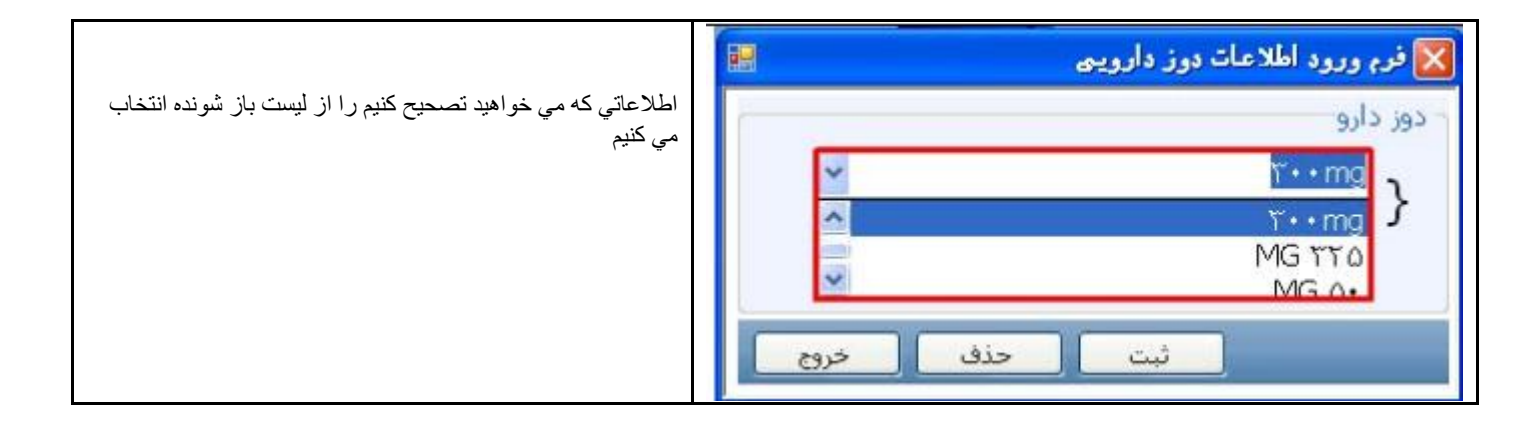

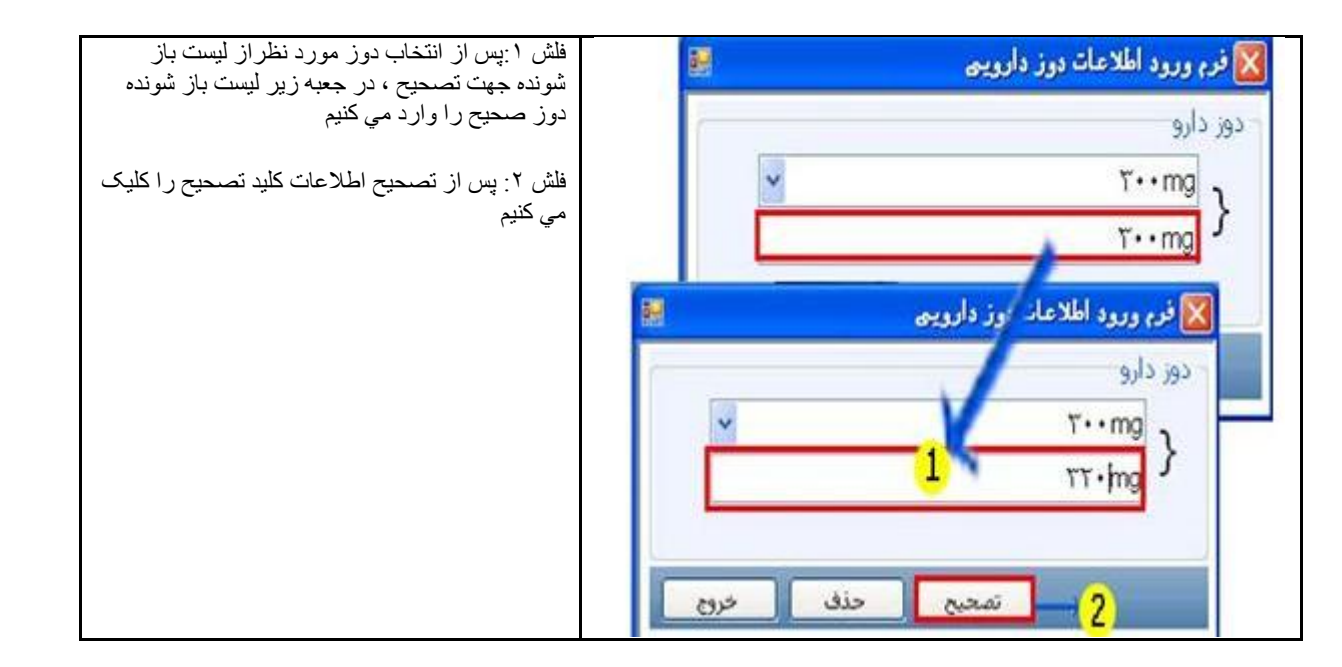

### دسته دارویی:

از مسير زير فرم ورود اطلاعات دسته دارويي را باز مي كنيم

انبار و خريد --- > تعاريف اوليه دارو --- > تعريف دسته دارويي

| تعاریف اولیه دارو<br>تعاریف اولیه دارو<br>تعریف دارو<br>تعریف شرکتها<br>دارو های ترکییی<br>دارو های ترکییی<br>فاکتور خرید<br>درید<br>درید<br>دسته دارویی<br>فاکتور خرید<br>دارو های ترکییی<br>درید<br>دارو های ترکییی<br>درید<br>دارو اطلاعات دسته دارویی<br>دسته دارویی<br>تعریف شکل دارویی<br>دسته دارویی<br>تعریف میکا دارویی                                                                                                    |                |                     |            | حسابداری بینه      | بار و حريد |
|----------------------------------------------------------------------------------------------------|----------------|---------------------|------------|--------------------|------------|
| تعریف دارو<br>تعریف دارو<br>تعریف شرکتها<br>دارو های ترکیبی ک<br>فاکتور خرید<br>درید<br>دری<br>دری |                | تحسف گروه دارد      | 1          | ابار<br>اولیه دارو | تعامف      |
| تعریف شرکتها<br>نادو های ترکیبی ا<br>فاکتور خرید<br>درید<br>دسته دارویی<br>درید ورود اطلاعات دسته دارویی<br>دسته دارویی<br>دسته دارویی<br>دسته دارویی<br>درید<br>دسته دارویی<br>درید<br>درید<br>دری<br>دری                                                                                                    |                | تعريف واحد دارو     | 4          | .دارو              | تعريف      |
| دارو های ترکیبی به تعریف دسته دارویی<br>فاکتور خرید<br>کرم ورود اطلاعات دسته دارویی<br>دسته دارویی<br>دسته دارویی                                                                                                    |                | تعریف دوز دارویی    | 4          | شركتها             | تعريف      |
| فاکتور خرید تعریف شکل دارویی<br>کی فرم ورود اطلاعات دسته دارویی<br>دسته دارویی<br>۲۰۰۰                                                                                                    |                | تعريف دسته دارويي   | •          | ی ترکیبی           | دارو ها    |
| کی فرم ورود اطلاعات دسته دارویی کی<br>دسته دارویی                                                                                                    |                | تعريف شكل دارويي    |            | خريد               | فاكتور     |
|                                                                                                    | <mark>්</mark> | د اطلاعات دسته دارو | 🚺 فوہ ورود |                    |            |

دسته دارويي را در ليست باز شونده وارد مي كنيم اگر قبلا اطلاعات ثبت شده باشد كه در ليست موجود مي باشد و آماده ويرايش است در غير اين صورت مي توانيم آن را ثبت كنيم به اشكال زير براي ثيت و تصحيح توجه فرماييد

ثبت اطلاعلات:

| فلش ۱: دسته دارويي را در ليست باز شونده وارد كرديم (قبلا اين<br>دسته دارويي ثبت نشده بود) كليد Enter را فشار مي دهيم | 1 | 🔯 فرم ورود اطلاعات دسته دارویی               |
|----------------------------------------------------------------------------------------------------|---|----------------------------------------------|
| فلش ۲: با کلیک بر روي کلید ثبت اطلاعات وارد شده را ثبت مي کنيم                                                       |   | دسته دارویی<br>مسکن ها<br>مسکن ها<br>مسکن ها |
|                                                                                                    |   | ک شبت حذف خروج                               |

ويرايش اطلاعات:

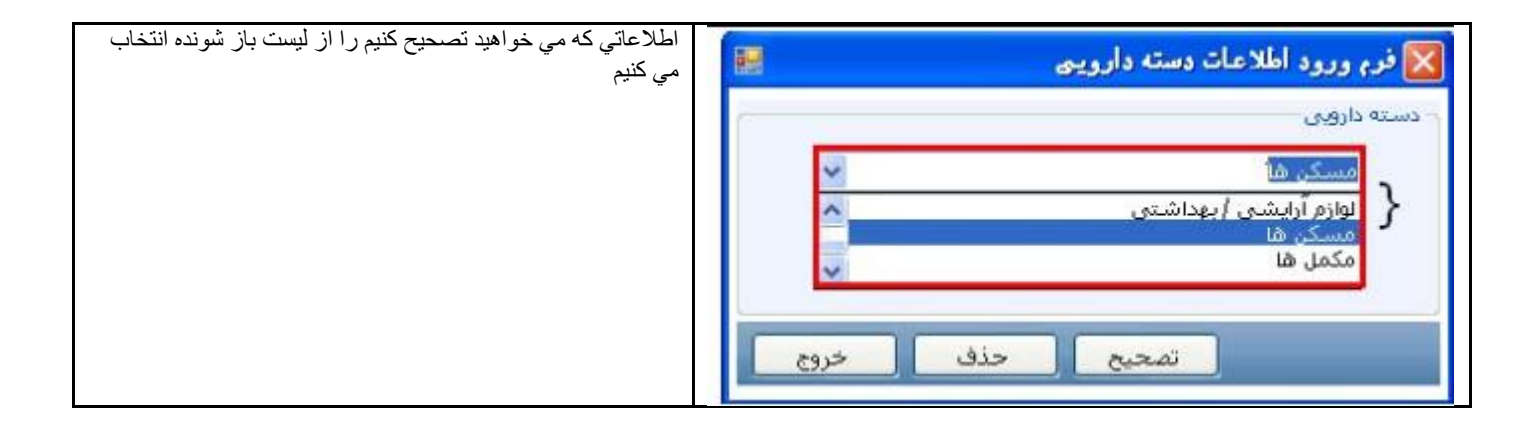

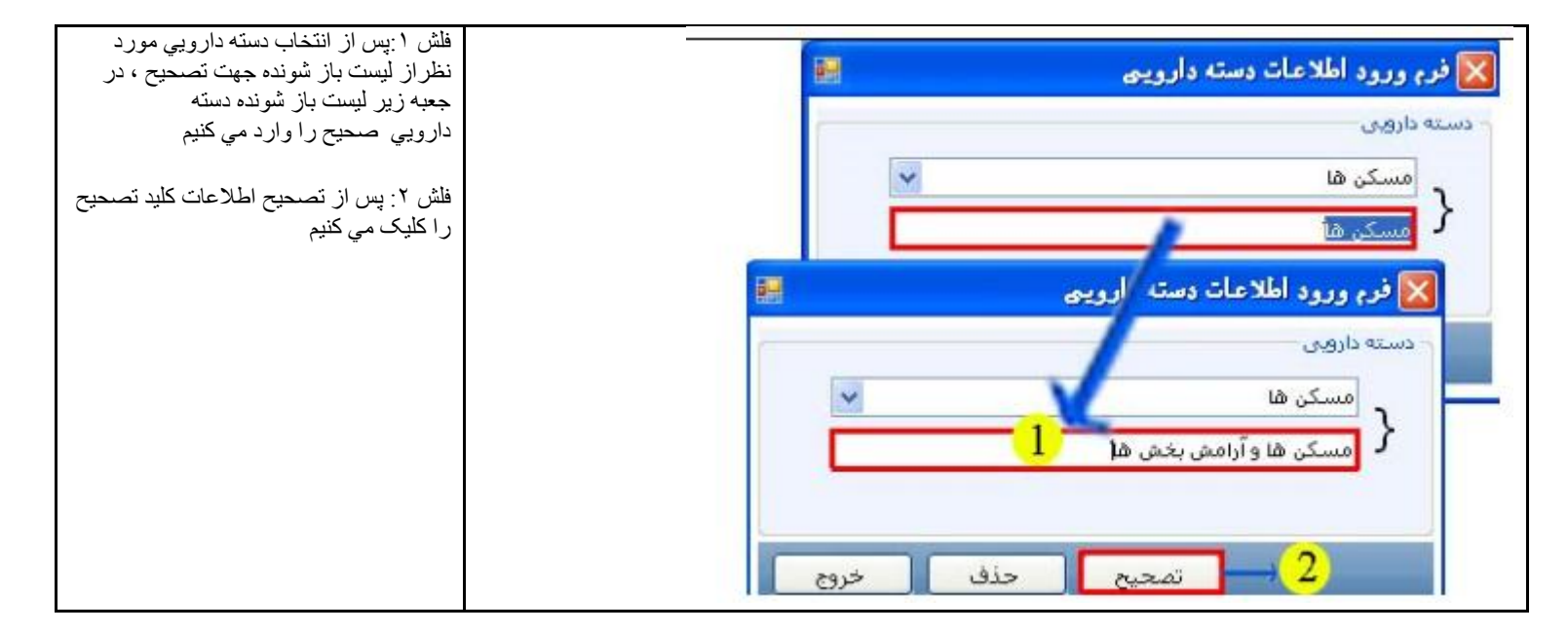

## تعريف تخصص ها:

تخصص پزشکان را به صورت زير تعريف مي کنيم

از مسير زير فرم ثبت انواع تخصص ها را باز مي كنيم

سیستم ۔۔۔> پزشکان ۔۔۔> انواع تخصص ہا

|                     |        |         |        | ينا)          | <b>,</b> ) |
|---------------------|--------|---------|--------|---------------|------------|
| امكانات             | toubly | گزارشات | سيستم  | بایگانی اسناد | زد         |
|                     |        | نانه    | داروخ  |               |            |
|                     | 4      | Ú       | کاربرا |               |            |
| انواع تخمص ها       | 4      | کان     | يزشآ   |               |            |
| تعديف مشخصات باشكان | 4      | ú       | بيمارا |               |            |

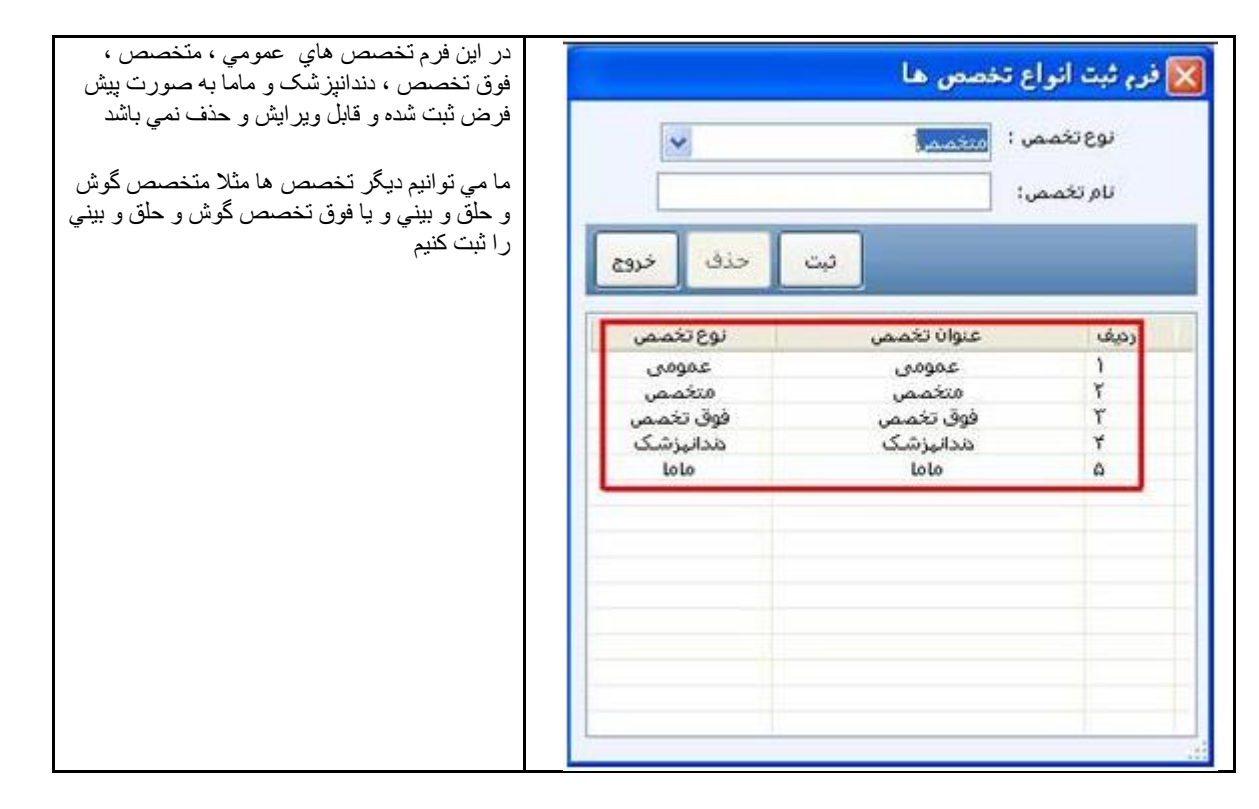

براي ثبت انواع تخصص ها به اشكال زير توجه كنيد

|                                                                                        |            | ن ها                                     | 🔀 فرم ثبت انواع تخصم                   |
|----------------------------------------------------------------------------------------|------------|------------------------------------------|----------------------------------------|
| فلش ۱ : ابتدا نوع تخصص که متخصص يا فوق تخصص است را از<br>ليست باز شونده انتخاب مي کنيم | 1.         | مص<br>ممن<br>تخمیمن                      | نوع تخصص ؛ میخ<br>متخ<br>نام تخصص: فوق |
| فلش ۲ : نام تخصص ر ا در جعبه مقابل آن تايپ مي کنيم مثلا "گوش و<br>حلق و بيني"          | ذف خروج    | ئبت ح<br>ع تخصص ها                       | 🔀 فرع ثبت انوا                         |
| فلش ٣ : كليد ثبت ر ا جهت ثبت اطلاعات كليک مي کنيم                                      | ت حذف خروع | س : منغصمی<br>ر.: گوی و حلق و بینی<br>ٹب | نوع تخصد<br>نام تخصم                   |
|                                                                                        | ي نوع تخمص | 2 کے<br>عنوان تخممن                      | رميف                                   |
|                                                                                        | ح مومی     | عمومی                                    | 1                                      |
|                                                                                        | متخصص      | متخصص                                    | 1                                      |
|                                                                                        | وندانيزشك  | موی بعضمی<br>مدانی(شک                    | *                                      |
|                                                                                        | lolo       | lolo                                     | ۵                                      |
|                                                                                        |            |                                          |                                        |
|                                                                                        |            |                                          |                                        |

| لیت حذف خروج<br>عنوان تخصص نوع تخصص<br>۲ عمومی عمومی<br>۲ فنوق تخصص متخصص<br>۲ فنوق تخصص فرق تخصص<br>۱ فاوا<br>۱ فاوا و بیدی متخصص | اطلاعات ثبت گردید و به لیست اضافه ش |            | خصص ها<br>متغمض | رم ثبت الواع ت<br>نوع تخصص :<br>نام تخصص: |
|----------------------------------------------------------------------------------------------------|-------------------------------------|------------|-----------------|-------------------------------------------|
| عنوان تخصص نوع تخصص<br>عمومی عمومی<br>۲ منتخص می منتخصی<br>۲ دندایزشک خلاقیزشک<br>۵ ماما ماما<br>۲ گوش و خلق و بیدی منتخصی         |                                     | حذف خروع   | <u>بت</u>       |                                           |
| عمومی عمومی<br>۲ متخمص متخمص<br>۲ فوق تخمص فوق تخمص<br>۲ مندایزشک مندایزشک<br>۵ ماها فاها                                          |                                     | نوع تخصص   | عنوان تخصص      | رديف                                      |
| ۲ منخصی متخصص<br>۲ فوق نخصص<br>۲ مندانیزشک مندانیزشک<br>۵ ماما ماما<br>۲ گوش و حلق وبینی منخصص                                     |                                     | عمومي      | عمومي           | 1                                         |
| ۲ فوق تخصص فوق تخصص<br>۲ مدانیزشک مدانیزشک<br>۵ ماما ماما<br>۲ گوش و حلق و بینی                                                    |                                     | فتخمص      | متخصص           | ٢                                         |
| ه مدانیزشک مدانیزشک<br>ه ماما ماما<br>د گوش و حلق و بینی منخصص                                                                     |                                     | فوق تخمص   | فوق تخمص        | r                                         |
| ه ماما<br>د گوش و جلق و بیدی متخصص                                                                                                 |                                     | دندانیز شک | مدانیزشک        | 7                                         |
| ا دوس و جنون و بیدی منتخصص                                                                                                    |                                     | loto       | Loto            |                                           |
|                                                                                                    |                                     |            |                 |                                           |

براي ويرايش اطلاعات به اشكال زير توجه فرماييد

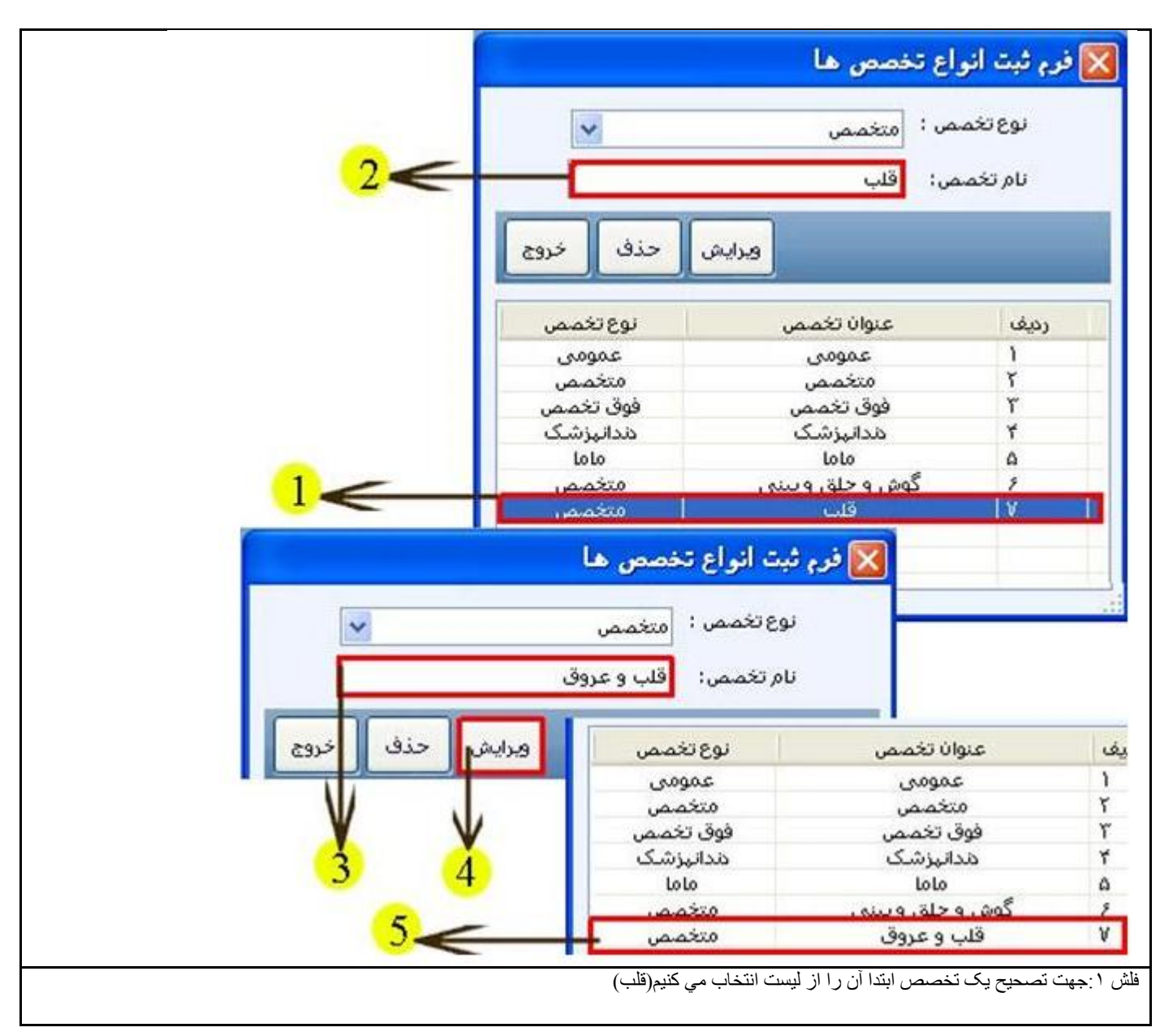

فلش ٢ :نام تخصص انتخاب شده در جعبه مقابل آن ظاهر مي گردد

فلش ٣: نام تخصص را تصحيح ميكنيم(قلب و عروق)

فلش ۴: جهت تصحيح اطلاعات كليد تصحيح را كليك مي كنيم

فلش ٥: اطلاعات تصحيح شده در ليست جايگزين اطلاعات قبلي مي شود

*نكته* : در صورتي كه نوع تخصص را اشتباه كرده باشيد هنگام تصحيح اطلاعات مي توانيد از ليست باز شونده نوع تخصص ، نوع تخصص صحيح را انتخاب كنيد.

حذف تخصص:

جهت حذف یک تخصص ابتدا آن را از لیست انتخاب کنید سپس کلید حذف را کلیک کنید.

#### تعریف دارو ها

با تعريفي كه قبلا از گروه دارويي داشتيم آموختيم كه دارو ها را مي توانيم گروه بندي كنيم.حال براي ثبت دارو ها به ۲ روش مي توان عمل كرد

الف : مي توان ابتدا تمام دارو ها را در فرم "" ثبت كرده و سپس در فرم "" آنها را گروه بندي كرد

ب : مي توان در فرم"" ابتدا گروه دارويي را انتخاب كرده سپس دارو هاي مربوط به آن گروه را تعريف كرد.

به مثالي كه قبلا زديم توجه فرمابيد: ما دسته دارويي MEFENAMIC ACID را تعريف كرده ايم حالا مي خواهيم انواع داروهاي مفناميك اسيد را تعريف كنيم مثل MEFENAMIC ACID @250MG CAP

داروها

دسته دارويى

MEFENAMIC ACID @250MG CAP

MEFENAMIC ACID

ابتدا حالت الف ر ا توضيح مي دهيم:

روش اول ثبت اطلاعات داروها

از مسير زير فرم "ورود اطلاعات دارو " را باز مي كنيم

انبار و خرید --- > تعریف دارو --- > تعریف دارو

| ينا)                          | بن دارو سازان (س | به نرم افزاري انجه | انه يکپارچ   |
|-------------------------------|------------------|--------------------|--------------|
| بایگانی اسناد سیستم گزارشات   | حقوق و دستمزد    | حسابداری بیمه      | انبار و خرید |
|                               | •                | انبار              | تعريف ا      |
|                               | 4                | اوليه دارو         | تعاريف       |
| تعريف دارو                    | •                | دارو               | تعريف ،      |
| تعريف دارو براساس گروه دارويي | 1                | شركتها             | تعريف ا      |
| گروه بندی دارو ی تعریف شده    | •                | ى تركييى           | دارو ها      |

| 1.                                 |          |                                    | ×                                                            | Rau                                       |      |
|------------------------------------|----------|------------------------------------|--------------------------------------------------------------|-------------------------------------------|------|
| colebrate {                        |          |                                    | 2024.                                                        | 540 (P                                    | ar 🕑 |
| اختصاصی<br>ملی                     |          | بار کد                             |                                                              | در تنظینی<br>خلخ تهادیسه<br>درست دان برسه |      |
| دد شمارهی<br>اکثر سقف فروش         | <b>~</b> | فرم دارویی<br>حداقل سقف فزوش       | ×                                                            | بيمه تخمم                                 | فيمت |
| یرکت سازنده دارو<br>ت خرید         | ×        | تعداد در بسته<br>قیمت فروش         |                                                              |                                           |      |
| سهمیه بندی قروش دا<br>ترکیبی       |          | تعداد سهمیه<br>دست مزد داروف ترکیب |                                                              |                                           |      |
| داروک محاز براک مامان<br>شامل بیمه | هست      | ناروف مکمل 🗌 دارو مکمل             | <ul> <li>مجوز فروش</li> <li>الوازم أرايشي وجهداشش</li> </ul> |                                           |      |
| ز دارو                             | -        | •                                  |                                                              | >                                         |      |

براي تعريف دارو در اين فرم ابتدا در ليست باز شونده نام تجاري دارو ، نام دارو را تايپ مي كنيم در صورتي كه دارو قبلا ثبت شده باشد در ليست باز شونده ظاهر مي شود و مي توانيد آن را انتخاب كرده و كليد Enter را از صفحه كليد كليك كنيد تا اطلاعات مربوط به داروي انتخابي نشان داده شود در اين حالت شما مي توانيد اطلاعات دارو را تصحيح كنيد و در صورتي كه دارويي كه تايپ كرديد در ليست باز شونده موجود نبود آماده ثبت است و مي توانيد آن را ثبت كنيد باشكال زير براي ثبت انده شود در

| E               |                                                                                                    |                        |                            |                           | east             | ورود اعلاهات ،                           |
|-----------------|----------------------------------------------------------------------------------------------------|------------------------|----------------------------|---------------------------|------------------|------------------------------------------|
|                 |                                                                                                    | وې ناروې هلبايه        | بیعه 👘 🕤 المحیح قیطهای دار | بنت کلیه داروها بر ای بند | , دارو 📑 ایجاد ا | 🥥 مىنجوى ئىد ھار                         |
| Al              | 1000 - 1000 - 1000 - 1000 - 1000 - 1000 - 1000 - 1000 - 1000 - 1000 - 1000 - 1000 - 1000 - 1000 - 1000 - 1000 - |                        |                            |                           |                  | • 3100 1000 1000 1000 1000 1000 1000 100 |
|                 | The shifts                                                                                                    |                        | کد هلې                     | -                         |                  | کد اختمامتی<br>ای در در در در            |
|                 | · Section and                                                                                                   |                        | 44 GE                      |                           |                  | (404)(400)                               |
|                 | of the least                                                                                                    | 1                      | فرم دروی                   |                           |                  | (1) (1) (1) (1) (1) (1) (1) (1) (1) (1)  |
| ارو بيمارسياني. | 🛄 الدار بالا كايت دارد 🛄 دا                                                                                     |                        | حدافل سفف فروس             |                           |                  | 2012 Man 2012                            |
| دي قد ماهي      |                                                                                                    |                        | 9000 CC 14000              | *                         |                  | and one and any office                   |
| +41 - + spin    | ٢٥/٢ يرور يسامي استرسو                                                                                          |                        | فيغت فروش                  |                           |                  | فيقت حريد                                |
| فيمت ذرصد تز    | بيمه تخضص                                                                                                    |                        | العداد سيقفيه              |                           | ش دارد           | المعمية بندى فرو                         |
|                 |                                                                                                    |                        |                            | AA                        | میزان برکیب      | ے بعد                                    |
|                 |                                                                                                    | 🕅 محور فروس            |                            | 🗖 دنيې بکين               |                  | ا شایل بیمه                              |
|                 |                                                                                                    | 🗇 نورم آریشی و بهداشتن |                            | 📃 کلاف همراه              | هست              | 📄 نام داروق جنزيلا                       |
|                 |                                                                                                    | 📄 شامل نعرفه نمن شود   | ب مامایی شست               | 🖄 داروی مجار بر ۹         | دانی بغی شود     | 👘 دارو شامل البارگر،                     |
|                 |                                                                                                    | 10                     |                            |                           |                  | بوضيحات دارو                             |
|                 |                                                                                                    |                        | -                          |                           |                  | 3162 282                                 |
|                 | -                                                                                                    | -1                     |                            | J Child                   | -                | Contract Contract                        |
| ت حدف حروع      | <u>ار البد</u>                                                                                                  |                        |                            |                           |                  | and some effer                           |

حال به تفكيك كليه آيتم هايي كه براي يك دارو لازم است ثبت شود را توضيح مي دهيم به اشكال زير توجه فرماييد.

|                            | 🔀 ورود اطلاعات داروین                                                                                                    |
|----------------------------|----------------------------------------------------------------------------------------------------|
|                            | 3       MEFENAMIC ACID 250MG CAP       }       9)         نام تچاری دارو       ۲       MEFENAMIC ACID 250MG CAP       }       9)         کد اختصاصی       ۱       MF_ACID 100       ساب کی       کد ملی         کد ملی       ۲       ۲       ۲       ۲       ۲ |
| ساصىي دارو(علاوه بر نام    | فلش ۱: هر داروخانه براي دارو هايي كه ثبت مي كند مي تواند يک كد اخصاصي براي آن دارو در نظر بگيرد تا بعدا با توجه به كد اختص<br>تجاري دارو) آن را جستجو كند به شكل ۱-۴۹ توجه كنيد                                                                                |
|                            | فلش ٢: اين جعبه مكاني براي ورود كد ملي دارو  مي باشد.                                                                                                    |
|                            | فلش ٣ : اين جعبه مکاني براي ورود بار کد دارو مي باشد.                                                                                                    |
|                            | الم تجاری کالا (MEFENAMIC ACID 250MG CAP<br>MEFENAMIC ACID 250MG CAF<br>کد اختمامی (MF_ACID 250                                                                                                    |
|                            |                                                                                                    |
|                            | مر جاری کالا (MEFENAMIC ACID-ALHAVI® 250MG CAP) کام جاری کالا (MEFENAMIC ACID-ALHAVI® 250MG CAP)                                                                                                    |
|                            | کد اختمامیMF_ACID 250                                                                                                    |
|                            | کد ملی ۱۶ ملی                                                                                                    |
|                            | واحد شمارش لا این کد اختصاصی متعلق به کالای MEFENAMIC ACID 250MG CAP می باشد                                                                                                    |
|                            | مدادیر سعف در 4<br>شرکت سازنده دارو                                                                                                    |
|                            | 5                                                                                                    |
|                            | فلش ١: داروي MEFENAMIC ACID 250MG CAP را نشان مي دهد كه قبلا ثبت گرديده است                                                                                                    |
|                            | فاش ٢: كد اخصاصي داروي MEFENAMIC ACID 250MG CAP را نشان مي دهد كه MF_ACID 250 مي باشد                                                                                                    |
| اینکه قبلا ثبت کرده ایم    | فلش ٣: دارويي MEFENAMIC ACID-ALHAVI® 250MG CAP را نشان مي دهد كه يا مي خواهيم أن را جديدا ثبت كنيم يا<br>مي خواهيم أن را تصحييح كنيم                                                                                                    |
| MF_ACID بگذاریم<br>فت کنیم | فلش ۴: كد اختصاصي داروي MEFENAMIC ACID-ALHAVI® 250MG CAP را نشان مي دهد كه مي خواهيم آن را 250 (<br>اين كد اختصاصي متعلق به داروي MEFENAMIC ACID 250MG CAP بوده پس هنگام خروج از اين جعبه بايد پيغام خطا دريا                                                  |
| نىد                        | فلش ٥: پيغام خطا را نشان مي دهد كه مي گويد اين كد اختصاصي متعلق به داروي MEFENAMIC ACID 250MG CAP مي با                                                                                                    |

به فرم "تعريف دارو" توجه بفرماييد، مقابل واحد شمارش يک ليست باز شونده وجود دارد که مي توانيم واحد شمارش دارو را در اين ليست باز شونده پيدا کرده و انتخاب نمود. اطلاعات داخل اين ليست قبلا توسط فرم "تعريف واحد دارو" ثبت شده است که بعدا طريقه ثبت واحد هاي شمارش را در اين فرم مي آموزيم.

مقابل فرم دارويي يک ليست باز شونده وجود دارد که مي توانيم فرم دارويي ، دارو را در اين ليست باز شونده پيدا کرده و انتخاب نمود. اطلاعات داخل اين ليست قبلا توسط فرم "تعريف شکل دارو" ثبت شده است که بعدا طريقه ثبت فرم دارويي(شکل دارو) را در اين فرم مي آموزيم.

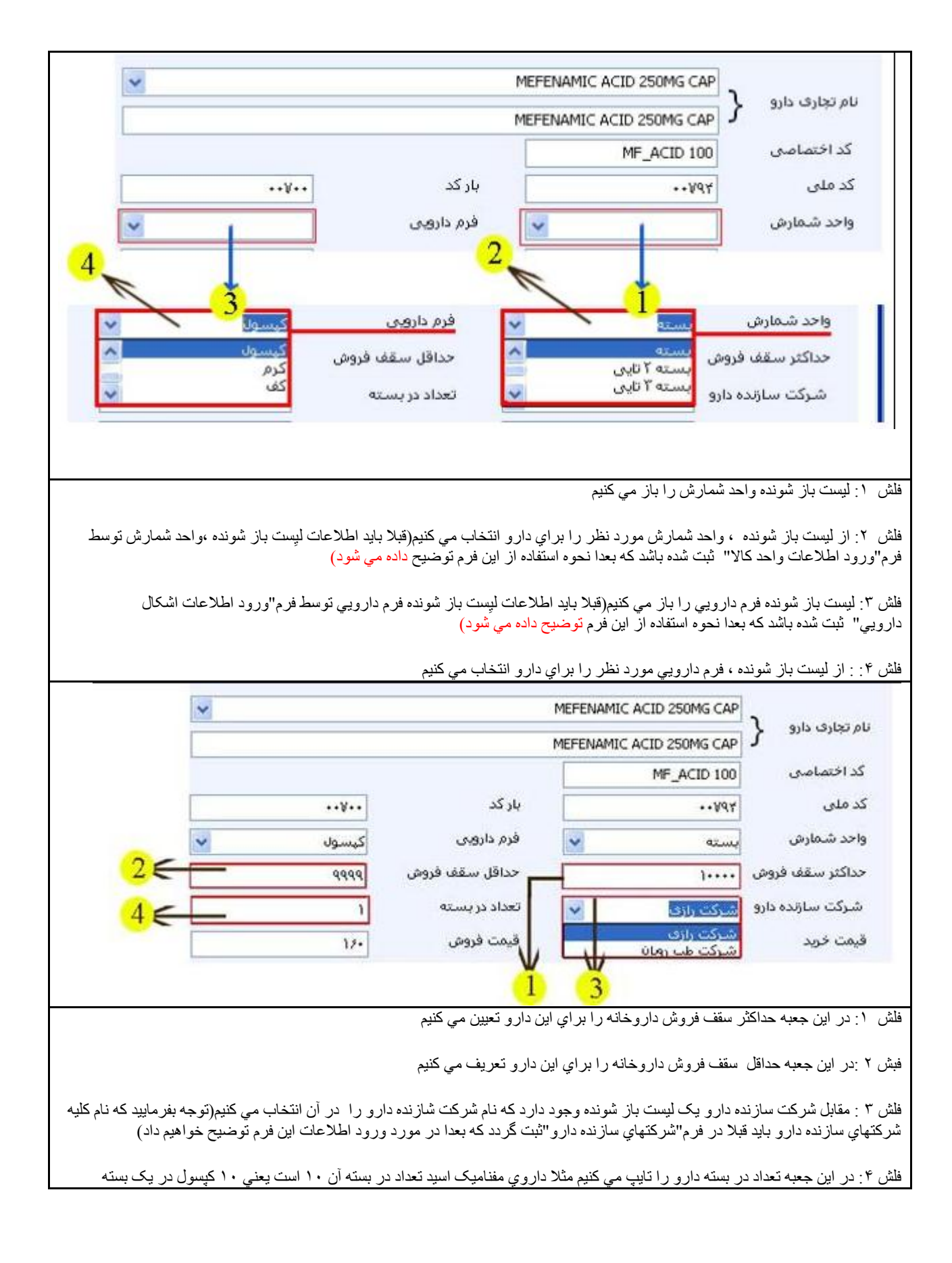

|                                                                                                    | MEFENAMIC ACID 250MG CAP                                                                                         |                                                                                                    |                                                                                                | ~                       |
|----------------------------------------------------------------------------------------------------|----------------------------------------------------------------------------------------------------|----------------------------------------------------------------------------------------------------|------------------------------------------------------------------------------------------------|-------------------------|
| ام تجاری دارو                                                                                                    | MEFENAMIC ACID 250MG CAP                                                                                         |                                                                                                    |                                                                                                |                         |
| کد اختصاصی                                                                                                    | MF_ACID 100                                                                                                    |                                                                                                    |                                                                                                |                         |
| کد ملی                                                                                                    | ++¥4¥                                                                                                    | یار کد                                                                                                 | ••٧••                                                                                          |                         |
| واحد شمارش                                                                                                    | بسته                                                                                                    | فرم داروہی                                                                                             | کیسول                                                                                          | ~                       |
| حداكثر سقف فروش                                                                                                    | }                                                                                                    | حداقل سقف فروش                                                                                         | 9999                                                                                           |                         |
| شرکت سازنده دارو                                                                                                    | شرکت رازی 🗸                                                                                                    | تعداد در بسته                                                                                          | ۱۰                                                                                             |                         |
| قيمت خريد                                                                                                    | )                                                                                                    | قيمت فروش                                                                                              | 12+                                                                                            | <mark>2&lt;</mark> €    |
|                                                                                                    |                                                                                                    | 1←                                                                                                    |                                                                                                |                         |
|                                                                                                    | NAMIC ACID 250MG CAP                                                                                             | MEFEN                                                                                                  |                                                                                                | *                       |
| نام تجاری دارو                                                                                                    | NAMIC ACID 250MG CAP                                                                                             | MEFEN                                                                                                  |                                                                                                |                         |
| کد اختصاصی                                                                                                    | MF_ACID 100                                                                                                    |                                                                                                    |                                                                                                |                         |
| کد ملی                                                                                                    | ++V94                                                                                                    | بار کد                                                                                                 | ••٧••                                                                                          |                         |
|                                                                                                    | ىستە                                                                                                    | فرم دارویی                                                                                             | کېسول                                                                                          | ~                       |
| واحد شمارش                                                                                                    |                                                                                                    |                                                                                                    |                                                                                                |                         |
| واحد شمارش<br>حداکثر سقف فرو                                                                                                    | ص<br>۱۰۰۰۰                                                                                                    | حداقل سقف                                                                                              | فروش ۹۹۹۹                                                                                      |                         |
| واحد شمارش<br>حداکثر سقف فرو<br>شرکت سازنده دا                                                                                    | ش ۱۰۰۰۰<br>۵۷ (۱۰۰۰۰<br>۱۹ (شرکت رازی                                                                            | حداقل سقف<br>حداقل سقف                                                                                 | فروش ۹۹۹۹<br>۱                                                                                 |                         |
| واحد شمارش<br>حداکثر سقف فرو<br>شرکت سازنده دا<br>قیمت خرید                                                                       | ش ابینی<br>۱۰۰۰۰ (زی<br>۱                                                                                        | حداقل سقف<br>تعداد در بست<br>قیمت فروش                                                                 | وروش <u>۹۹۹۹</u><br>۱<br>۱۶۰                                                                   |                         |
| واحد شمارش<br>حداکثر سقف فرو<br>شرکت سازنده دا<br>قیمت خرید<br>ای سهمیه بندی                                                      | ش ۱۰۰۰۰<br>دو شرکت رازی<br>۱<br>فروش دارد                                                                        | حداقل سقف<br>تعداد در بستا<br>قیمت فروش<br>تعداد سهمید                                                 | وروش <u>۹۹۹۹</u><br>۱<br>۱۶۰                                                                   |                         |
| واحد شمارش<br>حداکثر سقف فرو<br>شرکت سازنده دا<br>قیمت خرید<br>ای سهمیه بندی                                                      | ش ۱۰۰۰۰<br>دو شرکت رازی<br>فروش دارد<br>ا                                                                        | حداقل سقف<br>تعداد در بست<br>قیمت فروش<br>تعداد سهمیه                                                  | وروش ۹۹۹۹<br>۱<br>۱۶۰                                                                          |                         |
| واحد شمارش<br>حداکثر سقف فرو<br>شرکت سازنده دا<br>قیمت خرید<br>ای سهمیه بندی                                                      | ش ۱۰۰۰۰<br>دو شرکت رازی<br>فروش دارد<br>ا                                                                        | حداقل سقف<br>تعداد در بست<br>قیمت فروش<br>تعداد سهمیه                                                  | وروش ۹۹۹۹<br>۱۶۰<br>۲۶۰                                                                        |                         |
| واحد شمارش<br>حداکثر سقف فرو<br>شرکت سازنده دا<br>قیمت خرید<br>ای سهمیه بندی                                                      | ش ۱۰۰۰۰<br>دو شرکت رازی<br>فروش دارد<br>ا                                                                        | حداقل سقف<br>تعداد در بست<br>قیمت فروش<br>تعداد سهمیه<br>آند "سیمیه بندی فروش "ر اذ                    | فروش ۹۹۹۹<br>۱۶۰<br>۱۶۰<br>۲۰<br>۲۰<br>۲۰<br>۲۰                                                | ه مر یہ ط به تعداد سهمد |
| واحد شمارش<br>حداکثر سقف فرو<br>شرکت سازنده دا<br>قیمت خرید<br>ای سهمیه بندی<br>۱: اگر دارویي که میذ<br>مي شود که مي توانید       | ه ۱۰۰۰۰<br>دو شرکت رازی<br>فروش دارد<br>و اهیم ثبت کنیم سهمیه فروش دارد آی<br>تعداد سهمیه فروش دارد آی           | حداقل سقف<br>تعداد در بست<br>قیمت فروش<br>تعداد سهمیه<br>تینم "سهمیه بندی فروش "را :<br>رد کنید(فلش ۲) | فروش ۹۹۹۹<br>۱۶۰<br>۲۰<br>۲۰<br>۲۰<br>۲۰<br>۲۰<br>۲۰<br>۲۰<br>۲۰<br>۲۰<br>۲۰<br>۲۰<br>۲۰<br>۲۰ | مربوط به تعداد سهم      |
| واحد شمارش<br>حداکثر سقف فرو<br>شرکت سازنده دا<br>قیمت خرید<br>ای سهمیه بندی<br>۱ : اگر دارویي که میذ<br>مي شود که مي توانید      | ه ۱۰۰۰۰<br>و شرکت رازی<br>فروش دارد<br>و اهیم ثبت کنیم سهمیه فروش دارد آی<br>تعداد سهمیه فروش دار د آی           | حداقل سقف<br>تعداد در بست<br>قیمت فروش<br>تعداد سهمیه<br>تعداد سهمیه<br>رد کنید(فلش ۲)                 | فروش ۹۹۹۹<br>۱۶۰<br>۲۰<br>۲۰<br>۲۰<br>۲۰<br>۲۰<br>۲۰<br>۲۰<br>۲۰<br>۲۰                         | مربوط به تعداد سهم      |
| واحد شمارش<br>حداکثر سقف فرو<br>شرکت سازنده دا<br>قیمت خرید<br>آ: اگر دارویي که میذ<br>مي شود که مي توانید<br>۲۰۰۰ بابن مطارعي ته | ه ۱۰۰۰۰<br>رو شرکت رازی<br>فروش دارد<br>و اهیم ثبت کنیم سهمیه فروش دارد آی<br>تعداد سهمیه فروش این دارو را و ارد | حداقل سقف<br>تعداد در بستا<br>قیمت فروش<br>تعداد سهمیه<br>تعداد سهمیه<br>رد کنید(فلش ۲)                | وروش ۹۹۹۹<br>۱۶۰<br>۲۰<br>۲۰<br>۲۰<br>۲۰<br>۲۰<br>۲۰<br>۲۰<br>۲۰<br>۲۰                         | مربوط به تعداد سهم      |

در صورتي كه دارويي كه داريم آن را ثبت مي كنيم نام يک داروي تركيبي باشد بايد مشخص كنيم كه اين دارو تركيبي است البته ابعدا به طور كامل توضيحات كامل داروي تركيبي داده خواهد شد.

| الفر حين الم المحكم المحكم ال                                                                                                    | المعرود (<br>دروی (<br>در معرود (<br>د معرونی (<br>د معرونی (<br>د معروی (<br>د معروی (<br>د معرونی (<br>د معرونی (<br>د معرونی (                                                                                                    | -                                       | ری داروی ملتا به ا          | ه 👘 💿 تصحیح لینتهای دان | یست کلیه ناروها برای یاد بیه                         | 🖉 جستجوی کدهنی دارو 🛛 ایجاد ا             |
|----------------------------------------------------------------------------------------------------|----------------------------------------------------------------------------------------------------|-----------------------------------------|-----------------------------|-------------------------|------------------------------------------------------|-------------------------------------------|
| ديو<br>در اختصاص<br>در اختصاص | دارو<br>در الا الاحتمادي<br>الا الاحتمادي<br>الا الا المالية<br>الا الا المالية<br>الا الا المالية<br>الا الا المالية<br>الا الا المالية<br>الا الا المالية<br>الا الا المالية<br>الا الا المالية<br>الا الا المالية<br>الا الا المالية<br>الا الا المالية<br>الا الا المالية<br>المالية<br>الا الا المالية<br>الا الا المالية<br>المالية<br>الماليمالي<br>المالية<br>المالية<br>المالية<br>المالية<br>المالية<br>المالية<br>المالية<br>المالية<br>المالية<br>المالية<br>المالية<br>الماليمالية<br>المالية<br>المالية<br>الماليماليماليمالية<br>الماليماليماليماميماليماليماليمامي<br>الماليماليم | 9.0.1                                   | 1                           |                         |                                                      | القط جنورية                               |
| د اختصاص<br>د علی شما کا<br>اخذ تعذین<br>ترک سازنده درو<br>سوعه بندک افراد<br>سوعه بندک فران<br>سوعه بندک فران<br>سوعه بی برد<br>سوعه بید<br>سوعه بندک فران<br>سوعه بندک فران<br>سو                                                                                                    | لد اصباس<br>الا عنبار المعاني<br>الا عنبار المعاني<br>الا الا العالي<br>الا العالي<br>العالي<br>الا العالي<br>الا العالي<br>الا العالي<br>الا                                                                              | All                                     |                             |                         |                                                      | 3 80                                      |
| د عنی (یبیده)<br>افد شعرین<br>افد شعرین<br>افد شی افد شعرین<br>افد شعرین<br>افد شعرین<br>افد شعرین<br>افد شعرین                                                                                                    | الد عنار (بليه الم<br>وديد تسترين<br>الدين سلامه دريد<br>البرك سلامه دريد<br>البرك سلامه دريد<br>المعت دريد<br>المعت المعت المعت<br>المعت المعت المعت<br>المعت المعت المعت المعت المعت المعت المعت المعت المعت المعت المعت المعت المعت المعت المعت المعت المعت المعت المعت المعت المعت المعت المعت المعت المعت المعت المعت المعت المعت المعت المعت المعت المعت المعت المعت المعت المعت المعت المعت المعت المعت المعت المعت المعت المعت المعت المعت المعت المعت المعت<br>المعت المعت المعت المعت المعت المعت المعت المعت المعت المعت المعت المعت المعت المعت المعت المعت المعت المعت المعت المعت المعت المعت المعت المعت المعت المعت المعت المعت المعت المعت المعت المعت المعت المعت المعت المعت المعت المعت المعت                                                                                                     | -                                       |                             | 10000                   | -                                                    |                                           |
| د متارين هاي<br>الا تستريبه دري<br>مارك ستريبة دري<br>مارك ستريبة دري<br>مارك ستريبان دري<br>مارك ستريبان دري<br>مارك ستريبان دري<br>مارك ستريبان دري<br>مارك ستريبان دري<br>مارك مارك ستريبان دري<br>مارك ستريبان دري<br>مارك ستريبان                                                                                                    | د اكثر سفت مريد<br>واند تسترين قرم داوين .<br>تسركت سترينه درو<br>الميت مريد<br>استفري سفت فرون                                                                                                    | 1997 (H. 1997)                          |                             |                         |                                                      |                                           |
| اود شعارش<br>عاکر سفف درید<br>شرکت سازمه درای<br>سفت درید<br>سفت درید<br>سففه بندک فروش داد:<br>سففه بندک فروش داد:<br>سففه داد:<br>سففه بندک فروش داد:<br>سففه داد:<br>سففه بندک فروش داد:<br>سففه بندک فروش داد:<br>سففه بندک فروش داد:<br>سففه بندک فروش داد:<br>سففه بندک فروش داد:<br>سففه بندک فروش داد:<br>سففه بندک فروش داد:<br>سففه بندک فروش داد:<br>سففه بندک فروش داد:<br>سففه داد:<br>سففه بندک فروش داد:<br>سففه بندک فروش داد:<br>سفوه داد:<br>سففه بندک فروش داد:<br>سففه بندک فروش داد:<br>سففه بندک فروش داد:<br>سففه بندک فروش داد:<br>سففه بندک فروش داد:<br>سففه بندک فروش داد:<br>سففه بندک فروش داد:<br>سففه بند:<br>سففه بند:<br>سفه بند:<br>سففه بند:<br>سففه بند:<br>سففه بند:<br>سففه                                                                                                    | ودر شعار بری<br>کار بیغان درید<br>نبرکت سزدید دریج<br>اسمای برد<br>سوایه بیدک فروش دارد<br>سوایه بیدک فروش دارد<br>سوایه بیدک فروش دارد<br>سوایه بیدک فروش دارد<br>سوایه بیدک فروش دارد<br>سوایه بیدک فروش دارد<br>سوایه بیدک فروش دارد<br>سوای درشت<br>سوایه بیدک فروش دارد<br>سوایه بیدک فروش دارد<br>سوایه بید<br>سوایه بید<br>سوای بید<br>سوای بید                                                                                                    | • Mar 2010                              |                             | AL AL                   |                                                      | د مای (مما                                |
| تذکر سفت خرند<br>تبرکت سازنده دارم<br>است خرند<br>است خرند<br>است خرند<br>است فرند<br>است فرد<br>است فرد<br>است فرد                                                                                                    | حداکتر سفف خرید<br>تبرکت سازنده دریج<br>است خرید<br>است خرید           | at weaking                              | -                           | قرم داروس               | •                                                    | واخد شنعارض                               |
| لىرىك سازىدە دۇر<br>لىما خرىد<br>سەن خرىد<br>لىركىس قىران بركىس گرم<br>مىكى<br>مەك ئىرىسى قىران بركىس گرم<br>مىكى<br>مەك ئىر دۇرى جىرىد ھىست تىكى كەرى ھىراد<br>ئىر دۇرى جىرىد ھىست تىكى كەرى ھىراد<br>دىرو شامل ئىبرگردان بىدى شون دەرى مەك براى عادايى ھىست تىلى بىدە ئىمى ئىرى بىدە ئىسى بىدە ئىر                                                                                                    | تىرك سازىدە ئۇر<br>لىمات كۈند<br>سىمۇمە بىدگ قۇرۇن دۇند<br>بىركەس مىران برگىپ گرم<br>بۇكىن مىران برگىپ گرم<br>بۇلۇر ئىن بىرى بىركە كۈند<br>بۇلۇر ئىن بىرى بىركە كۈند<br>دۇر شاغل ئىم گردىن بىرى شون<br>دۇر شاغل ئىم گردىن بىرى شون<br>دۇر شاغل ئىم گردىن بىرى شون<br>دۇر شاغل ئىم گردىن بىرى شون<br>دۇر شاغل ئىم گردىن بىرى شون<br>دۇر شاغل ئىم گردىن بىرى شون<br>دۇر شاغل ئىم گردىن بىرى شون<br>دۇر شاغل ئىم گردىن بىرى شون<br>دۇر شاغل ئىم گردىن بىرى شون<br>دۇر شاغل ئىم گردىن بىرى شون<br>دۇر شاغل ئىم گردىن بىرى شون<br>دۇر شاغل ئىم گردىن بىرى شون<br>دۇر شاغل ئىم گردىن بىرى شۇن<br>دۇر شاغل ئىم گردىن بىرى شۇن<br>دۇر شاغل ئىم گردىن بىرى شۇن<br>دۇر شاغل ئىم گردىن بىرى شۇن<br>دۇر شاغل ئىم گردىن بىرى شۇن<br>دۇر شاغل ئىم گردىن بىرى شۇن<br>دۇر شاغل ئىم گردىن بىرى شۇن<br>دۇر شاغل ئىم گردىن بىرى ئىرى ئىرى ئىرى ئىرى ئىرى ئىرى ئىرى                                                                                                    | contractions and the state of the state |                             | حداقل سفف فروش          |                                                      | دداكتر سقف حريد                           |
| ليما توبد<br>سيمهم بيدك قولون دارد<br>لاكمان عيران تركيب كرم<br>بالك<br>المايل بيعه<br>دارو شاهل ابيارگردش بعن شوند [ داروك مكمل [ الارم آراشن و بيدانتين ا                                                                                                    | ليما توبد<br>المما توبد الوب<br>المما تركيس المركز الوب<br>المركيس المركز الوب<br>المركيس المركز الوب<br>المركيس المركز الوب<br>المركيس المركز الوب المركز<br>المركز الوب المركز الوب المركز المركز المرز المركز المركز المرز المركز ال                                                                                                    | and the standard and a standard bar     |                             | تعداد در بسبه           |                                                      | شركت سارنده دارو                          |
| ا سمومیه بیدی فروش دارد<br>ا ترکیس میزی ترکیب گرم<br>ا بیمه محمص قیمت درص<br>ا بیمه محمص قیمت درص<br>ا بیمه<br>ا بیمه محمص قیمت درص<br>ا بیمه<br>ا بیمه محمص قیمت درص<br>ا بیمه<br>ا بیمه محمص قیمت درص<br>ا بیمه<br>ا بیمه محمص قیمت درص<br>ا بیمه محمص قیمت درص<br>ا بیمه محمص ا بیمه محمص قیمت درص<br>ا بیمه محمص ا بیمه محمص قیمت درص<br>ا بیمه محمص ا بیمه محمص ا بیمه محمص قیم درص<br>ا بیمه محمص ا بیمه محمص ا بیم محمص ا بیمه محمص ا بیمه محمص ا بیمه محمص ا بیمه محمص ا بیمه محمص ا بیمه محمص ا بیمه محمص ا بیمه محمص ا بیمه محمص ا بیمه محمص ا بیمه محمص ا بیمه محمص ا بیمه محمص ا بیمه محمص ا بیمه محمص ا بیمه محمص ا بیمه محمص ا بیمه محمص ا بیم محمص ا بیم محمص ا بیمه محمص ا بیمه محمص ا بیمه محمص ا بیم مح                                                                                                    | ا سیمیه بیند فروش دارد<br>ا ترکیس عیران ترکیب کرم<br>بالک<br>بالک<br>به داروی حرید هست - داروی مکمل ای ال محور فروش<br>به داروی حرید هست - کالای همراه - او افرام آرایشن و بیداشتان<br>دارو سایل ایرارداین بین شود - داروی مجار برای عاماین هست - شامل بیرانه بمی شود<br>بو دارو<br>به دارو                                                                                                    |                                         |                             | فيعت فروش               |                                                      | ليحت جريد                                 |
| ا ترکیس میزان ترکیب گرم<br>باتک<br>] مامل بیعه<br>] مامل بیعه<br>] مامل بیعه<br>] مامل بیعه<br>] درو شامل ایبارگردانی بعن شواد<br>] درو شامل ایبارگردانی بعن شواد<br>] درو شامل ایبارگردانی بعن شواد<br>] درو شامل ایبارگردانی بعن شواد<br>] درو شامل ایبارگردانی بعن شواد<br>] درو در محرار برای عامایی هست ] شامل بعرفه بعن شواد                                                                                                    | ا ترکیس میران ترکیب گرم<br>- برکیس<br>- برای ترکیب کرم<br>- نمایل بیعه                                                                                                    | AB 1000 642                             |                             | العداد سهميه            |                                                      | سهمیه بندی فروش دارد                      |
| ا بلک<br>ا شامل بیمه<br>ا بلا داروی جرید هست<br>دارو شامل ایبرگردانی بعن شواد<br>دارو شامل ایبرگردانی بعن شواد<br>ا مارو دارد<br>ا مارو دارد<br>ا مارو<br>ا مارو دارد<br>ا مارو<br>ا مارو<br>ا مارو<br>ا مارو دارد<br>ا مارو دارد<br>ا مارو دارد<br>ا مارو دارد<br>ا مارو دارد<br>ا مارو دارد<br>ا مارو دارد<br>ا مارو دارد<br>ا مارو دارد<br>ا مارو دارد<br>ا مارو دارد<br>ا مارو دارد<br>ا مارو دارد<br>ا مارو دارد<br>ا مارو<br>ا مارو دارد<br>ا مارو<br>ا مارو دارد<br>ا مارو<br>ا مارو<br>ا                                                                                                    | ا بلک<br>ا شامل بیعه ا دروی مکمل ا ا موز فروش<br>ا مریون جرید هست ا کالای همراه ا اولام آرایشن و بیداشتین<br>ا درو شامل ایرآرداش بعن شود<br>ا و درو<br>و میجان دارو<br>ا ا<br>ا ا<br>ا ا<br>ا ا<br>ا ا<br>ا ا<br>ا ا<br>ا                                                                                                    | and the second second                   |                             |                         | a\$                                                  | الرکینۍ میزان ترکیب                       |
| ا شامل بیعه<br>این در بروی جنرید هست این دروی مکمل این در وی مکمل این در بیداشتین<br>این دروی محل بیدی شود این دروی مجار برای عامایی هست این شامل بعرفه بمی شود<br>است. در در در در                                                                                                    | ا شنامل بیمه<br>                                                                                                    |                                         |                             |                         |                                                      | ، بانک                                    |
| ا نم دروی جرید هست از کالای همرند از لولام آرایشن و بهداشتن<br>در و شامل ایبارگردانی بعن شود از دروی مجار برای عامایی هست از شامل ایبرای نمی شود<br>است. دود درده                                                                                                    | ا نام داروی حرید هست از کالای همراد از این و بیداشتنی<br>درو شاهل ایرارگردانی بعن شود از داری معادین هست از اعلام آرایشن و بیداشتنی<br>تومیجان دارو<br>دور دارو                                                                                                    |                                         | 🕅 مجور فروش                 |                         | 🗖 داروی مکمل                                         | آ شاهل بیعه                               |
| د درو شاهل ایبارگردانی بعن شود 📄 داروی مجار برای عامایی هست 📄 شاعل بیرفه نمی شود<br>است. جای درود                                                                                                    | درو شاهل ایبارگردادی بعن شود 📄 داروی مطر برای عاملی هست 📄 شاعل بعرفه بعن شود<br>مومیطان دارو<br>دور دارو                                                                                                    |                                         | 📰 نوزم آرایشی و بهداشتی     |                         | 🖂 کلای شمراه                                         | ا بام داروی جنریاد هست                    |
| 2                                                                                                    | ومنهان دارو<br>دور دارو<br>مرد دارو                                                                                                    |                                         | 📰 شاهل تعرفه بمن شود        | نامایی هست              | 🛛 داروی محار برای ه                                  | 👘 دارو شاهل ایبارگردانی بعن شود           |
|                                                                                                    | - Strigg                                                                                                    |                                         |                             |                         |                                                      | ومیجات دارو                               |
| •                                                                                                    | - 197 - 297 - 297                                                                                                    |                                         |                             |                         |                                                      | N. S. S. S. S. S. S. S. S. S. S. S. S. S. |
| 5/5 JG                                                                                                    |                                                                                                    |                                         |                             | L                       | <u>. See an an an an an an an an an an an an an </u> | 9.6 × 39.                                 |
|                                                                                                    |                                                                                                    | <sup>م</sup> "ترکیبی" ر ا تیک می ز نیم  | ے دار و  تر کیبے باشد گز پن | ر ا ثبت کنیم نام یک     | که می خو اهیم آن                                     | ۱ : در صورتی که دارویی                    |
| د.<br>۱: در صور تے, که دارویے, که می خواہیم آن را ثبت کنیم نام یک دارو ترکیبی باشد گزینه "ترکیبی" را تیک می زنیم                                                                                                    | ۱ : در صور تے که دار و بے که مے خو اہیم آن ر ا ثبت کنیم نام یک دار و تر کیبے باشد گزینہ "تر کیبے" ر ا تیک مے ز نیم                                                                                                    |                                         |                             | ., ,                    |                                                      |                                           |
| من معنين<br>١: در صورتي که دارويي که مي خواهيم آن را ثبت کنيم نام يک دارو ترکيبي باشد گزينه "ترکيبي" را تيک مي زنيم.                                                                                                    | ١ : در صورتي كه دارويي كه مي خواهيم آن را ثبت كنيم نام يک دارو تركيبي باشد گزينه "تركيبي" را تيک مي زنيم.                                                                                                    |                                         |                             |                         |                                                      |                                           |
| من من من من من من من خواهيم آن را ثبت کنيم نام يک دارو ترکيبي باشد گزينه "ترکيبي" را تيک مي زنيم.<br>۲ : در صورتي که دارويي که مي خواهيم آن را ثبت کنيم نام يک دارو ترکيبي باشد گزينه "ترکيبي" را تيک مي زنيم.                                                                                                    | ١: در صورتي كه دارويي كه مي خواهيم آن را ثبت كنيم نام يك دارو تركيبي باشد گزينه "تركيبي" را تيك مي زنيم.                                                                                                    |                                         |                             |                         | ، وارد حبيد                                          | ۱ : میران بر حیب را به حرم                |

| >                   |                                    | MEFENAMIC ACID 250MG CAP         |                           |
|---------------------|------------------------------------|----------------------------------|---------------------------|
|                     | MEFENAMIC ACID 250MG CAP           |                                  |                           |
|                     |                                    | MF_ACID 100                      | کد اختصاصی                |
|                     | بار کد                             | ••¥94                            | کد ملی                    |
| × .                 | فرم دارویی کیسول                   | يسته 🚽                           | واحد شمارش                |
|                     | حداقل سقف فروش ومومو               | 1                                | حداكثر سقف فروش           |
|                     | تعداد در بسته                      | شرکت رازی 🗸                      | شركت سازنده دارو          |
|                     | قیمت فروش ۱۶۰                      | 1                                | قيمت خريد                 |
|                     | تعداد سهميه                        | ن دارد                           | 🔲 سهمیه بندی فروه         |
| ~                   | دست مزد داروی ترکیبی               |                                  | 🗌 ترکیبی                  |
|                     |                                    |                                  |                           |
| 🗹 مجوز فروش         | 🖌 داروی مکمل                       | امایی هست                        | ⊻ داروی مجاز برای م       |
| ₩3                  | $\sqrt{2}$                         | 1                                |                           |
|                     |                                    |                                  |                           |
|                     |                                    |                                  |                           |
| هست" را تيک مي زنيم | ت گزينه "داروي مجاز براي مامايي    | ارو ، داروي مجاز براي مامايي اس  | ن ۱: در صورتي که اين د    |
|                     | الالمورية المالية المالية المراجعة | ارم رک دارم می مکمل هست گذرنام ا | شيع بر معرفة العام المن ا |
|                     | داروي محمل ارا نيت ميرنيم          | ارو يک دروي محمل هست دريت-       | لل ۱. درصوريي ۵- ايل د    |
|                     | ر فروش را تيک مي زنيم"             | ارو مجوز فروش دارد گزینه "مجوز   | ن ٣: در صورتي که اينم د   |

به قسمت اختصاص بيمه به دارو توجه فرماييد در صورتي كه اين دارويي كه آن را ثبت مي كنيد شامل بيمه باشد بايد گزينه "شامل بيمه" را تيك بزنيم كه در اين صورت قسمت مربوط به بيمه فعال مي شود به شكل زير توجه كنيد.

| م تحاری ۲        |                                                                                                    |                | g Suppository               | Acetaminophen 125 m                      | and i                                 | 12                   | -         | - |
|------------------|----------------------------------------------------------------------------------------------------|----------------|-----------------------------|------------------------------------------|---------------------------------------|----------------------|-----------|---|
| } <u></u> {      |                                                                                                    |                | g Suppository               | Acetaminophen 125 m                      | در تغمی                               |                      | -         |   |
| اختمامی          |                                                                                                    |                | کد ملمی                     |                                          | ميلغ تعهد يبعه                        |                      |           |   |
| مدر (سمه)        | ••••\$                                                                                                    |                | بار کد                      | 575+177717407                            | ترصد تعهد بينه                        |                      |           |   |
| حد شمارس         | mg 770                                                                                                    |                | فرم دارونې                  | Suppostory                               | شرايط بيمه اي                         |                      |           |   |
| داكتر سقف حريد   |                                                                                                    | 1.000          | حداقل سقف قروعي             |                                          | CRACK IN                              | Internet States      | and so it |   |
| مرکت سازنده دارو | شرکت طب روبان                                                                                                    |                | تعداد در بسبته              | ۵                                        |                                       |                      | Quicta    |   |
| هت خريد          | sid                                                                                                    |                | فيمت فروش                   | ٨                                        | I Idea and                            | ماری ایسینیور بدار د | +         |   |
| سهمیه بندی قرو   | بش دارد                                                                                                    |                | تعداد سهميه                 |                                          | -                                     |                      | 6.60      |   |
| لركيس            | میران ترکیب 🔹                                                                                                    | 25             |                             |                                          | نامين اجتماعن                         | کمومدی               |           | W |
| SIV.             | and the second second s | 2000           |                             |                                          | حدمات درمانی                          | عمومی                | VD-       |   |
|                  |                                                                                                    |                |                             |                                          | حدمات درمانی                          | عمومي                | VD-       |   |
|                  |                                                                                                    |                |                             |                                          | تبروهای مسلح                          | عمومي                | VQ-       |   |
| شاهل بيقه        |                                                                                                    | 📃 داروف مکمل   |                             | 🗵 مجور فروش                              | روستاتي                               | عمومين               | V0-       |   |
| المرداروي جنريك  | فست                                                                                                    | 🗇 کلاف همراه   |                             | 📃 لوزم آرایشی و بهداشتن                  | كمينه امداد                           | عمومی                | V0-       |   |
| درو شامق الباركي | ردانی نمی شود                                                                                                    | Contractor of  | ی مامایین شیبیت             | 🔟 شاغل تعرفه نمی شود                     |                                       |                      |           |   |
|                  |                                                                                                    | and the second | Contraction and Contraction | 10-10-10-10-10-10-10-10-10-10-10-10-10-1 |                                       |                      |           |   |
| ALCON .          |                                                                                                    |                |                             |                                          |                                       |                      |           |   |
|                  |                                                                                                    |                |                             | +                                        | _                                     |                      |           |   |
| -                |                                                                                                    |                | 100                         |                                          | · · · · · · · · · · · · · · · · · · · | 6                    |           |   |

به اشكال زير براي ثبت حالت دوم دارو توجه مي كنيم( زماني كه گزينه"شامل بيمه" تيک خورده است )درج اطلاعات بيمه اي كالاي انتخابي در "فرم ورود اطلاعات بيمه يک كالا":

به طور مثال ما داروي MEFENAMIC ACID @250MG CAP را ثبت کرده ايم که شامل بيمه مي باشد حال مي خواهيم بگوييم اين دارو را چه بيمه هايي با چه تخصص هايي و به چه مبلغ تعهد و چه درصد تعهدي قبول مي کند

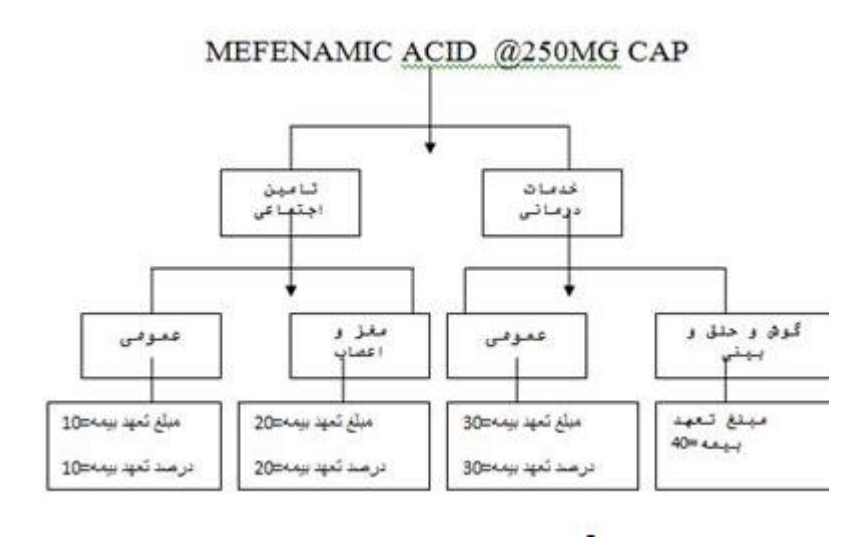

(توجه : اين مثال بر اي اين دارو شايد صحت نداشته باشد صرفا جهت آموزش است)

| <b>a</b>                                                                                    | have a                                                                             |
|---------------------------------------------------------------------------------------------|------------------------------------------------------------------------------------|
| المنعة المنعة                                                                               |                                                                                    |
| ئام بيمه ميمه الم                                                                           | تامین اجتماعی<br>خدمات درمانی                                                      |
| در تخصص                                                                                     | نیروهای مسلح                                                                       |
| ميلغ تعهد بيمه                                                                              |                                                                                    |
|                                                                                             |                                                                                    |
| بيمه تخصص فيمت                                                                              | أسيب شناسي باليني                                                                  |
|                                                                                             | اناتومي                                                                            |
|                                                                                             | اييدميولوزي<br>ارتدانتيكس                                                          |
|                                                                                             | الكتروفيزيولوژي<br>اندودانتيكس                                                     |
|                                                                                             |                                                                                    |
|                                                                                             |                                                                                    |
|                                                                                             |                                                                                    |
|                                                                                             |                                                                                    |
| *                                                                                           |                                                                                    |
|                                                                                             |                                                                                    |
| وي انتخابي(MEFENAMIC ACID) @250MG CAP) درج كنيم را از ليست بازشونده                         | فلش ١ :ابتدا نام بيمه اي كه ميخو اهيم بر اي اين دار                                |
|                                                                                             | انتخاب مي کنيم                                                                     |
| اهده مي كنيد قبلا در فرم "تعريف بيمه طرف قرارداد " اطلاعات آن ثبت گرديده است كه بعدا در     | نکته: این لیست همانطور که در امتداد فلش ۱ مش<br>قسیت بینه مده آن اشار و ضراهی کو د |
|                                                                                             | فسمت بيمة به أن أسارة حواهيم حرد                                                   |
|                                                                                             |                                                                                    |
| ا قبول دارد را از لیست باز شونده انتخاب مي کنیم این لیست در امتداد فلش ۲ نشان داده شده است. | فلش ۲ :سپس نوع تخصصي که بيمه انتخابي آن ر                                          |
| ح دادیم                                                                                     | نكته: فرم تعريف انواع تخصص ها را قبلا توضي                                         |
|                                                                                             |                                                                                    |
|                                                                                             |                                                                                    |
| خاب سّده براي تخصص مورد نظر<br>                                                             | فلش ٣: جعبه ايست براي ورود مبلغ تعهد بيمه انڌ                                      |
| انتخاب شده براي تخصص مورد نظر                                                               | فلش ۴: جعبه ايست براي ورود درصد تعهد بيمه                                          |
| را كليك مي كنيم تا اطلاعات به ليست اضافه شود                                                | فلش ۵: نهایتا پس از ورود کلیه اطلاعات کلید +                                       |
| یدہ تخصص ہای دیگر یا میلغ و در صد تعہد بیمہ جدید موجود می یاشد یا ہمان ۵ روش یالا آنہا      | نکته مهم در صور تے که بر ای این بیمه انتخاب ش                                      |
|                                                                                             | را به ليست اضافه مي كنيم                                                           |

| باب       -       +       -       -       +       -       -       +       -       -       -       -       -       -       -       -       -       -       -       -       -       -       -       -       -       -       -       -       -       -       -       -       -       -       -       -       -       -       -       -       -       -       -       -       -       -       -       -       -       -       -       -       -       -       -       -       -       -       -       -       -       -       -       -       -       -       -       -       -       -       -       -       -       -       -       -       -       -       -       -       -       -       -       -       -       -       -       -       -       -       -       -       -       -       -       -       -       -       -       -       -       -       -       -       -       -       -       -       -       -       -       -       -       -       -       -       -       - |                                                                    | _ <u>(1</u> )                                   |                                                                                                    | بلغ تعهد بيمه                                                                               |  |
|----------------------------------------------------------------------------------------------------|--------------------------------------------------------------------|-------------------------------------------------|----------------------------------------------------------------------------------------------------|---------------------------------------------------------------------------------------------|--|
| بيمە تخصص قيمت<br>تامين اجتماعى فارماكوگنوزي (تهيه ٢٢٦٠<br>تامين اجتماعى عمومي ٢٢٥٠<br>تامين اجتماعى اورولوژي (جراحي كله ٢٢٥٠<br>تامين اجتماعى علوم آزمايشگاهي ٢٢٥٠<br>٢                                                                                                    |                                                                    | - +                                             |                                                                                                    | -orig 1450 1120                                                                             |  |
| تامين اجتماعى فارماكوگنوزي (تهيه ۲۲۵۰<br>تامين اجتماعى عمومي ۲۲۵۰ ۲۲۵۰<br>تامين اجتماعى اورولوژي (جراحي كله ۲۲۵۰<br>تامين اجتماعى علوم آزمايشگاهي ۲۲۵۰<br>ک                                                                                                    |                                                                    | قيمت                                            | تخصص                                                                                                    | بيمه                                                                                        |  |
| تامین اجتماعی عمومی ۲۲۵۰ ۲۲۵۰<br>تامین اجتماعی اورولوژی (جراحی کله ۲۲۵۰<br>تامین اجتماعی علوم آزمایشگاهی ۲۲۵۰<br>ک                                                                                                    |                                                                    | 110.                                            | فارماكوگنوزي (تهيه                                                                                          | تامین اجتماعی                                                                               |  |
| تامين اجتماعى اورولوزي (جراحي كله ١١٥٠<br>تامين اجتماعى علوم آزمايشگاهي ١٢٢٥<br>ک                                                                                                    |                                                                    | 110.                                            | عمومي                                                                                                    | تامین اجتماعی                                                                               |  |
|                                                                                                    |                                                                    | 110.                                            | اورولوزي (جراحي دله<br>علمو آذمانش گاهه،                                                                    | تامین اجتماعی                                                                               |  |
|                                                                                                    |                                                                    | 2                                               |                                                                                                    |                                                                                             |  |
|                                                                                                    | ,                                                                  | <                                               | 100                                                                                                    |                                                                                             |  |
|                                                                                                    | تخصص وارد مي کنيم و با کليد + ب<br>ن تخصص را با مبلغ و درصد تعهد ب | اي بيمه انتخابي در ان<br>ر ا نيز قبول مي كند آر | صص و مبلغ تعهد  و در صد تعهد بيمه را بر<br>تخابي(خدمات درماني) تخصص هاي ديگر ي<br>كنيم تا به ليست اضافه شود | : پس از انتخاب نام بيمه ، تخم<br>ضافه مي کنيم. اگر ين بيمه ان<br>ي کنيم و کليد + را کليک مي |  |
| : پس از انتخاب نام بيمه ، تخصص و مبلغ تعهد و در صد تعهد بيمه را براي بيمه انتخابي در ان تخصص وارد مي كنيم و با كليد + ب<br>اضافه مي كنيم. اگر ين بيمه انتخابي(خدمات درماني) تخصص هاي ديگري را نيز قبول مي كند آن تخصص را با مبلغ و درصد تعهد ب<br>-ي كنيم و كليد + را كليک مي كنيم تا به ليست اضافه شو د                                                                                                    |                                                                    |                                                 |                                                                                                    |                                                                                             |  |

تذكر : هنگام درج كليه بيمه ها براي يك دارو ابتدا براي يك بيمه تمام تخصص هايي را كه قبول مي كند را با كليد + به ليست اضافه مي كنيم بعد درج مي كنيم و بعدا براي دارو اطلاعات بيمه ديگر را وارد مي كنيم در شكل بالا درج بيمه خدمات درماني بود در شكل زير درج اطلاعات بيمه تامين اجتماعي مي باشد

| مبلغ تعهد بيمه | درصد تعهدييمه | در تخصص    | بيمه          |
|----------------|---------------|------------|---------------|
| 15.            | 1+            | عمومي      | نامین اجتماعی |
| 1.             | ۳.            | قلب و عروق | نامین اجتماعی |
| ۵              | 174           | دندانیز شک | نامین اجتماعی |

حذف تخصص براي يک بيمه از ليست:

هر چند تا تخصصي که از يک بيمه حذف کنيم را يکي يکي از ليست انتخاب مي کنيم و کليد کنيم به شکل زير توجه کنيد

المسلمي الماي الماي المايد المايد الماي الماي الماي الماي الماي الماي الماي الماي الماي الماي الماي الماي الماي
| All  | دمات درمانی            | ئام پيمه خ                 |
|------|------------------------|----------------------------|
| ~    | مومي                   | در تخصص ع                  |
| -2   | ۱۷۰                    | مبلغ تعهد بيمه             |
| - +  |                        | درصد تعهد بيمه             |
| قيمت | تخصص                   | بيمه                       |
| )/   | عمومي                  | تامین اجتماعی              |
| 14   | عمومي                  | خدمات درمانی               |
| 14.4 | عمومي                  | نيروهاي مسلح               |
| )/   | عمومي                  | روستائی                    |
| 14   | عمومي                  | بانک صادرات                |
| 10   | عمومي                  | كميته امداد                |
| <    | tin,                   | [>                         |
|      | ، انتخاب کردیم         | : رديف مورد نظر را از ليست |
|      | کارد از ارست حذف کردد. | . آ في د ا کار کار کې د آ  |

اصلاح اطلاعات يک تخصص براي يک بيمه:

در صورتي كه اطلاعات بيمه اي يك دارو قبلا ثبت شده باشد و نياز به اعمال تغييرات داشته باشد ابتدا بيمه مورد نظر را از ليست بازشونده "بيمه" انتخاب ميكنيم تا كليه تخصص هايي كه اين بيمه براي دارو قبول كرده در ليست نمايان شود.(يا كليد ALL را كليك مي كنيم تا تمام بيمه ها براي تمام تخصص ها نشان داده

|                | ین اجتماعی          |      | نام بيمه                | _                 | All   |
|----------------|---------------------|------|-------------------------|-------------------|-------|
| ر تصنفن        |                     | ~    | در تخصص                 |                   | Y     |
| بلغ تعهد بيمه  |                     |      | مبلغ تعهد بيمه          |                   |       |
| مد تعهد بيمه . |                     | + +  | <b>.</b> درصد تعهد بیمه |                   | - +   |
| بيمه           | ت <i>خم</i> ص       | قيمت | بيمه                    | تخمص              | قيمت  |
| تامین اجتماعی  | فارماكوگنوزي (تهيه  | 110. | تامين اجتماعي           | مديريت خدمات بهدا | 50f.  |
| تامین اجتماعی  | عمومي               | 110. | خدمات درمانی            | فيزيولوزي         | 50f.  |
| تامین اجتماعی  | اورولوژي (جراحي كله | 110. | خدمات درمانی            | ميكروبيولوژي      | 50°F. |
| تامین اجتماعی  | علوم ازمایشگاهی     | 110. | تيروهای مسلح            | جراحي پلاستيك و ت | 50f-  |
|                |                     |      | روستائی                 | متخصص             | 50°F+ |
|                |                     |      | بانک صادرات             | متخصص             | 507+  |
|                |                     |      | كميته امداد             | ميكروبيولوژي      | 50f+  |
|                |                     |      |                         |                   |       |
|                |                     | -    | -                       |                   |       |

شود)

حالا براي ادامه تصحيح اطلاعات به شكل زير توجه كنيد

| نام بیمه         خدمات درمانی         ۲           در تخصص<br>مبلغ تعبد بیمه         فیزیولوژی         ۲           مبلغ تعبد بیمه         ۹۵۲         ۲           ۲         ۲         ۲           ۲         ۲         ۲           ۲         ۲         ۲           ۲         ۲         ۲           ۲         ۲         ۲           ۲         ۲         ۲           ۲         ۲         ۲           ۲         ۲         ۲           ۲         ۲         ۲           ۲         ۲         ۲           ۲         ۲         ۲           ۲         ۲         ۲           ۲         ۲         ۲           ۲         ۲         ۲           ۲         ۲         ۲           ۲         ۲         ۲           ۲         ۲         ۲           ۲         ۲         ۲           ۲         ۲         ۲           ۲         ۲         ۲           ۲         ۲         ۲           ۲         ۲         ۲           ۲         ۲         ۲                                                                                                    |                |                    |       |
|----------------------------------------------------------------------------------------------------|----------------|--------------------|-------|
| در تحصص<br>مبلغ تعبد بيمه<br>درصد تعبد بيمه<br>مربغ تعبد بيمه<br>درصد تعبد بيمه<br>بيمه<br>بيم<br>بيمه<br>بيم<br>بيمه<br>بيمه<br>بيم<br>بيم<br>بيم<br>بيم<br>بيم<br>بيم<br>بيم<br>بيم | نام پيمه خ     | دمات درمانی        | All 🗡 |
| سابغ تعبد بيمه       ۶۵۴۰         درصد تعبد بيمه       ۶۵۴۰         درصد تعبد بيمه       تخصص         بيمه       تخصص         ۲۵۹۰       قيمت         ۲۵۹۰       قيمت         ۲۵۹۰       قيمت         ۲۵۹۰       قيمت         ۲۵۹۰       قيمت         ۲۵۹۰       مديريت خدمات بهدا         ۲۵۹۰       فيزيولوژي         ۲۵۹۰       ميگروبيولوژي         ۲۵۹۰       ميگروبيولوژي         ۲۵۹۰       ميگروبيولوژي         ۲۵۹۰       ميگروبيولوژي         ۲۵۹۰       ميگروبيولوژي         ۲۵۹۰       ميگروبيولوژي         ۲۵۹۰       ميگروبيولوژي         ۲۵۹۰       ميگروبيولوژي         ۲۹۹۰       ميگروبيولوژي         ۲۹۹۰       ميگروبيولوژي         ۲۹۹۰       ميگروبيولوژي         ۲۹۹۰       ميگروبيولوژي         ۲۹۹۰       ميگروبيولوژي         ۲۹۹۰       ميگروبيولوژي         ۲۹۹۰       ميگروبيولوژي         ۲۹۹۰       ميگروبيولوژي         ۲۹۹۰       ميگروبيولوژي         ۲۹۹۰       ميگروبيولوژي         ۲۹۰       ميگروبيولوژي         ۲۹۰       ميگروبيولوژي                                                                                                    | در تخصص في     | زيولوژي            |       |
| درصد تعید بیمه       4         بیمه       تخصص         بیمه       تخصص         ۲۵۹۲       قیمت         ۲۵۹۲       مدیریت خدمات بهدا         ۲۵۹۲       مدیریت خدمات بهدا         ۲۵۹۲       مدیریت خدمات بهدا         ۲۵۹۲       مدیریت خدمات بهدا         ۲۵۹۲       مدیریت خدمات بهدا         ۲۵۹۲       میگروبیولوژی         ۲۵۹۶       جراحي پلاستيك و ت         ۲۵۹۶       میگروبیولوژی         ۲۵۹۶       میگروبیولوژی         ۲۵۹۶       میگروبیولوژی         ۲۵۹۶       میگروبیولوژی         ۲۵۹۶       میگروبیولوژی         ۲۵۹۶       میگروبیولوژی         ۲۵۹۶       میگروبیولوژی         ۲۵۹۶       میگروبیولوژی         ۲۵۹۶       میگروبیولوژی         ۲۹۹۶       میگروبیولوژی         ۲۹۹۶       میگروبیولوژی         ۲۹۹۶       میگروبیولوژی         ۲۹۹۶       میگروبیولوژی         ۲۹۹۶       میگروبیولوژی کر دیمی در در در در در در در در در در در در در                                                                                                    | مبلغ تعهد بيمه | 3 - FOY            |       |
| بیمه       تخصص       قیمت         تامین اجتماعی       مدیریت خدمات بهدا       ۶۵۴۰         خدمات درمانی       فیزیولوژی       ۰۹۵۶         خدمات درمانی       میگروبیولوژی       ۰۹۵۶         خدمات درمانی       میگروبیولوژی       ۰۹۵۶         خدمات درمانی       میگروبیولوژی       ۰۹۵۶         زیروهای مسلح       جراحی پلاستیك و ت       ۰۹۵۶         زیروهای مسلح       متخصص       ۰۹۵۶         زیروستائی       متخصص       ۰۹۵۶         زیروستائی       متخصص       ۰۹۵۶         زیروستائی       میگروبیولوژی       ۰۹۵۶         زیروستائی       متخصص       ۰۹۵۶         زیروستائی       میگروبیولوژی       ۰۹۵۶         زیروستائی       میگروبیولوژی       ۰۹۵۶         زیروستائی       میگروبیولوژی       ۰۹۵۶         زیروستائی       میگروبیولوژی       ۰۹۵۶         زیروستائی       میگروبیولوژی       ۰۹۵۶         زیروستائی       میگروبیولوژی       ۰۹۵۶         زیروستائی       میگروبیولوژی       ۰۹۵۶         زیروستائی       میگروبیولوژی       ۰۹۵۶         زیروستائی       ۰۹۵۶       ۰۹۵۶         زیروستائی       ۰۹۵۶       ۰۹۵۶         زیروستائی<                                                                                                    | درصد تعهد پيمه | 4)<                | - +   |
| تامین اجتماعی مدیریت خدمات بهدا ۲۵۹۰<br>خدمات درمانی فیزیولوژی ۲۰۵۰<br>خدمات درمانی میگروبیولوژی ۲۰۰۰<br>نیروهای مسلح جراحي پلاستیك و ت.<br>۶۵۴۰ متخصص<br>بانک صادرات متخصص<br>۶۵۴۰ میگروبیولوژي ۲۰۰۰<br>۶۵۴۰                                                                                                    | بيمه           | تخصص 🗲             | قيمت  |
| خدمات درمانی         فیزیولوژي         ۲۵۲۰           خدمات درمانی         میگروبیولوژي         ۲۵۴۰           نیروهای مسلح         جراحي پلاستیك و ت.         ۶۵۴۰           ۲۰۵۶         متخصص         ۲۵۴۰           ۲۰۵۶         متخصص         ۶۵۴۰           ۲۰۵۶         متخصص         ۲۵۴۰           ۲۰۵۶         متخصص         ۲۵۴۰           ۲۰۵۶         متخصص         ۲۵۴۰           ۲۰۵۶         میگروبیولوژي                                                                                                    | تامین اجتماعی  | مديريت خدمات بهدا  | 504.  |
| خدمات درمانی میگروبیولوژي ۶۵۴۰<br>نیروهای مسلح جراحي پلاستیك و ت. ۶۵۴۰<br>روستائی متخصص<br>بانک صادرات متخصص<br>کمیته امداد میگروبیولوژي ۶۵۴۰                                                                                                    | خدمات درمانی   | ا فيزيولوژي        | 504.  |
| نيروهاى مسلح جراحي بلاستيك و ت ۶۵۴۰<br>روستائى متخصص ۶۵۴۰<br>بانک صادرات متخصص<br>کميته امداد ميکروبيولوژي ۶۵۴۰                                                                                                    | خدمات درمانی   | ميكروبيولوژي       | \$04+ |
| روستائی متخصص ۶۵۴۰<br>بانک صادرات متخصص<br>کمیته امداد میکروبیولوژي ۶۵۴۰                                                                                                    | نيروهاي مسلح   | جراحي پلاستيك و ت. | 504.  |
| بانک صادرات متخصص<br>کمیته امداد میکروبیولوژي<br>۲۰۹۷                                                                                                    | روستائی        | متخصص              | 504.  |
| کمیته امداد میکروبیولوژي                                                                                                    | بانک صادرات    | متخصص              | 504.  |
|                                                                                                    | کمیته امداد    | ميكروبيولوژي       | 504.  |
|                                                                                                    |                |                    | 11    |

فلش ٢ ، ٣ و ٤: اطلاعات رديف انتخابي در جاي مناسب خود در خانه هاي ٢ و٣ و ٤ نشسته اند حالا مي توانيم هر كدام را تغيير دهيم

فلش ٥: پس از اعمال تغییر ات کلید + را کلیک کرده تا اطلاعات ثبت و به لیست اضافه شود.

برمي گرديم به فرم تعريف كالا براي تصحيح اطلاعات:

تصحيح اطلاعات دارو:

در صورتي كه دارو قبلا ثبت شده باشد بايد در ليست باز شونده نام آن موجود باشد. نام دارو را از ليست باز شونده مقابل آن انتخاب كنيد وكليد Enter را كليك كنيد تا كليه مشخصات دارو نمايان شود حال مي توانيد كليه اطلاعات مربوط به اين دارو را تصحيح كنيد به شكل زير توجه كنيد.

|                                 | MEFE                                                                                                    |                                                 | ~ |      |      |      |
|---------------------------------|----------------------------------------------------------------------------------------------------|-------------------------------------------------|---|------|------|------|
| رتجارف دارو                     | MEFENACINE) 250MG CAP                                                                                                    |                                                 | ~ |      |      |      |
| ، اختصامیی<br>، ملی<br>دد شمارش | MIC ACID-ALHAVI(8) 250MG CAP<br>ENAMIC ACID-CD(8) 250MG CAP<br>REGESTROL ACETATE 40MS TAB<br>NE ANTIMONATE 1.5G(SML AMP<br>INE COMPOUND 56% 20ML AMP<br>INE COMPOUND 76% 20ML AMP | MEFENAN<br>MET<br>MEGLUMI<br>MEGLUMI<br>MEGLUMI | - | بيفه | تخمص | فيمت |
| باكتر سقف فروص                  |                                                                                                    | حداقل سقف فروش                                  |   |      |      |      |
| ىركت سازندە دارو                | ×                                                                                                    | تعداد در بسته                                   |   |      |      |      |
|                                 | 1                                                                                                    |                                                 |   | 244  |      |      |

نكاتي در مورد فرم "ورود اطلاعات دارو"

قبلا گفتيم اگر دارويي ، شامل بيمه باشد قسمت بيمه در فرم فعال مي شود در صورتي كه دارو را انتخاب كنيم در ليست بيمه كليه اطلاعات بيمه آن دارو مشخص مي شود <sub>.</sub>حال اگر يكي از رديفهاي اين ليست اضافي باشد مي توانيد آن را از ليست حذف كنيد به شكل ۶۶ توجه كنيد تا روش حذف بيمه براي دارو را بياموزيد.

| A C A 162 5 mg Tablet } 305 03/00 P                   | لې يېمه <sub>دو</sub>        | ستائی                             |                  |
|-------------------------------------------------------|------------------------------|-----------------------------------|------------------|
| دانماس ۲۵۰                                            | در تځمص <mark>مت</mark>      | خصص                               | -                |
| د ملعى ( د                                            | مبلغ تنهد بيمه               | 70f                               |                  |
|                                                       | درمىد تديد يېمە .            |                                   |                  |
| Milabet Courty Mig mg 157,0                           |                              |                                   | 4                |
| . Utip daw (PO                                        | ion lecolae                  | تخممي<br>مديريت خدمات بمداني      | فيمت<br>1 2014 • |
| . رکت سارنده دارو ا                                   | خدمات درمانی                 | فبزيولوزى                         | \$01.            |
| يفت فروش ۲۵۰۰ و ۲۵۰۰                                  | خدمات درمانی<br>نیروهای مسلم | میکروبیولوژی<br>جراحم بلاستیاد مت | 3 507-<br>507-   |
| اسهميه بندى فروش دارد تعداد سهميه                     | روسنادی                      | متخمص ا                           | 507·             |
| ا نرکیبی دست مزد داروی ترکیبی 🔰 🚽                     | بانک مادرات<br>کمیته امداد   | متخمص<br>میکروبیولوژې             | 507-<br>507-     |
| ] داروف مجاز براف مامایی هست 🔄 داروف مکمل 🕑 مجوز قروش |                              | V                                 |                  |
| ا شامل بیمه 💿 کالاف همراه 🕞 لوازم آرایشی و بهداشتی    |                              | (2)                               |                  |
| ei die 🖌 🕒 🕞                                          | >                            |                                   | <                |
|                                                       |                              | المحمل حذف                        | - m. m.          |
|                                                       |                              | Car Caras                         | op I             |
| 3 July South Control of the                           |                              |                                   |                  |

فلش ٢: رديفي كه مي خواهيد از ليست بيمه حذف كنيد را انتخاب كنيد

فلش ٣: كليد را كليك كنيد تا از ليست حذف شود

نکته در مورد دوز دارويي يک دارو:

در قسمت پايين فرم "ورود اطلاعات دارويي يک ليست باز شونده وجود دارد که کليه دوز هاي داروي انتخابي را نشان مي دهد براي ثبت دوز هاي مربوط به يک دارو به روش زير عمل مي کنيم.

| مرايط بينه اي<br>ا نياز به تاييد دارد الا دارو بيمارستاني<br>ا محاسبه درمد بيمه بر اساس كذ ملي<br>ا حازه بروز رساني ايليريني ندارد + اله<br>ا حازه بروز رساني ايليريني ندارد + اله<br>امين اجتماعي عمومي فيمت درصد ت<br>تخصص قيمت درمد ت<br>امين اجتماعي عمومي ٠٥٧ ٧٠<br>خدمات درماني عمومي ٠٥٧ ٧٠<br>نيروهاي مسلح عمومي ٠٥٧ ٧٠<br>زوستائي عمومي ٠٥٧ ٧٠<br>كميته امداد عمومي ٠٥٧ ٧٠                                                    |
|----------------------------------------------------------------------------------------------------|
| بیمه         تخصص         قیمت         درصد تز<br>کامین اجتماعی           تامین اجتماعی         عمومی         ۷۵         ۷۰           خدمات درمانی         عمومی         ۰۵۷         ۷۰           خدمات درمانی         عمومی         ۰۵۷         ۷۰           نیروهای مسلح         عمومی         ۰۵۰         ۷۰           نیروهای مسلح         عمومی         ۰۵۰         ۷۰           کمیته امداد         عمومی         ۰۵۰         ۷۰ |
| تامین اجتماعی عمومی ۷۵۰ ۷۰<br>خدمات درمانی عمومی ۷۵۰ ۷۰<br>خدمات درمانی عمومی ۷۵۰ ۷۰<br>نیروهای مسلح عمومی ۷۵۰ ۷۰<br>روستائی عمومی ۷۵۰ ۷۰<br>کمیته امداد عمومی ۷۵۰ ۷۰                                                                                                    |
| خدمات درمانی عمومی ۷۰۰ ۷۵۰<br>خدمات درمانی عمومی ۷۰۰ ۷۵۰<br>نیروهای مسلح عمومی ۷۰۵ ۷۰۰<br>روستائی عمومی ۷۰۵۰ ۷۰۰<br>کمیته امداد عمومی ۷۰۵۰                                                                                                    |
| خدمات درمانی عمومی ۷۰۰ ۷۵۰<br>نیروهای مسلح عمومی ۷۰۰<br>۷۰ ۷۵۰ یعمومی ۷۰۰<br>کمیته امداد عمومی ۷۰۰                                                                                                    |
| نيروهاى مسلح عمومې ٧٥٠ ٧٠<br>روستائى عمومې ٧٥٠<br>كميته امداد عمومې ٧٠ ٧٥٠                                                                                                    |
| روستائی عمومی ۷۰۰ ۷۵۰<br>کمیته امداد عمومی ۷۰۰ ۷۵۰                                                                                                    |
| کمیته امداد عمومی ۷۰ ۷۵۰                                                                                                    |
|                                                                                                    |
|                                                                                                    |

| المراون وال<br>المراون وال<br>المراون والمراون والمراون والمراون والمراون والمراون والمراون والمراون والمراون والمراون والمراون والمراون والمراون والمراون والمراون والمراون والمراون والمراون والمراون والمراون والمراون والمراون والمراون والمرا                                                                                                    |                              | MERENAMIC ACID 250MG CAP |                        | ~                          | 1                            |                    |            |
|----------------------------------------------------------------------------------------------------|------------------------------|--------------------------|------------------------|----------------------------|------------------------------|--------------------|------------|
| كد اختصامت<br>كد اختصامت<br>كد اختصامت<br>كد اختصامت<br>جادت شارش<br>ما الاب<br>ما الاب<br>ما الما الما الما الما الما الما الما ا                                                                                                    | 300 raites to                | MEFENAMIC ACID 250MG CAP |                        |                            |                              |                    |            |
| د مان ١٩٩٣ من من ١٩٩٩ من من من من من من من من من من من من من                                                                                                    | کد اختمامی                   | MF_ACID 100              |                        |                            | 10.000                       | 1000               | -          |
| مودد شماری سیسه فرای فرای وی مواد می مودی معنی مدین معنی معنی معنی معنی معنی معنی معنی مع                                                                                                    | کد ملی                       | ++957                    | بار کد                 | **¥**                      | یپمه<br>خدمات درمانی         | تعممې<br>مدانيز شک | 1++        |
| مداند سقه فروش سببا<br>مدرکت ساوده داد شرکت رزدی یک<br>قدمت خورد ()<br>سهمه بددی فروش رزدی یک<br>سهمه بددی فروش رزدی یک<br>سهم بددی فروش رزدی یک<br>سهم بدی بددی فروش رزدی یک<br>سهم بدی بدی فروش رزدی یک<br>سهم بدی بدی فروش رزدی یک<br>سهم بدی بدی فروش رزدی یک<br>سهم بدی بدی بدی یک<br>سهم بدی بدی بدی بدی بدی یک<br>سهم بدی بدی بدی بدی یک<br>سهم بدی بدی بدی یک<br>سهم بدی بدی بدی بدی بدی بدی بدی بدی بدی بدی                                                                                                    | واحد شمارهی                  | یسته                     | فرم داروری             | کېسون                      | خدمات درمانی<br>خدمات درمانی | عمومی<br>گوش و حل  | 3++<br>7++ |
| مرکت سازنده داد مرکت رازی بی تعاد در بسته ا<br>همت خرد ا فرمن رازی بی تعاد در بسته ا<br>سهمه بیدی فروش راز<br>ترکیبی<br>ترکیبی<br>تمعر برای مامایی هست یا داروی مکمل ی معود فروش<br>تمعر برای مامایی هست یا داروی مکمل ی معود فروش<br>تمعری خرف خرج<br>مرک بی مورد نظر را انتخاب می کنیم<br>بتدا نام داروي مورد نظر را انتخاب می کنیم                                                                                                    | حداكثر سقف فزوص              | 1                        | حداقل سقف فروش         | 4999                       | نامين اجتطاعنى               | عمومني             | 57-        |
| قيمت خود آ قيمت فوجن ١٠٠<br>سيميه بندك فوجن دارد تعداد سيميه<br>تركيبي                                                                                                    | شركت سازنده دارو             | شرکت رازی 💌              | تعداد در بسته          | 1                          |                              |                    |            |
| مسهمه بيدي فروش دارد. تعداد سهمه<br>تركيس<br>ا تركيس<br>ا تركيس<br>ت ترم<br>ا ترم<br>ا تركيس<br>ا تركيس<br>ا تركس<br>ا تركيس<br>ا ت | قيمت خريد                    | 1                        | قيمت فروش              | 174                        |                              |                    |            |
| ا تركيبي دست مزد داروی تركيبي است<br>ا داروی مجاز برای داخلي هست الا داروی مكمل الا معود فروش الا الا الا<br>ا در دارو مجاز برای داخلي محيد الا الا الا الا الا الا الا الا الا ال                                                                                                    | 🗌 سهمیه بندی فر              | حي دارد                  | تعداد سهميه            |                            |                              |                    |            |
| ا خارود مجاز براد عاملي هست تي نارود مکمل تي معيوز فروش آي آي آي تعليل بيمه<br>مور خارو<br>دور خارو<br><u>2</u><br>يتدا نام دار وي مورد نظر را انتخاب مي کنيم                                                                                                    | 🗌 ترکیبی                     |                          | دست مزد داروی ترکیبی   | 1                          | >                            |                    | <          |
| تندا نام داروي مورد نظر را انتخاب مي كنيم                                                                                                    | 2                            |                          |                        |                            | تمحيح                        | حذف                | द्र्ल्ड    |
|                                                                                                    |                              | ، مورد نظر را انتخاب م   | ی کنیم                 |                            |                              |                    |            |
|                                                                                                    | بندا نام داروي<br>ر صورتي که | قبلا براي اين دارو دوز   | ۔<br>هايي تعريف کردہ ب | باشید در لیست باز شونده دو | ز دارو نمایش دا              | ده مي شود          |            |

طريقه درج دوز هاي دارويي براي يک کالا را به طور کامل در شکل زير توضيح داديم.

| <i>ن</i> دوز داروین به داروی انتخابی                                                                                                    |
|----------------------------------------------------------------------------------------------------|
| MEFENAMIC ACID 250MG                                                                                                    |
| 993 میں 1993 میں 1993 میں 1993 میں 1993 میں 1993 میں 1993 میں 1993 میں 1993 میں 1993 میں 1993 میں 1993 میں 1995 میں 1995 میں 1955 میں 1955 میں 1955 میں 1955 میں 1955 میں 1955 میں 1955 میں 195 |
| بازگشت                                                                                                    |

فلش ١: دوز دارويي مورد نظر را از ليست باز شونده "دوز دارو" انتخاب مي كنيم فلش ٢: با كليك بر روي كليد + آن را به ليست اضافه مي كنيم فلش ٣: دوز دارویی به لیست اضافه گردید فلش ۴: در صورتی که دوز دارویی را اشتباه انتخاب کردید از لیس آن را انتخاب کنید (فلش ۳) فلش ۴: با كليك بر روي كليد 🗕 دوز دارويي كه از ليست"دوز كالاي انتخابي" انتخاب كرده ايم را پاك مي كنيم فلش ۵ : با كليک بر روي كليد بازگشت به فرم"ورود اطلاعات دارويي" بر مي گرديم كه در اين صورت تغييراتي كه در فرم"اختصاص دوز دارويي به داروي انتخابي" داده بوديم نشان داده مي شود.

تعاريفي كه قبل از ورود اطلاعات دارو بايد توسط فرمهاي مربوطه انجام شود:

- واحد هاي شمار ش
- ۲. اَشْكَالَ دارَويي َ ۳. شركتهاي سازنده دار

# تعريف واحد هاى شمارش:

از مسیر زیر فرم "ورود اطلاعات واحد دارو " را باز می کنیم

انبار و خرید --- > تعریف اولیه دارو --- > تعریف واحد دارو

| تعزيف بروه دارو                       |              | 912 919 1919                                                        |
|---------------------------------------|--------------|---------------------------------------------------------------------|
| تعریف دوز دارویی<br>تعریف دسته دارویی | •            | تعریف ډارو<br>تعریف دارو<br>تعریف شرکتها                            |
| تعریف شکل دارویی<br>تعریف واحد دارو   | ، انیار مگر  | دارو های تردیبی<br>فاکتور خرید<br>انتقال کالا و دارو از تک انتار ته |
| فرم ورود اطلاعات واحد دارو            | $\mathbf{X}$ |                                                                     |

#### ثبت اطلاعات:

ابتدا واحد دارويي را در ليست بازشونده تايپ كنيد سپس كليد ثبت را كليك كنيد در صورتي كه اين واحد دارويي قبلا ثبت نشده باشد ، ثبت مي گردد و در غير اين صورت در ليست نمايش داده مي شود و قابل وير ايش است

ثبت

حذف

خروج

### تصحيح اطلاعات:

ابتدا واحد دارويي كه مي خواهيد آن را اصلاح كنيد را از ليست باز شونده انتخاب كنيد سپس كليد Enter را كليك كنيد تا وارد جعبه زير ليست باز شونده شويد در اين جعبه مي توانيد واحد دارويي را تغيير دهيد سپس كليد تصحيح را در فرم كليك كنيد.

|                                                                            |                                                                      |                                                                       | واحد دارو                                                     | ود اطلاعات                                                      | 🔀 فرم ور                                                                      |
|----------------------------------------------------------------------------|----------------------------------------------------------------------|-----------------------------------------------------------------------|---------------------------------------------------------------|-----------------------------------------------------------------|-------------------------------------------------------------------------------|
|                                                                            | 1 ← —<br>2 ← —                                                       |                                                                       |                                                               |                                                                 | واحد<br>}                                                                     |
|                                                                            | خروج                                                                 | حذف                                                                   | ثبت                                                           |                                                                 | 3                                                                             |
| موجود مي بائند با انتخاب آن از<br>است<br>نمايان نمي شود ميتوانيد آن را ثبت | لبت شده باشد در لیست<br>ی شود و آماده ویر ایش<br>د در لیست باز شونده | تي كه اين واحد قبلا ث<br>ر جعبه نمايش داده م<br>ديد قبلا ثبت نشده باش | ، وارد کنيد در صور<br>حد داروي انتخابي د<br>باز شونده تايپ کر | ا در ليست باز شوند.<br>Er از صفحه كليد وا<br>ر واحدي كه در ليست | فلش ۱ : واحد دارويي ر<br>ليست و کليک کليد nter<br>در غير اين صورت اگر<br>کنيد |
| را تغییر دهیم را از لیست باز                                               | ِويي که مي خواهيم آن                                                 | ئىدە (ابتدا نام واحد دار<br>كليد مي كنيم)                             | ويي که ، قبلا ثبت ن<br>را از صفحه کليک ز                      | ي تغيير نام واحد دار<br>و سپس کليد Enter                        | فلش ۲ : محلي است بر ا:<br>شونده انتخاب مي كنيم و                              |
|                                                                            |                                                                      | بک میکنیم <sub>.</sub>                                                | ید ثبت از فرم را کلب                                          | لملاعات جهت ثبت كا                                              | فلش ۳: پس از ورود ام                                                          |

## براي ثبت و تصحيح "واحد دارو" به شكل ۷۲ توجه كنيد

## تعريف اشكال دارويى:

از مسير زير فرم "ورود اطلاعات اشكال دارويي " را باز مي كنيم

انبار و خريد --- > تعريف اوليه دارو --- > تعريف شکل دارويي

| تعريف گروه دارو                                   | 1            | ی انبار                        | تعرية                                                                                                    |
|---------------------------------------------------|--------------|--------------------------------|----------------------------------------------------------------------------------------------------|
| تعريف گروه دارو                                   |              |                                | and the second second se |
|                                                   |              | ف اوليه دارو                   | تعاريا                                                                                                    |
| تعریف دوز دارویی<br>تعریف دسته دارویي             | 1            | ی دارو<br>ی شـرکتها<br>هاه ت ک | تعرية<br>تعريف                                                                                                    |
| تعریف شکل دارویی                                  |              | های تردیبی<br>۱۸ خرند          | فاكتو                                                                                                    |
| تعريف واحد دارو                                   | ه انبار دیگر | د کالا و دارو از یک انبار ب    | انتقال                                                                                                    |
| فرم ورود اطلاعات اشکال دارویی<br>سکال دارویی<br>۲ | • <b>·</b>   |                                |                                                                                                    |

ثبت اطلاعات:

ابتدا شکل دارويي را در ليست بازشونده تايپ کنيد سپس کليد ثبت را کليک کنيد در صورتي که اين شکل دارويي قبلا ثبت نشده باشد ، ثبت مي گردد و در غير اين صورت در ليست نمايش داده مي شود و قابل ويرايش است

تصحيح اطلاعات:

ابتدا شكل دارويي كه مي خواهيد آن را اصلاح كنيد را از ليست باز شونده انتخاب كنيد سپس كليد Enter را كليك كنيد تا وارد جعبه زير ليست باز شونده ، شويد در اين جعبه مي توانيد شكل دارويي را تغيير دهيد سپس كليد تصحيح را در فرم كليك كنيد.

| ۷۵ تو جه کنید | دار و " به شکل | صحيح "شكل | بر ای ثبت و ت |
|---------------|----------------|-----------|---------------|
|               | <b>U</b>       | <u> </u>  | - J U J.      |

|                  | e  | اشکال دارویم | ورود اطلاعات | - P ( |
|------------------|----|--------------|--------------|-------|
| 1                | •  |              | 05574        | ]     |
| <mark>2</mark> € | -  |              |              | ]     |
|                  | .÷ | حذفر         |              |       |

فلش ۱: شکل دارويي را در ليست باز شونده ، وارد کنيد در صورتي که اين شکل دارويي قبلا ثبت شده باشد در ليست موجود مي باشد با انتخاب آن از ليست و کليک کليد Enter از صفحه کليد "شکل داروي" مورد نظر در جعبه نمايش داده مي شود و آماده ويرايش است

در غير اين صورت اگر شکل دارويي که در ليست باز شونده تايپ کرديد قبلا ثبت نشده باشد در ليستباز شونده نمايان نمي شود ميتوانيد آن را ثبت کنيد

فلش ۲: محلي است براي تغيير نام شکل دارويي که ، قبلا ثبت شده است (ابتدا نام شکل دارويي که مي خواهيم آن را تغيير دهيم را از ليست باز شونده انتخاب مي کنيم و سپس کليد Enter را از صفحه کليک کليد مي کنيم)

فلش ۳: پس از ورود اطلاعات جهت ثبت کلید ثبت از فرم را کلیک میکنیم.

تعريف شركتهاي سازنده دارو:

از مسير زير فرم "ورود اطلاعات واحد دارو " را باز مي كنيم

انبار و خريد --- > تعريف شركتها --- > شركتهاي سازنده دارو

|       |          | ينا)          | ن دارو سازان (س | ي انجمر | به نرم افزار: | مانه يکپارچ  | سا |
|-------|----------|---------------|-----------------|---------|---------------|--------------|----|
| گزارش | سيستم    | بایگانی اسناد | حقوق و دستمزد   | بيمه    | حسابدارى      | انبار و خرید | ]. |
|       |          |               |                 |         | انبار         | تعريف ا      | F  |
|       |          |               | 4               |         | اوليه دارو    | تعاريف       |    |
|       |          |               | 4               |         | دارو          | تعريف        |    |
|       | ده دارو  | شرکتهای سازت  | •               |         | شركتها        | تعريف ا      |    |
|       | . 1. 1 % | A 1 AL        | 14              |         |               | داده ها      | 1  |

ثبت و تصحيح اطلاعات شركت سازنده دارو:

|                                   | فرم ورود اطلاعات شرکتهای سازنده دارو                      |
|-----------------------------------|-----------------------------------------------------------|
| 1 ← I<br>2 ← I                    | نام شرکت دارو سازی امین<br><del>شرکت دارو سازی امین</del> |
| <mark>6&lt; <mark>∞</mark></mark> | تلفن شرکت کشور                                            |
|                                   | مدير عامل هيد عامل<br>آدرس Email                          |
|                                   | آدرس شرکت                                                 |

شرکت از لیست باز شونده و کلیک کلید Tenter از صفحه کلید کلیه اطلاعات مربوط به شرکت انتخابی نمایش داده می شود که در این صورت اطلاعات آن قابل ویرایش است و اگر اطلاعات قبلا ثبت نشده باشد می توانید آن را ثبت کنید. Tenter نام در جعبه زیر لیست باز شونده ظاهر می شود که می توانید نام را در این جعبه تصحیح کنید. فلش ۲: محل ورود ثلفن شرکت فلش ۴: محل ورود نفن شرکت فلش ۴: محل ورود نفن شرکت فلش ۴: محل ورود نفر شرکت فلش ۴: محل ورود دیم مدیر عامل شرکت فلش ۴: محل ورود دیم مدیر عامل شرکت فلش ۴: محل ورود دیم مدیر عامل شرکت فلش ۴: محل ورود دیم مدیر عامل شرکت فلش ۴: محل ورود دیم ورود نفر شرکت فلش ۴: محل ورود دیم مدیر عامل شرکت فلش ۴: محل ورود دیم مدیر عامل شرکت فلش ۴: محل ورود دیم ورود استان فلش ۴: محل ورود استان

## <u>گروه بندي داروهاي تعريف شده:</u>

تا حالا ياد گرفتيم كه چگونه گروه هاي دارويي را تعريف كنيم و چگونه دارو ها را تعريف كنيم حال مي خواهيم دارو هايي كه تعريف كرديم را در گروهاي مناسب خودشان گروه بندي كنيم فرض كنيد ما ۳ داروي زير را تعريف كرديم

MEFENAMIC ACID\_ALHAVI@250MG CAP

MEFENAMIC ACID @250MG CAP

MEFENAMIC ACID 250MG CAP

۳ داروي بالا بايد جزء گروه MEFENAMIC ACID باشند حالا مي خواهيم ياد بگيريم که چگونه گروه بندي کنيم.

فايده اين گروه بندي اين است كه چون خواص دارويي ۳ داروي بالا يكسان است ما اين خواص را در گروه دارويي مربوطه تعريف كرديم و آن گروه را به اين ۳ دارو اختصاص داديم

از مسير زير فرم "گروه بندي دارو از طريق نام دارو و گروه دارويي " را باز مي کنيم

انبار و خريد --- > تعريف دارو --- > گروه بندي داروي تعريف شده

| بایگانی اسناد سیستم گزارشات   | حقوق و دستمزد | سمه | حسابداري   | انبار وخريد                    | ] |
|-------------------------------|---------------|-----|------------|--------------------------------|---|
|                               | 4             |     | انبار      | تعريف ا                        | i |
|                               |               |     | اوليه دارو | تعاريف                         |   |
| تعريف دارو                    | •             |     | دارو       | تعريف ،                        |   |
| تعريف دارو براساس گروه دارويي | 1             |     | شركتها     | تعريف ا                        | l |
| گروه بندی داروي تعريف شده     | - I -         |     | ی ترکیبی   | دارو ها                        | L |
| 1/                            | Sec. 10       |     | 20.5       | sor <la< td=""><td></td></la<> |   |

ابتدا نام گروه را از لیست باز شونده "نام گروه" انتخاب مي کنیم(مثلا گروه MEFENAMIC ACID) سپس از لیست باز شونده "نام تجاري دارو" نام دارويي که متعلق به این گروه است را انتخاب مي کنیم (مثلا MEFENAMIC ACID\_ALHAVI@250MG CAP) سپس کلید ثبت گروه بندي را کلیک مي کنیم.

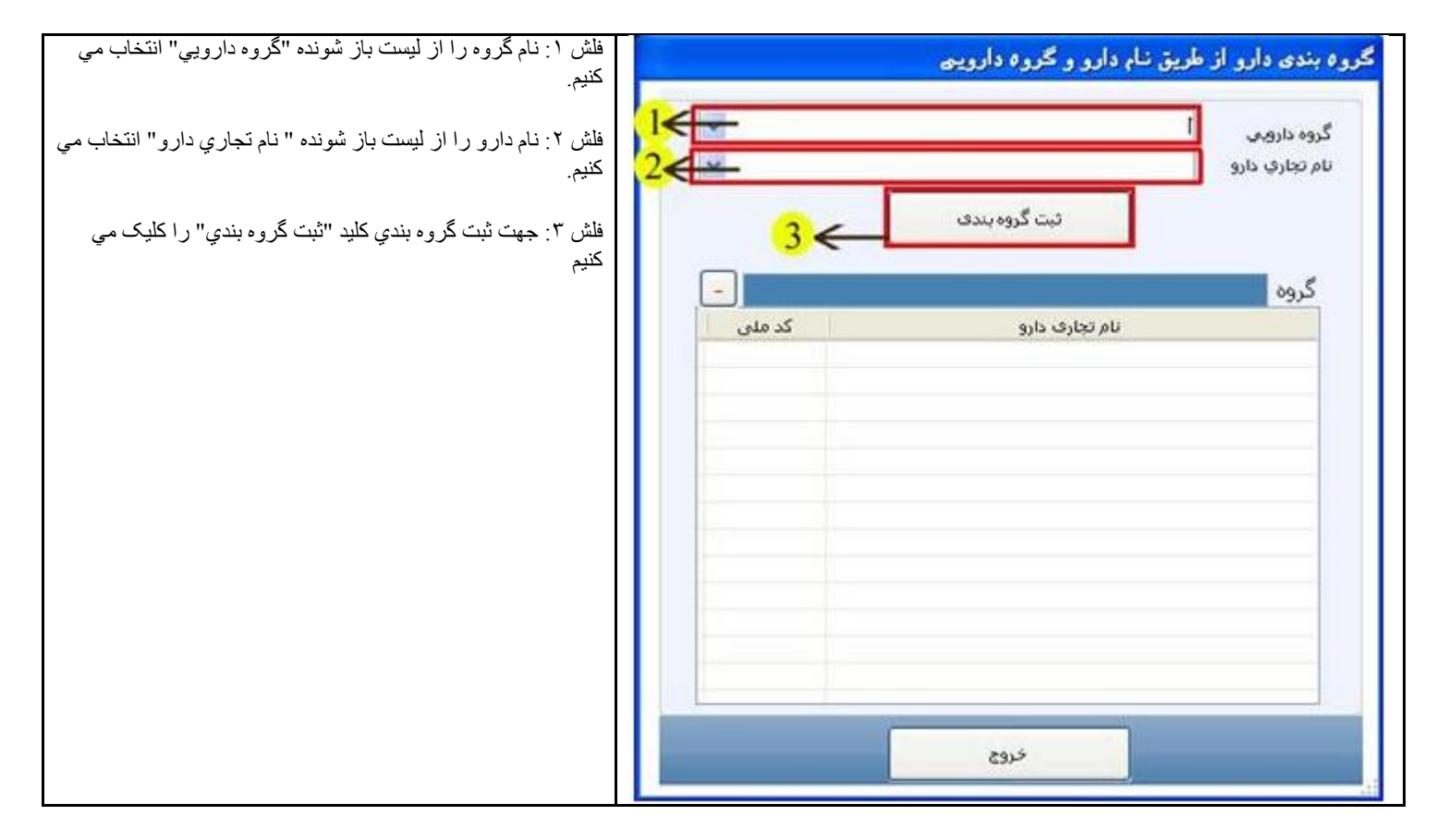

پس از گروه بندي يک دارو، آن دارو در ليست دارويي مربوط به گروه مورد نظر نشان داده مي شود.

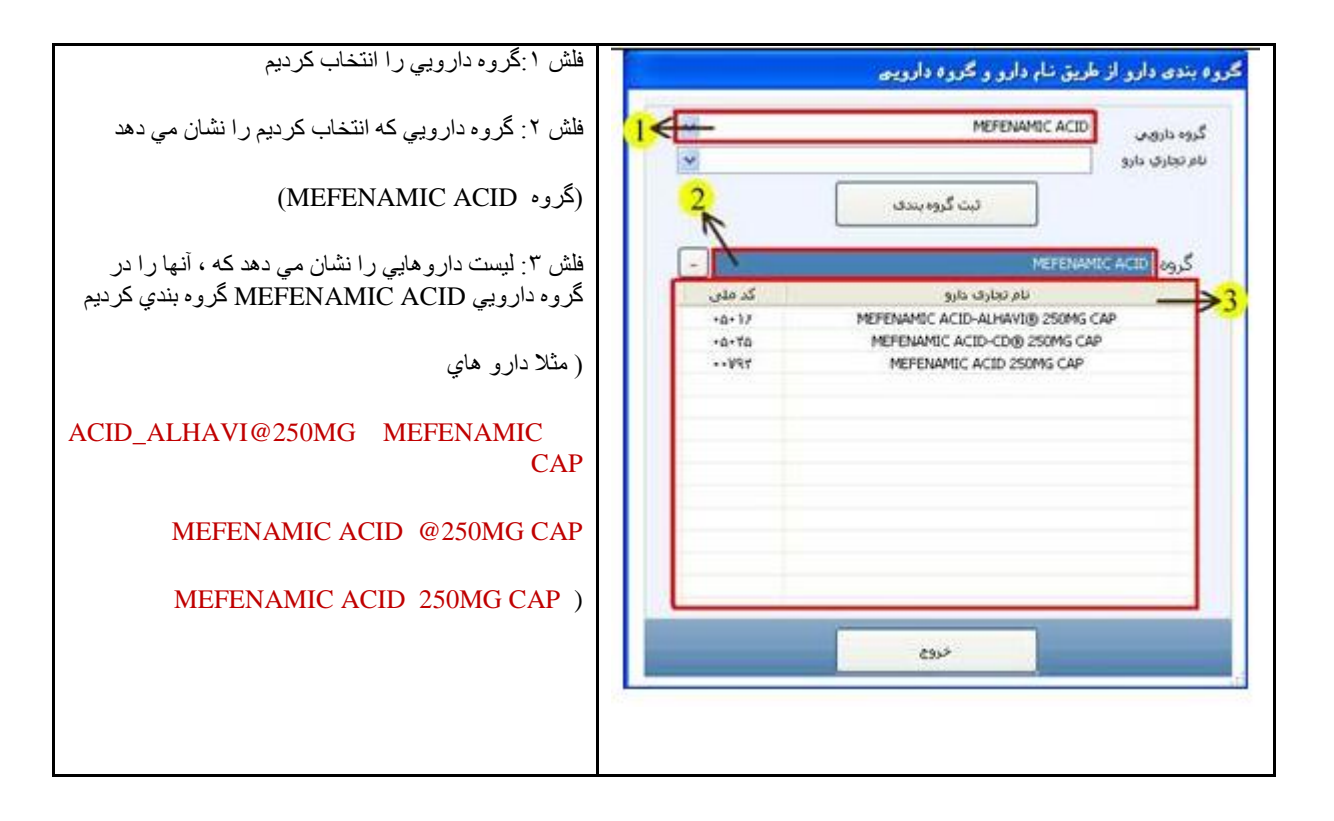

حذف یک دارو از زیر مجموعه یک گروه و گروه بندي کردن آن در گروه دیگر :

اگر پس از گروه بندي يک دارو خواستيد آن دارو را از گروه انتخابي در آوريد ابتدا بايد گروه مورد نظر را از ليست باز شونده گروه دارو انتخاب کنيد و کليد Enter را از صفحه کليد کليک کنيد تا دارو هايي که در اين گروه ، گروه بندي شده اند در ليست نمايش داده شود

سپس از ليست داروي مورد نظر را انتخاب كرده و كليد منها را كليک مي كنيم

به طور مثال فرض کنيد ما داروي ACICLOVIR [AMIN] 200MG TAB را در گروه MEFENAMIC ACID گروه بندي کرديم که اشتباه است و اين دارو مربوط به گروه MEFENAMIC ACID نمي باشد حالا بايد آن را از گروه مفناميک اسيد در آوريم و در گروه مربوط به خود گروه بندي کنيم.

| فلش ۱ : نام گروه دارويي را نشان مي دهد که دارو  هاي داخل<br>ليست در اين گروه دارويي ، گروه بندي شده اند                                                                 | گروه بندی دارو از طریق نـام دارو و گروه دارویم                                                                                                    |
|----------------------------------------------------------------------------------------------------|----------------------------------------------------------------------------------------------------|
|                                                                                                    | گروه داروس MEFENAMIC ACID                                                                                                    |
| فلش ۲: دراين ليست داروي                                                                                                    | ئىت گروەبىدى 1                                                                                                    |
| ACICLOVIR [AMIN] 200MG TAB                                                                                                    | MEFENAMIC ACID                                                                                                    |
| ديده مي شود كه جزء دسته دارويي مغناميك اسيد نمي باشد<br>پس بايد آن را از اين دسته دارويي در آوريم<br>فلش ٣: با كليك بر روي كليد داروي انتخابي را از<br>ليست حذف مي كنيم | کد ملی<br>۰۵۰۱۶ MEFENAMIC ACID-ALHAVI® 250MG CAP<br>۰۵۰۲۵ MEFENAMIC ACID-CD® 250MG CAP<br>۰۸۲۲۲ ACICLOVIR [AMIN] 200MG TAB<br>۰۰۷۹۲ MEFENAMIC ACID 250MG CAP |
|                                                                                                    | خروع                                                                                                    |
|                                                                                                    |                                                                                                    |

## روش دوم ثبت اطلاعات دارو:

قبلا گفتيم ٢ روش براي ثبت اطلاعات يک دارو ، داريم روش اول را قبلا تضيح داديم حالا روش دوم را مي أموزيم

در روش قبلي دارو ها را جداگانه تعريف مي كرديم سپس آنها را در فرم "گروه بندي دارو از طريق نام دارويي و گروه دارويي" گروه بندي مي كرديم ولي در اين روش ابتدا نام گروه را انتخاب مي كنيم سپس دارويي كه در گيست اين گروه مي باشد را تعريف مي كنيم.

از مسير زير فرم "ورود اطلاعات دارويي بر اساس گروه دارويي" را باز مي کنيم

انبار و خريد --- > تعريف دارو --- > تعريف دارو بر اساس گروه دارويي

| بایگانی اسناد سیستم گزارشات   | حقوق و دستمزد | بيمه | حسابدارى   | نبار و خرید |
|-------------------------------|---------------|------|------------|-------------|
|                               | ٠.            |      | نبار       | تعريف ا     |
|                               | 4             |      | اوليه دارو | تعاريف      |
| تعريف دارو                    | 4             |      | دارو       | تعريف ا     |
| تعريف دارو براساس گروه دارويي | •             |      | شركتها     | تعريف ا     |
| گروه بندی داروي تعريف شده     | •             |      | ی ترکیبی   | دارو ها     |
|                               |               |      | فريد       | فاكتور      |

فرم " تعريف دارو بر اساس گروه دارويي" شامل ٢ قسمت مي شود . در قسمت اول گروه دارويي را انتخاب مي كنيم

و در قسمت دوم داروهايي که در اين گروه دارويي گروه بندي مي شوند را وارد و ثبت مي کنيم

|                        |                                          | ×                |                             |                      | گروه باروس               |
|------------------------|------------------------------------------|------------------|-----------------------------|----------------------|--------------------------|
|                        | نام اختماری گروه دارویی                  |                  | نام قارستی گروہ دارونی      |                      | کد اختصاصی گروہ دارویں   |
|                        |                                          | M                | دسته داروی                  | N.V.                 | 🗋 شیردهی وبارداری        |
|                        |                                          | *                |                             |                      | نام تعارف کالا           |
|                        | 7                                        |                  |                             |                      | 1                        |
|                        | بيغه تغممي قيغت                          | 1                | sta.                        |                      | دد احتمامین              |
|                        |                                          | 128              | بار در                      | 128                  | ىد مىنى                  |
|                        |                                          | ~                | ورم درودی                   | M                    | واحد سمارس               |
|                        |                                          | -                | العداد در بسته              | TWC                  | شركت سانده داده          |
|                        |                                          | -                | قمت فروش                    | 120                  | قىمت خرىد                |
|                        |                                          | -                | تعداد سهشيه                 |                      | 🗌 سهمیه بندی فروش دارد   |
|                        | < >                                      | 4                | دست مزد داروف ترکیبی        |                      | 🗖 ئركىيى                 |
|                        | - 0                                      |                  |                             |                      |                          |
|                        | وش                                       | 🗖 مجوز قرر       | 🗖 داروف مکمل                | هست                  | 🗌 داروف مجاز براف ماعلیی |
|                        |                                          |                  |                             |                      | 🗋 شاغل بيمه              |
|                        |                                          |                  | - 🥥                         | ×                    | دوز دارو                 |
|                        | المرافي جرمع                             |                  |                             |                      |                          |
|                        |                                          |                  |                             |                      |                          |
|                        | انتخاب كرد                               | روه دارويي را ا  | در اين قسمت مي توان نام گ   | نشان مي دهد ، که     | ۱: قسمت اول فرم را       |
|                        |                                          |                  | _                           |                      |                          |
| ل انتخاب کرديم ، مي با | ىته گرو هي ، گروه دارويي که در قسمت او   | بت کرد که در دس  | ِ أن مي توان دارو هايي را i | نشان مي دهد که در    | ۲ : قسمت دوم فرم را      |
|                        |                                          |                  |                             |                      |                          |
| ی از حکہ نگے استفادہ   | ان نیز مانند همان فرم است پس بر ای پادکر | د و طریقه کار با | ود اطلاعات دارو" مي باند    | ن فرم مانند فرم "و ر | .قت کنید قسمت دوم ایر    |

حال چگونه با این فرم کار کنیم:

ابتدا بايد نام گروه مورد نظر را از ليست باز شونده گروه دارويي (در قسمت اول فرم) انتخاب كنيم مثلا گروه MEFENAMIC ACID

سپس کليد Enter را از صفحه کليد کليک مي کنيم تا اطلاعاتي از گروه انتخابي در قسمت اول فرم به ما نشان داده شود

در اين زمان در قسمت دوم فرم ليست باز شونده نام تجاري كالا باز مي شود كه در صورتي كه قبلا براي اين گروه دارويي(گروه MEFENAMIC ACID) دارو هايي را ثبت و گروه بندي كرده باشيد آنها را نشان مي دهد.

|                                      |                          |                                     | بر اساس گروه داروین                                                                      | 🔀 ورود اطلاعات دارو ،                        |
|--------------------------------------|--------------------------|-------------------------------------|------------------------------------------------------------------------------------------|----------------------------------------------|
|                                      | 2                        |                                     | MEFENAMIC ACID                                                                           | گروه داروری                                  |
| نام اختماری گروه داروس MEFNAMIC ACID | مغنامیک اسید<br>دارومی 🗸 | نام قارسی گروه دارویی<br>دسته داروی | YA¥                                                                                      | کد اختمامی گروه داروین                       |
| 2                                    | ×                        | MEFENAN                             | I<br>MEFENAMIC ACID 250M5 CAP<br>NIC ACID-ALHAVI® 250M5 CAP<br>ENAMIC ACID-CD® 250M5 CAP | نام نجاری کالا<br>کد اختمامی                 |
|                                      |                          | بار گد                              |                                                                                          | کد منبی                                      |
|                                      | (MEFE) کې مونزې څرو اند  | د(ENAMIC ACID                       | ي انٽخابي را نشان مي دھ<br>د انشان مي دھر کھرر گ                                         | نی ۱: نام گروه داروی<br>نی ۲: تواو دار و هار |
|                                      | ىن ١) كروه بندي شده الد  | روه دارويي التكابي (هند)<br>MEFENA  | را للنان مي دهد که در عر<br>MIC ACID_ALHA                                                | بن ابن ممام دارو هايي<br>VI@250MG CA         |

### MEFENAMIC ACID @250MG CAP

### MEFENAMIC ACID 250MG CAP

يادآوري از روي مثال: شما در اينجا هر دارويي را كه ثبت مي كنيد در گروه دارويي MEFENAMIC ACID گروه بندي مي شود چون در ليست باز شونده گروه دارويي MEFENAMIC ACID انتخاب شده است.

در قسمت دوم اين فرم هم مي توانيد داروهايي كه مربوط به گروه انتخابي در قسمت اول فرم را از ليست باز شونده نام تجاري كالا انتخاب كرده و تصحيح كنيد و يا اينكه يك داروي جديد ثبت كنيد البته باز متذكر مي شوم كه دارويي كه ثبت مي كنيد درگروه دارويي ، كه در قسمت بالاي فرم آن را انتخاب كرديد قرار مي گيريد. جهت ياد گيري ثبت و يا تصحيح اطلاعات دارو در اين فرم مي تواتنيد به بخش روش اول ثبت اطلاعات داروها مجددا مراجعه فرماييد

نکته مهم در مورد این فرم:

در صورتي كه شما نام گروه دارويي را از ليست گروه دارويي در قسمت اول فرم انتخاب نكرديد در قسمت دوم فرم تمام داروهايي كه تا حالا ثبت كرده ايد را بدون در نظر گرفتن گروه بندي به شما نشان مي دهد كه در اين صورت شما اگر دارويي را ثبت كرديد گروه بندي نمي شود، فقط ثبت مي گردد

### ورود کالا به انبار:

به دوروش زير مي توانيم كالا را وارد انبار كنيم

- ورود اوليه كالا به انبار
  - ۲. فاکتور خرید

### ورود اوليه كالابه انبار:

در ابتدا داروخانه انبار گرداني مي کند و موجودي دارو هايي که در انبار دارد را محاسبه مي کند شما پس از بدست آوردن موجودي اوليه دارو ها بايد آنها را وارد سيستم کنيد

از مسير زير فرم "ورود اوليه دارو به انبار" باز مي شود

انبار و خريد --- > "فرم ورود موجودي اوليه دارو به انبار "

| د بایگاز | حقوق و دستمزد | بيمه       | حسابدارى          | انبار و خرید | پذیرش و فروش   |
|----------|---------------|------------|-------------------|--------------|----------------|
|          | 4             |            | نبار              | تعريف ا      |                |
|          | A             |            | اوليه دارو        | تعاريف       | $(\mathbf{I})$ |
|          | •             |            | دارو              | تعريف ،      |                |
|          | 4             |            | شركتها            | تعريف ا      |                |
|          | 4             |            | ی ترکیبی          | دارو ها      |                |
| -        |               | و به انبار | بجودی اولیه دار   | ورود مو      | õ              |
|          |               |            | فريد              | فاكتور       | S              |
|          | ببار دیگر     | انبار به ا | ئالا و دارو از یک | انتقال ک     |                |

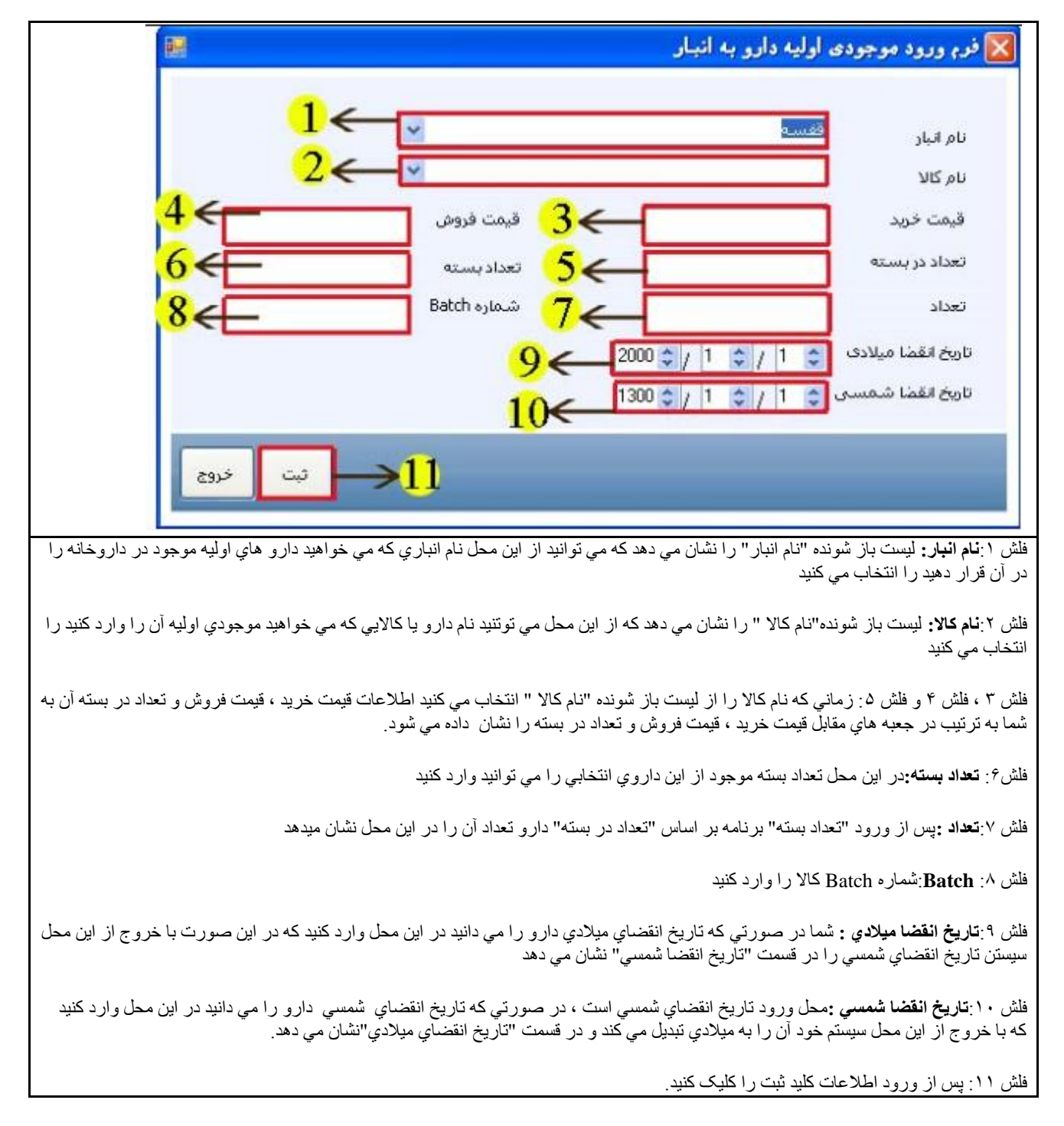

نكاتي در مورد فرم فرم "ورود اوليه دارو به انبار":

امکان تصحيح آخرين قيمت خريد ، آخرين قيمت فروش و تعداد در بسته يک دارو در اين فرم وجود دارد در صورتي که مدير سيستم(مدير داروخانه ) به شما اجازه تغيير قيمت دارو را داده باشد.

به شکل زیر توجه کنید

|                                                        |                            |                   | ، اوليه دارو به انبار     | 🗙 فرم ورود موجودی                      |
|--------------------------------------------------------|----------------------------|-------------------|---------------------------|----------------------------------------|
|                                                        | ~                          |                   | انبار                     | نام انبار                              |
|                                                        | ×                          |                   | ACA TAB                   | نام کالا<br>قىمتىخەرد                  |
|                                                        | ۶۰۰<br>۲۰۰۰                | =<br>تعداد بسته   | ۵۵۰<br>۱۰                 | تعداد در بسته                          |
|                                                        | هشدار                      |                   |                           | تعداد                                  |
|                                                        | داود؟                      | نامينان ACA TAB   | اًیا از تغییر قیمت کالای  | تاریخ انقضا میلادی<br>تاریخ انقضا شمسی |
| ثبت خروج                                               |                            | <u>Y</u> es       | No                        |                                        |
| م<br>ما خطا توجه فرمایید در این پیغام از کاربر تایید م | ِ بسته را تغییر داده به پی | ، فروش و تعداد در | ا انتخاب کردہ و قیمت خرید | ر داروي ACA TAB را                     |

# فاكتور خريد:

براي ورود داروها و يا كالاها به انبار بايد آنها را خريداري كنيم خريد كالا و دارو توسط فاكتور خريد انجام ميگيرد

يک فاکتور خريد شامل چندين قسمت مياشد

- آيتم هاي فاكتور خريد مانند
- شماره فاكتور
- نام شرکت
- شماره فاكتور شركت
  - مسئول خريد
  - نوع خريد كالا

  - تاريخ ثبت فاكتور
  - تاريخ خريد كالا
  - تاريخ دريافت كالا
  - نوع جايزه دريافتي
  - مبلع ريالي جايزه
    - تعداد جايزه
    - تخفيف
  - جمع كل فاكتور
    - قابل يرداخت
- ٢. اقلام خريداري شده كه شامل نام كالاهايي كه خريداري شده با مشخصات كالا و تعداد خريداري شده و محلي در انبار كه اين كالا پس از خريداري در آن قرار مي گیرد مانند

  - نام انبار نام كالا
  - قيمٰت خريد
  - قيمت فروش
  - تعداد در بسته
  - تعداد بسته
  - تعداد
  - شمارہ Batch
  - تعداد ضايعات
  - تعداد جايزه
  - شماره انقضاء

| 1390 3 8 9 9                                                              |              | _        |                            |                             | In the summer of the sum | hiterand day.       | Car Shan                | Second 12                                                                                                    | - Statistics                                                                                                    | and design of the                                      |
|---------------------------------------------------------------------------|--------------|----------|----------------------------|-----------------------------|--------------------------|---------------------|-------------------------|----------------------------------------------------------------------------------------------------|----------------------------------------------------------------------------------------------------|--------------------------------------------------------|
| لۇرىچ داكىرە خرىد 🕆 8 🕆 8 ≩ 1390                                          |              |          | -                          |                             |                          |                     |                         |                                                                                                    | 9                                                                                                    | متعاره فاضور<br>المشتكين                               |
| نارىخ درىافت كالا 😤 9 😤 8 😚 🛙                                             | The second   |          |                            |                             | 1 Sale Let               | ممرر سرمت<br>۸ کالا | 10 1 1 1 1 1            | 2907-00                                                                                                    | Congress of the second second s | a contrast                                             |
| ناريخ تسويه فاكتور 😳 🧧 🔅 10 🕆 1390                                        | به فاکنور ۶۹ | رمان نسو |                            |                             | 546 94                   |                     |                         | _                                                                                                    | Contraction of the                                                                                                    | 1945 House                                             |
|                                                                           |              |          |                            |                             |                          |                     |                         |                                                                                                    | - Luž                                                                                                    | أينم هاي فاكرم                                         |
| ناريخ انقضا شمسين 🚯 1 🚯 1300                                              |              |          |                            |                             | •                        |                     |                         |                                                                                                    | انمار                                                                                                    | نام البار                                              |
| تاريخ انفصا ميلادي 😨 1 🕆 1 2000                                           |              | •        |                            |                             |                          |                     |                         |                                                                                                    |                                                                                                    | نام, کالا                                              |
| امانی                                                                     | هيزان سود    |          | 3                          | درصد سو                     |                          | 110                 | فيمت فروش               |                                                                                                    |                                                                                                    | فبمت حربد                                              |
|                                                                           |              |          |                            | incle                       |                          |                     | تعداد بسته              |                                                                                                    |                                                                                                    | تعداد در بسته                                          |
|                                                                           |              |          | 4                          | تعداد حاير                  |                          | 1.1                 | تعداد ضايعات            |                                                                                                    |                                                                                                    | Batch                                                  |
| 14 Hz                                                                     |              |          |                            |                             |                          | فيف                 | کسورات و نخ             |                                                                                                    | 0                                                                                                    | عوارض و ماليا،                                         |
| VI·/II I · T9··                                                           | 100          | 10       | )•••)                      | 0                           |                          | 7.                  | HEARL O                 | calopram                                                                                                    | zorng tab                                                                                                    | ets 1                                                  |
|                                                                           | 100          | 10       | )                          | 0.                          | 1                        | 1.                  | *                       | , and the second second second second second second second second second second second second second second se | 20mg tau                                                                                                    | ets ۱<br>نومیدان<br>سود فائبو                          |
| (۱۰/۱۱) ۰ ۲۹۰۰<br>•                                                       | τοο          | το       | ( ۲۰۰۰)                    | مىلغر                       |                          | 1.                  | *                       | , akupitani                                                                                                    | τλ.                                                                                                    | ومیجات<br>تومیحات<br>سود فاکتو                         |
| ۰۰ ۲۹۰۰ ۲۹۰۰ ، ۲۹۰۰<br>«<br>معداد حایزه<br>ایل برداخت<br>۱۰۰۰ ۰۰۰ ۰۰۰ ۰۰۰ | TOO          | ·· TO    | ۲۰۰۰<br>پالوی جایزه<br>کل  | ۰. ۵.<br>پهله د<br>چه علي د |                          | ۰.<br>سر            | =<br>بوغ جايزه<br>تحقيف | (aupran)                                                                                                    | €∧.                                                                                                    | وی اور اور اور اور اور اور اور اور اور اور             |
| ۲۹۰۰ ، ۲۹۰۰<br>، معداد حايره<br>فايل برداخت<br>فايل برداخت                | ۲۵۰۰۵۰۰۰     | ·· TO    | ا ۲۰۰۰<br>بالی جایزه<br>کل | مع کمع<br>مع کمع            |                          | ۰.<br>ب             | الحميد م                | ,<br>,                                                                                                    | τ                                                                                                    | ومیجات<br>نومیجات<br>سود فاکنو<br>مالیات<br>نفذی       |
| معداد حايزه<br>معداد حايزه<br>فابل برداخت<br>درع حذف خردي                 | ۲۵۰۰۵۰۰۰     | ·· ۲0    | ا ۲۰۰<br>بالدر جایزه<br>کل | ) 84.0 •<br>5 84.2 •        |                          | ۰۲<br>میر           | =<br>دوع جايزه<br>تحقيف | 1                                                                                                    | €A.                                                                                                    | وی<br>توضیحات<br>سود فاکتور<br>مالیات<br>تخفیف خرید    |
| ۲۹۰۰ ، ۲۹۰۰<br>محداد جایزه ،<br>فایل برداخت<br>درج حدای چروج              | ۲۵۰۰۵۰۰۰     | ·· 10    | ا ۲۰۰<br>بالع جابزه<br>کل  | میلار<br>د میلار .          |                          | ۰.<br>م             | =<br>میراد وی<br>تحقیف  | ,                                                                                                    | €λ.                                                                                                    | وییدی ا<br>تومیدی<br>سود فاکتو<br>تعدید خرید .<br>تفدی |
| تعداد حايزه .<br>عداد حايزه .<br>فايل برداخت                              | ۲۵۰۰۵۰۰۰     | ·· TO    | ا ۲۰۰<br>بالی جاہزہ<br>کل  | , 840 •<br>5 800            |                          | ير<br>سر            | ی میرد در ارد ا         | 1                                                                                                    | €λ.                                                                                                    | ets ۱<br>نومیجات<br>سود فاکبور<br>مالیات .<br>نفذی     |

نحوه ثبت یک فاکتور خرید:

هر فاکتور خرید یک شکاره فاکتور دارد که به صورت اتوماتیک اضافه می گردد که خود نرم افزار به فاکتور خرید اختصاص می دهد این شماره فاکتور در داروخانه منحصر به فرد می باشد و امکان ندارد که فاکتوری دیگر با این شماره فاکتور ثبت گردد.

هر فاکتور خريد علاوه بر شماره فاکتور ، شماره فاکتور شرکت هم دارد که اين شماره براي شرکتي که از آن خريداري مي کنيم منحصر به فرد است و امکان ندارد از يک شرکت ۲ يا چند فاکتور خريد با يک شماره فاکتور شرکت ثبت گردد.

قسمت اول ورود اطلاعات یک فاکتور خرید(ورود اطلاعات فاکتور) به شکل زیر توجه کنید

| 9.                                                                                                    | 6                                                                                                    |
|----------------------------------------------------------------------------------------------------|----------------------------------------------------------------------------------------------------|
| شداره دادی<br>نام شرکت<br>مسئود خرید ا                                                                                                    | 1388 € / 1 € / 15 € ست خون<br>1300 € / 1 € / 1 € من خاکتو خود<br>1300 € / 1 € / 1 € عاد خود کارو خود                                                                                                    |
| an atte an colores 2 per atte da ref                                                                                                    | 1200 1/1 2/1 2 min a balance                                                                                                    |
| لام سرده می می کند ۲<br>سرکت بخش دارو<br>شرکت بخش رازی                                                                                                    | 7 000 1 2 / 1 2 300,0 take 2 5                                                                                                    |
| شىركت تارو ساز                                                                                                    | تقدی<br>غیر تقدی<br>تقدی / غیر تقدی                                                                                                    |
|                                                                                                    |                                                                                                    |
| فلش ۱: <b>شماره فاکتور:</b> محل نمایش شماره فاکتور خرید<br>شماره فاکتوري را خودتان در این محل وارد کنید ، در<br>فاکتوري قبلا با این شماره ثبت نشده باشد هیچ تاثیري در                                                         | ور خودكار اين شماره را نمايش مي دهديك نكته اينجاست كه اگر شما ،<br>با اين شماره فاكتور ثبت شده باشد اطلاعات آن نمايش داده مي شود و اگر<br>، شماره فاكتور را خود سيستم ثبت مي كند.                                                                                                    |
| فلش ۲ <b>: نام شركت:</b> در ليست باز شونده "نام شركت" ناد<br>اطلاعات شركتهايي كه از آنها خريداري مي كنيم مخص<br>حسابداري(حسابداري/بخش تعاريف/تعريف اشخاص) اير                                                                 | لا خريداري كرده ايم را مي توانم انتخاب كنيم. توجه داشته باشيد كه<br>بلا در فرم "تعرف اشخاص" ثبت كرده باشيم كه در ادامه در بخش<br>۶.                                                                                                    |
| فلش <b>٣: شماره فاکتور شرکت:</b> در این محل مي توانید "لم<br>قبلا براي این شرکت ثبت شده باشد کلیه اطلاعات آن فا<br>کنید در این صورت براي برگشت به حالت ثبت باید یا<br>سیستم نشان داده بود به خاطر دارید آن را وارد کنید تا اه | ا را وارد کنید.نکته مهم در اینجا این است که اگر شماره اي که وارد کردید<br>میدهد و نمي توانید فاکتور جدید را با این" شماره فاکتور شرکت" ثبت<br>را کلیک کنید تا دوباره بتوانید ثبت کنید <b>یا</b> اگر شماره فاکتور خرید را که<br>اک شود.                                                                                                    |
| نکته دیگر اینکه اگر در این محل عددي وارد نکنید سیس                                                                                                    | کت " • وارد مي کند                                                                                                    |
| فلش ۴: مسئول خرید : در این لیست باز شونده نام تمام                                                                                                    | ايش داده مي شود كه ميتوانيد نام مسئول خريد را از آن انتخاب كنيد                                                                                                    |
| فلش ۵: <b>نوع خرید کالا :</b> در این لیست باز شونده نوع خ<br>است هم غیر نقد <i>ي</i>                                                                                                    | انتخاب كنيد . خريد يا به صورت نقدي است يا غير نقدي و يا اينكه هم نقدي                                                                                                    |
| فلش ۶: <b>تاریخ ثبت:</b> در این محل تاریخ ثبت اطلاعات فاک                                                                                                    | را نشان ميدهد كه خود سيستم تاريخ روز را در آن نمايش مي دهد .                                                                                                    |
| فلش ۲: <b>تاریخ فاکتور خرید:</b> محل ورود تاریخي است که                                                                                                    | گردیده است                                                                                                    |
| فلش ۸: <b>تاريخ دريافت کالا:</b> محل ورود تاريخي است که                                                                                                    | ِ فاکتور خرید را از شرکت فروشنده دریافت کرده اید                                                                                                    |
|                                                                                                    | 1390 🔶 8 🔶 9 🔅                                                                                                    |
| تاري                                                                                                    | Local Local |
| تاري<br>تاري                                                                                                    |                                                                                                    |
| تاری<br>تاری<br>تاریز ۶۰ تسویه فاکتور ۶۰ تاری                                                                                                    | 1390 < 8                                                                                                    |
| تاری<br>تاری<br>تاری<br>زمان تسویه فاکتور <mark>۶۰ ک</mark> تاری                                                                                                    | 1390       8       8       8         1390       8       9       9         1390       10       9       9                                                                                                    |
| تاري<br>تاري<br>تاري<br>زمان تسويه فاکتور ۶۰ تاري<br>در صورتي که تاريخ تسويه را وارد کنيد زمان تصويه                                                                                                    | <ul> <li>8</li> <li>8</li> <li>8</li> <li>8</li> <li>8</li> <li>8</li> <li>9</li> <li>1390</li> <li>8</li> <li>9</li> <li>1390</li> <li>10</li> <li>9</li> <li>1390</li> <li>10</li> <li>9</li> <li>1390</li> <li>10</li> <li>9</li> <li>1390</li> <li>10</li> <li>9</li> <li>1390</li> <li>10</li> <li>9</li> <li>1390</li> <li>10</li> <li>9</li> <li>1390</li> <li>10</li> <li>10</li> <li>9</li> <li>10</li> <li>10</li> <li< td=""></li<></ul>                                                                                                    |

|                                                                                                    |                                                                                                    |                                                                                                    |                                                                                                    | أيتم هاى فاكتور خريد                                                                                                    |
|----------------------------------------------------------------------------------------------------|----------------------------------------------------------------------------------------------------|----------------------------------------------------------------------------------------------------|----------------------------------------------------------------------------------------------------|----------------------------------------------------------------------------------------------------|
| 1300 🕆 1 文 1 文                                                                                                    | تاریخ انقطا شمسی                                                                                                    |                                                                                                    | •                                                                                                    | نام انبار انبار                                                                                                    |
| 2000 🔄 1 🔄 1 💠                                                                                                    | تاريخ انقضا ميلادى                                                                                                    |                                                                                                    |                                                                                                    | نام کالا                                                                                                    |
| 🛅 امانعی                                                                                                    | میزان سود                                                                                                    | درصد سود                                                                                                    | قيمت فروش                                                                                                    | قيمت خربد                                                                                                    |
|                                                                                                    |                                                                                                    | تعداد                                                                                                    | تعداد بسته                                                                                                    | تعداد در بسته                                                                                                    |
|                                                                                                    |                                                                                                    | تعداد جابزه                                                                                                    | تعداد ضايعات                                                                                                    | Batch                                                                                                    |
|                                                                                                    |                                                                                                    |                                                                                                    | کسورات و تخفیف                                                                                                    | عوارض و ماليات                                                                                                    |
|                                                                                                    |                                                                                                    | و بر النتوار کر در ار                                                                                           | ب بالمالحات آنته مام فاكتر                                                                                                    | نیان د <b>ه</b> ند. این است <b>ک</b> ه شدا باش                                                                                                    |
| ست باز شونده ايست كه نام كليه انبار<br>و تعداد در بسته آن در جعبه هاي مربوط<br>مما در صورتي مي توانيد اين مقادير را | نبار بايد قرار گيرد. نام انبار ، ليه<br>ﺎﻻ ﺩﺭ ﺁﻥ ﺍﻧﺘﺨﺎﺏ ﮐﻨﻴﺪ<br>ﺻﺎﺗﻲ ﻗﻴﻤﺖ ﺧﺮﻳﺪ ، ﻗﻴﻤﺖ ﻓﺮﻭﺵ ۥ<br>ﺩﺍﺩ ﺩﺭ ﺑﺴﺘﻪ " ﺭﺍ ﻧﻤﺎﻳﺶ ﻣﻲ ﺩﻫﺪ ﺷ | ل کنید که این کالا در کدام ا<br>نظر را براي قرار دادن ک<br>لا از لیست باز شونده مشخط<br>مخرید ، قیمت فروش و تعد | ا خريداري مي كنيد بايد مشخصر<br>يش داده مي شود نام انبار مورد<br>م كالا را انتخاب كنيد<br>در بسته :پس از انتخاب نام كا<br>كنيد آخرين اطلاعات از "قيمت<br>جازه تغيير داده باشد | <b>ام انبار:</b> شما زماني كه يك كالا ر<br>ايي كه تعريف كرده ايد در آن نما<br><b>ام كالا:</b> در اين ليست باز شونده نا.<br><b>قيمت خريد، قيمت فروش و تعداد</b><br><i>4 خو</i> دشان نمايش داده مي شود<br>كته :زماني كه كالا را انتخاب مي<br>نيپر دهيد كه مدير سيستم به شما ا. |
|                                                                                                    | <b>ب</b> يين مي گردد.                                                                                                    | ی کنیم<br>تعداد به صورت خودکار ت                                                                                | ي شده را در اين جعبه وارد مړ<br>ر حسب مقدار "تعداد در بسته"                                                                                                    | <b>عداد بسته:</b> تعداد بسته هاي خريدار<br><b>عداد :</b> پس از ورود تعداد بسته ، بر                                                                                                    |
|                                                                                                    |                                                                                                    |                                                                                                    | E کالا است                                                                                                    | ممارہ <b>Batch :</b> محل ورود Batch                                                                                                    |
|                                                                                                    |                                                                                                    |                                                                                                    | ايعات مي باشد                                                                                                    | <b>عدا ضایعات:</b> محل ورود تعداد ضد                                                                                                    |
|                                                                                                    |                                                                                                    |                                                                                                    | ہ مي باشد                                                                                                    | <b>عداد جایزہ :</b> محل ورود تعداد جایز                                                                                                    |
| نضاي ميلادي آن را قسمت تاريخ                                                                                        | يستم به صورت خودكار تاريخ انه                                                                                                   | این محل وارد کنید ، که س                                                                                        | ضاي شمسي کالا ر ا مي دانيد در                                                                                                    | <b>اريخ انقضا شمسي:</b> اگر تاريخ انقد<br>قضاي ميلادي نشان مي دهد                                                                                                    |
| يت خودكار تاريخ انقضاي شمسي را                                                                                      | مت وارد کنید ، که سیستم به صور                                                                                                  | مي دانيد آن را  در اين قسم                                                                                      | ﻪ ﺗﺎﺭﯾﺦ ﺍﻧﻘﻀﺎﻱ ﻣﯿﻼﺩﻱ ﮐﺎﻻ ﺭﺍ                                                                                                    | <b>اريخ انقضا ميلادي:</b> در صورتي ک<br><sup>ن</sup> يان مي دهد                                                                                                    |
|                                                                                                    | دي يا درصدي وارد کنيد                                                                                                    | ، داشته باشد به صورت عد                                                                                         | و مالیات و یا کسورات و تخفیف                                                                                                    | ر صورتي که اين دارو عوارض .                                                                                                    |
| کنید                                                                                                    | ت ضافه شود. به شکل زیر توجه                                                                                                    | د + را کلیک کنید تا به لیس                                                                                      | ف كالادر ليست فاكتور خريد كليد                                                                                                    | س از ورود اطلاعات در مورد یک                                                                                                    |

# حذف يا تغيير هر يک از آيتم هاي فاکتور خريد:

براي تغيير هر يک از آيتم هاي فاکتور خريد ابتدا آن را از ليست انتخاب کنيد تا کليه اطلاعات آيتم انتخاب شده در جاي مربوط به خود قرار گيرد سپس تغييرات لازم را انجام دهيد و پس از آن کليد + را کليک کنيد تا تغييرات اعمال شده جايگزين اطلاعات قبلي شود به شکل زير توجه کنيد

| (MS) [      | شمسی 🗢 🚺 /   | تاريخ انقضا |                                                                                                    |                                                                                                    | ×             | -             |                | قفسه          | تام انبار    |
|-------------|--------------|-------------|----------------------------------------------------------------------------------------------------|----------------------------------------------------------------------------------------------------|---------------|---------------|----------------|---------------|--------------|
| 010 0 / 1 0 | میلادی 💲 /   | تاريخ انقضا |                                                                                                    |                                                                                                    | ~             | EXPECTORA     | NT (ALBORZDARO | U) 60ML SYRUP | نام کالا     |
|             |              |             |                                                                                                    | 1                                                                                                    | تعداد در بسته | 14++          | قيمت فروش      | ۲۸++          | قيمت خريد    |
|             |              |             |                                                                                                    | 1+b                                                                                                    | Batch         | ۲••           | تعداد          | ۲++           | تعداد يسنته  |
| -           | +            |             |                                                                                                    |                                                                                                    |               | ٠             | تعداد جايزه    | •             | تعداد ضايعات |
|             | فمت فمثر     | قیمت کل     | فرمت خ                                                                                                    | تعداد                                                                                                    | تغداد بسبته   | تعداد در بسته |                | نام کالا      | ديف          |
| تعداد ضا    | Charles Comp |             | 27A++                                                                                                    | 7                                                                                                    | 7             |               | I IEXPECTO     | RANT FALBOR   | RZDAROU I I  |
| تعداد ضا    | 1 19         | 05          | and the second second se | And in case of the local division of the local division of the loc |               |               |                |               |              |

|          |                           | and the second second        |              |             | -                  | فريد                      | نحوه يرداخت مبلغ فاكتور | ر های فاکتور خرید             |
|----------|---------------------------|------------------------------|--------------|-------------|--------------------|---------------------------|-------------------------|-------------------------------|
|          | شمسی 💲 📔 /<br>مالات 🧖 🚺 / | تاريخ انقضا :<br>داريغ انتخا |              |             | *                  |                           |                         | نام انبار القسب               |
|          |                           | Canon Golo                   | 0            | •           | 🞽<br>تعداد در بستا |                           | قيمت فروش               | فيمت خريد                     |
|          |                           |                              |              | C           | Batch              | •                         | تعداد                   | تعداد بسته                    |
|          |                           | >1                           |              | 1           |                    |                           | تعداد جايزه             | تعداد ضايعات                  |
| تعداد صا | فيمت فروش                 | قيمت كل                      | فمت ج        | تعداد       | تعداد بسته         | تعداد در بسته             | نام کالا                | يف                            |
| :        | ۲۹<br>۲                   | ۵۶۰۰۰۰                       | ۲۸۰۰<br>۲۹۰۰ | ۲۰۰<br>۲۰۰۰ | ۲<br>۲             | )                         | [EXPECTORANT [A         | LBORZDAROU 1<br>0.5% OPH 0 T  |
|          |                           |                              |              | -           |                    |                           |                         |                               |
| <.       |                           | _                            |              |             |                    |                           |                         |                               |
|          |                           | تعداد جابزه                  |              |             | ðj                 | مبلغ ریالی جای            | ×                       | نوع جابره                     |
| I.       | 789                       | قابل يرداخت                  |              |             | 757                | جمع کل                    |                         | تخفيف                         |
| 4        |                           |                              |              | 3           |                    |                           |                         |                               |
|          | ، شود.                    | به ليست اضافه                | ، مي کنيم تا | . + کلیک    | ريد روي کليد       | ليست فاكتور خ             | ود اطلاعات یک کالا از   | : <b>کلید + :</b> پس از ور    |
|          |                           |                              | \            | داده        | . است نمایش        | م کند در او               | فاكتب خديد باكهاما      | المكادم آرته هام رك           |
|          |                           |                              | سود          | داده مي     | ) لیست تحایین      | ۳ هي ديم در اير           | فطور حرب ر، د. مد       | . کلیہ ایتم تھانی یہ          |
|          |                           |                              |              | تر)         | کل فاکتور خر       | ن مي دهد (جمع             | هاي كل در ليست ر ا نشار | ا: جمع كل: جمع قيمة           |
|          |                           |                              |              |             |                    | a., <u>1</u> , 1, 1, -1 - | 1 1                     |                               |
|          |                           |                              |              | بپردارد     | حت فروسده          | وحانه بايد به سر          | ں را نسان می دہد کہ دار | ا ب <b>کابل پر داخت:</b> مبنع |

شركت فروشنده كالا ممكن است براي هر فاكتور خريديا تخفيف در نظر بگيرد كه در شكل زير آن را توضيح مي دهيم

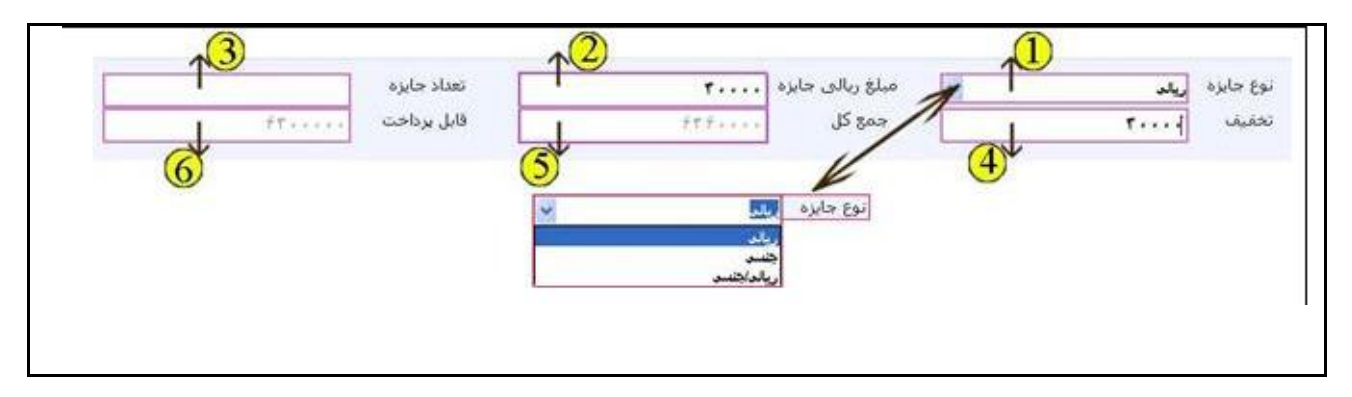

فلش ١: نوع جايزه: در اين ليست باز شونده نوع جايزه را ميتوانيد انتخاب كنيد كه ميتواند يكي از گزينه هاي "ريالي ، جنسي و يا ريالي/جنسي باشد"

فلش ٢: مبلغ ريالي جايزه: در صورتي كه نوع جايزه "ريالي" يا "ريالي/جنسي" باشد مي توانيد در اين جعبه مبلغ جايزه را وارد كنيد

نكته: به از اي مبلغ ريالي جايزه" كه وارد مي كنيد از مبلغ قابل پرداخت كسر مي گردد.

فلش٣:**تعداد جايزه:**در صورتي كه نوع جايزه "جنسي" يا "ريالي/جنسي" باشد در اين جعبه مي توانيد تعداد جايزه را وارد كنيد

فلش ۴: **تخفيف:** در صورتي كه شركت فروشنده مبلغي را براي تخفيف در نظر گرفته ياشد در اين جعبه مقدار تخفيف را وارد كنيد.

نكته: به از اي تخفيفي كه وارد مي كنيد از مبلغ قابل پرداخت كسر مي گردد.

نحوه تصحيح أيتم هاي "نحوه پرداخت مبلغ فاكتور خريد"به صورت زير مي باشد

نكاتي درمورد ورود اطلاعات فاكتور خريد:

نکته ۱:

هنگام ورود اطلاعات أيتم هاي يک فاکتور خريد بنا بر صلاحديد مدير داروخانه ، مي توانيم از خالي بودن اطلاعات Batch و يا تاريخ انقضاي کالا جلوگيري کنيم.

در صورتي كه مدير داروخانه تشخيص دهد كه كاربر هنگام ورود اطلاعات در فاكتور خريد بايد شماره Batch كالا و تاريخ انقضاي كالا را حتما وارد كند بايد وارد فرم زير شود و آيتم هاي مورد نياز را تيک بزند.

### علت این عمل:

اگر داروخانه اي بخواهد بر اساس شماره Batch و يا تاريخ انقضا كالايي را از انبار خارج كند و يا اينكه بخواهد بر اساس تاريخ انقضا كالا، كالا را جستجو كند حتما لازم است كه تمامي كالاهايي كه وارد انبار مي شوند را با تاريخ انقضا و يا شماره Batch باشد و سيستم از ورود اطلاعات خالي براي اين گزينه هاجلوگيري ميكند

اگر داروخانه اي تشخيص دهد كه لازم نيست هنگام ورود كالا به انبارش تاريخ انقضا و شماره Batch را وارد كند ديگر اين داروخانه نمي تواند بر اساس تاريخ انقضا كالا را از انبار خارج كند و خروج كالا از انبار بدون در نظر گرفتن كالاهايي است كه تاريخ انقضاي نزديكتري دارند و يا سيستم ديگر نمي تواند كالاهاي از تاريخ گذشته را نشان دهد نحوه استفاده فرم"تنظيمات فرم فاكتور خريد" را در بخش سيستم توضيح مي دهيم.

### نکته ۲:

در فرم فاكتور خريد وقتي كاربر كالايي را از ليست باز شونده"نام كالا" انتخاب مي كند و كليد Enterرا از صفحه كليد كليك مي كند سيستم آخرين اطلاعات قيمت خريد ، قيمت فروش و تعداد در بسته را نشان مي دهد در صورتي كه قيمت كالا در اين فاكتور خريدي كه داريد وارد مي كنيد قيمتهاي خريد و فروش يا تعداد در بسته تغيير كرده باشد و شما آن را تغيير دهيد در صورتي تغييرات براي كالاي انتخابي اعمال مي گردد كه مدير سيستم(مدير داروخانه) به شما اجازه تغيير قيمت را داده باشد. براي اينكه كاربري مجوز تغيير قيمت را داشته باشد بايد مدير سيستم اين اين اين اين مي گردد كه مدير سيستم(مدير داروخانه) به شما اجازه تغيير قيمت را داده باشد. براي اينكه كاربري مجوز تغيير قيمت را داشته باشد بايد مدير سيستم اين اجازه را در فرم" تنظيم سطح دسترسي كاربران در فرمها" به او بدهدفرم" تنظيم سطح دسترسي كاربران در فرمها" را د بخش سيستم توضيح مي دهيم.

نحوه جستجوی فاکتور های خرید:

| 1.500 | alls alls a      | laar aa ahaa sa       | نريد            | نېوی فاکټور ، |                         | f in           |                                                |                                                   | ل، حريد                                                                 |
|-------|------------------|-----------------------|-----------------|---------------|-------------------------|----------------|------------------------------------------------|---------------------------------------------------|-------------------------------------------------------------------------|
| 2     |                  |                       | [1307 2]/ [1] 2 | 1             | <b>b</b> [100] <u>b</u> | ) ([[]]) ([]]) | اساس<br>تبرکت<br>بیسٹوف خود<br>خود<br>پرتیت از | - 500-52<br>- 00<br>- 00<br>- 00<br>- 00<br>- 000 | فای فاکتور خرید<br>نام انباز<br>قیمت خرید<br>نعداد بسته<br>تعداد مایعات |
|       | نام برستل خريدار | نام شرکت طرف قرار داد | جمع کل فکنور    | تاريخ دريافت  | تاريخ ٿيت               | تاريخ فاكتور   | نوع خريد                                       | UROJ                                              |                                                                         |
|       |                  |                       |                 |               |                         |                |                                                |                                                   | نوع جایزه                                                               |

فلش ۱ : براي جستجوي يک فاکتور خريد در صورتي که شماره فاکتور را ميدانيد شماره فاکتور را در فرم فاکتور خريد وارد کنيد

فلش ۲: در صورتي که مي خواهيد جستجوي وسيع تري روي فاکتور خريد داشته باشيد روي کليدجستجو کليک کنيد تا فرم جستجوي فاکتور خريد باز شود جهت استفاده از اين فرم به شکل زير توجه فرماييد.

|                  |                         | نريد              | تجوى فاكثور ه | ureș.         |                  |                   |            |
|------------------|-------------------------|-------------------|---------------|---------------|------------------|-------------------|------------|
|                  |                         | 1-                | < r           |               |                  | یر اساس<br>د شدگت | جستجو<br>م |
|                  |                         | Ž.                |               |               |                  | ر سریت            |            |
| 0                | -                       | a a               |               | 2             |                  | ع خرید            | a 14       |
| 9                | 4                       | 1300 0 1 0        |               | B 1300 A      | 1                | بم فيت ال         |            |
| <u>  (5)</u> <   |                         |                   |               |               |                  | _                 |            |
| نام برسنل خريدار | نام شرکت طرف قرار داد   | جمع كل فاكتور     | تاريخ دريافت  | تاريخ ئيت     | تاريخ فاكتور     | نوع خريد          | رديف       |
|                  |                         |                   |               |               |                  |                   |            |
|                  |                         |                   |               |               |                  |                   |            |
| -                |                         |                   |               |               |                  |                   |            |
|                  |                         |                   |               |               |                  |                   |            |
|                  |                         |                   |               |               |                  |                   |            |
|                  |                         |                   | بازگشت        |               |                  |                   |            |
|                  |                         |                   |               |               |                  |                   |            |
|                  |                         |                   |               |               |                  |                   |            |
|                  |                         |                   |               |               |                  |                   |            |
| ت شما در مورد فا | جو کنيد و هر چه اطلاعا  | ارید آنها ر ا جست | ر هاي خريد دا | ي که از فاکتو | جه به اطلاعاتم   | مي توانيد با تو   | بن فر م    |
| جو کنید          | ې توانيد فرم خود را جست | نوع اطلاعات مے    | فرم توسط ۴ ن  | ا کنید در این | واتنيد أن را پيد | د سريعتر مي تو    | تر باش     |
|                  |                         |                   |               |               |                  |                   |            |

| ليست باز شونده نام شركت فعال شود سپس از اين ليست نام شركت مربوطه را انتخاب كنيد.                                                                                                    |
|----------------------------------------------------------------------------------------------------|
| فلش ۲ : نام مسئول خريد: در صورتي که نام مسئول خريد را مي دانيد جعبه مقابل " نام مسئول خريد " را تيك بزنيد تا ليست باز شونده " نام<br>مسئول خريد " باز شود در اين ليست نام مسئول خريد را انتخاب مي کنيم .                                                                                                    |
| فلش ۳: نوع خريد: در صورتي كه نوع خريد را مي دانيد كه به صورت نقدي ، غير نقدي و يا نقدي/غير نقدي مي باشد ابتدا جعبه مقابل نوع<br>خريد را تيك بزنيد تا ليست باز شونده مقابل آن فعال شود و نوع خريد را از آن انتخاب كنيد.                                                                                         |
| فلش۴: تاريخ ثبت فاكتور خريد: در صورتي كه تاريخ ثبت فاكتور را مي دانيد يا محدوده تاريخ را مي دانيد محدوده تاريخ را وارد كنيد مثلا<br>فرض كنيد فاكتور خريد شما بين تاريخ ١٣٨٩/٠١/٠١ تا ١٣٨٩/٠١/٢۴ ثبت شده باشد. كه ميتوانيد تاريخ ابتدا را در قسمت تاريخ "از "<br>و تاريخ انتها را در قسمت تاريخ "تا" وارد كنيد. |
| فلش ۵: كليد جستجو : پس از ورود و انتخاب هر كدام از اطلاعاتي كه ميدانيد كليد جستجو را كليك كنيد تا ليست فاكتور هاي مورد نظر را به<br>شما نشان دهد                                                                                                    |
| فلش۶ اليست فاکتور هاي خريدي که جستجو کرده ايد را نشان ميدهد                                                                                                    |
| نكته:                                                                                                    |
| براي ديدن ريز مشخصات فاكتور خريد مورد نظر روي آن در ليست ۲ بار كليك كنيد تا مشخصات آن در فرم فاكتور خريد به شما نشان داده<br>شود                                                                                                    |
|                                                                                                    |

| 2                                                                                                    | -    | -                    | -      | -         | ور خرید     | <u>که 8 که</u> |
|----------------------------------------------------------------------------------------------------|------|----------------------|--------|-----------|-------------|----------------|
|                                                                                                    | <br> | ار بازگشت از بایگانم | باكتور | بایکانی ا | تور خريد    | 💭 رحستجری فاک  |
| تارىخ ئىنى 9 🕂 8 1390                                                                                     |      |                      | -      | _         | ٩           | سماره فاكتور   |
| تاريخ فاكتور خريد 🗧 8 🔹 1300                                                                              | 07   | ماره فاکتور شرکت ۲۸  |        | لکي جاويد | نجهيزات يزش | نام شركت       |
| تاريخ دريافت کالا 💿 🗧 درمان تسويه فاکتو 🗧 🗧 🕺 1390 (1390 مان تسويه فاکتو 🔰 1390 (1390 مان تسويه فاکتو 🐂 1 | نغدى | حربد کالا عير ا      | E94 💌  |           | ف رستمع     | مستول حريد     |

يک فاکتور خريد را مي توانيد بايگاني کنيد و در صوررت داشتن سطح دسترسي آن را از بايگاني در آوريد

نكته:

١ روز پس از ثبت فاکتور خريد اگر آن را بايگاني نکرده باشيد سيستم آن را اتوماتيک بايگاني مي کند

## انتقال یک کالا از یک انبار به انبار دیگر:

پس از ورود یک کالا به انبار یا از طریق فرم "ورود موجودي اولیه دارو به انبار " یا از طریق فرم "فاکتور خرید" مي توانیم کالا را از یک انبار به انبار دیگر انتقال دهیم به طور مثال فرض کنید ما یک انبار به اسم " انبار" و یک انبار به اسم "قفسه" مي خواهيم کالا را از انبار به قفسه ببريم

انتقال كالا از يک انبار به انبار به ۴ روش مي تواند صورت بگيرد

انتقال از روي تاريخ انقضا و شماره Batch دارو:

اگر مي خواهيد دارو ها را از روي شماره Batch و تاريخ انقضا انتقال بدهيد بايد هميشه در فرمهاي "ورود موجودي اوليه دارو به انبار " يا از طريق فرم "فاكتور خريد" حتما بايد تاريخ انقضا و شماره Batch وارد شود براي اينكه كاربر هنگام ورود اطلاعات فراموش نكند كه اين اطلاعات را پر كند مدير سيستم در فرم" تنظيمات فرم فاكتور خريد " بايد تنظيمات لازم را انجام دهد كه در ادامه نحوه كار با اين فرم را مي آموزيم

حال براي انتقال كالا از يک انبار به انبار ديگر به شکل زير توجه كنيد:

از مسیر زیر فرم "انتقال کالا از یک انبار به انبار دیگر " را باز کنید

انبار و خرید --- > "انتقال کالا و دارو از یک انبار به انبار دیگر"

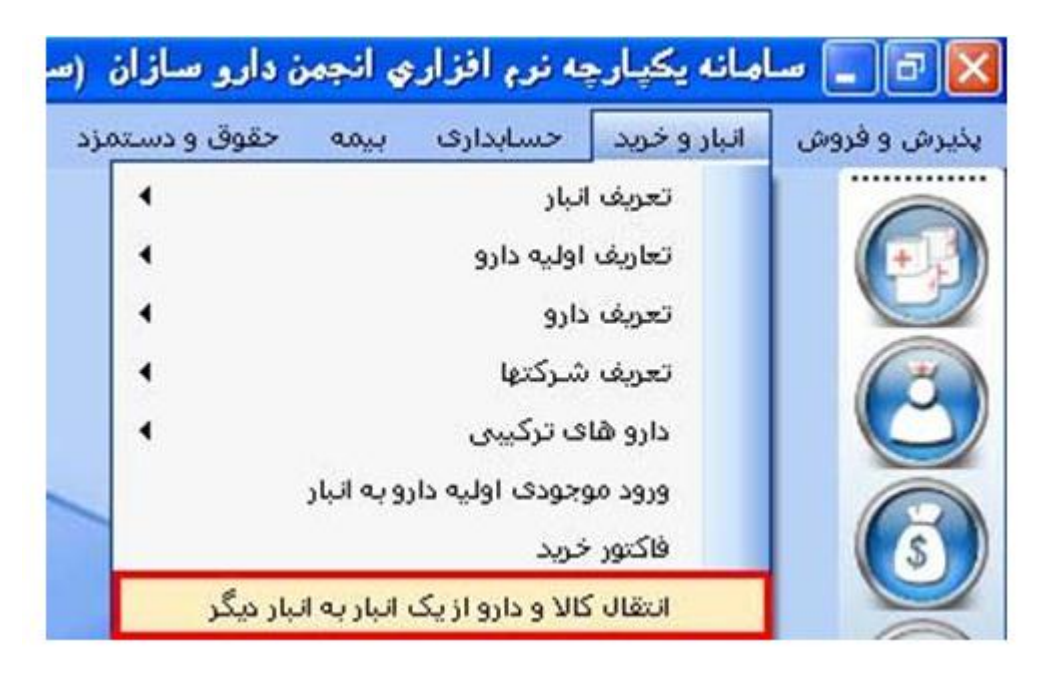

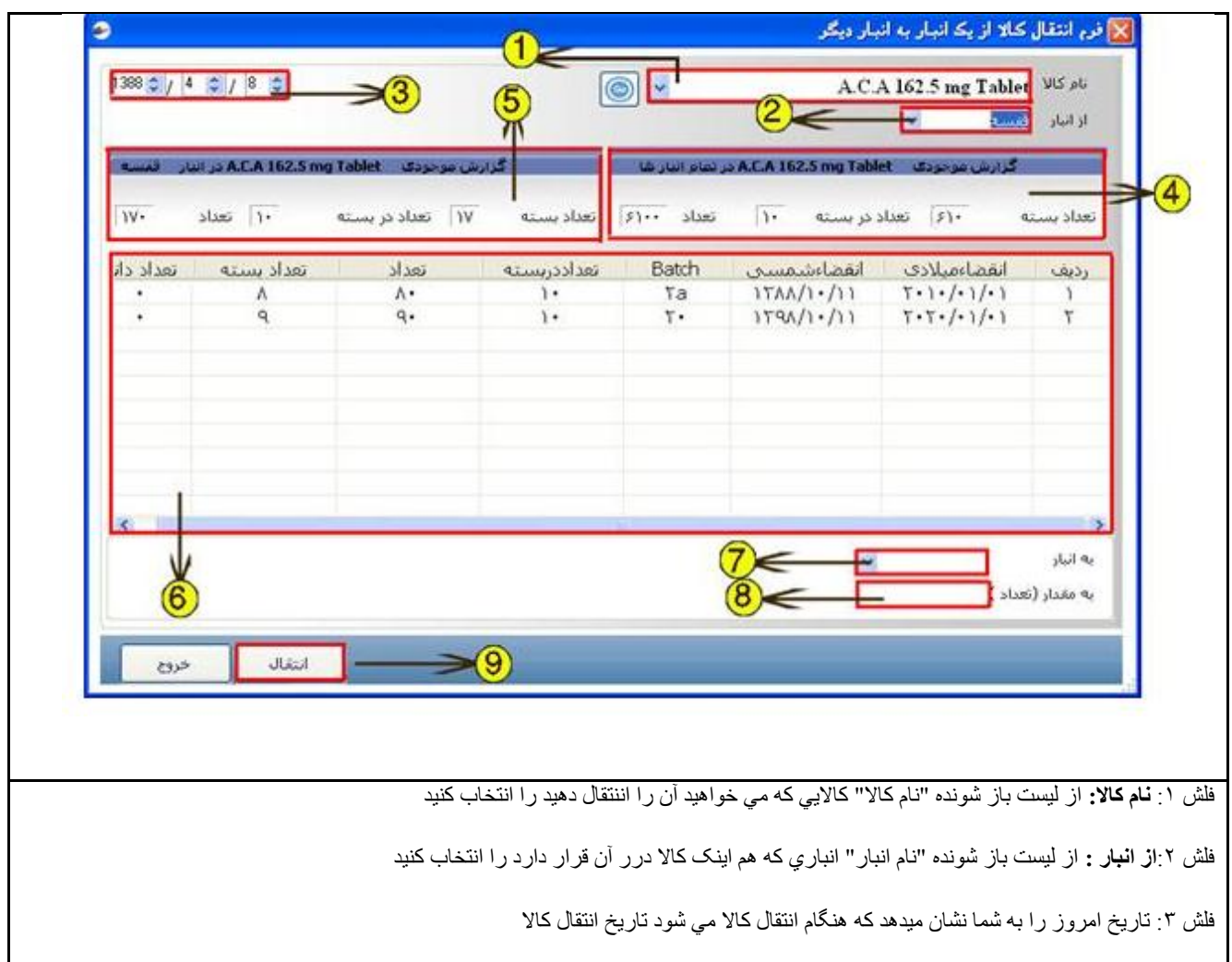

فلش ۴: در اين محل گزارش موجودي كالاي انتخابي را كل انبارها نشان ميدهد مثلا شما داروي ACA TAB را انتخاب كرديد که اين محل کل موجودي داروي ACA TAB را در کل داروخانه نشان مي دهد(به تفکيک تعداد بسته ، تعداد در بسته و تعداد) فلش ۵: در این محل گزارش موجودي کالاي انتخابی را در انبار مورد نظر نشان می دهد مثلا شما داروي ACA TAB را انتخاب کردید که این محل كل موجودي داروي ACA TAB را در انبار "انبار" نشان مي دهد(به تفكيك تعداد بسته ، تعداد در بسته و تعداد) فلش ۶: لیست داروی انتخابی است به تفکیک تاریخ انقضا و شماره Batch ، که شما هنگام برداشت کالا در این لیست باید انتخاب کنید که دارو را با چه شماره Batch یا تاریخ انقضایی می خواهید انتقال دهید فلش ۷: **به انبار:** از لیست باز شونده "به انبار " نام انبار ی که می خواهید دارو را به آن انتقال دهید را انتخاب کنید.(البته پس از انتخاب دارو بر حسب تاريخ انقضا در ليست) فلش ۸: به مقدار (تعداد): در این جعبه مقدار (تعداد) دارویی که می خواهید انتقال دهید را وارد کنید به این ضورت که فرض کنید داروی ACA TAB در بسته هاي ۱۰ تايي ميباشد و شما از اين دارو ۴۴۰۰ بسته را داريد پس تعداد اين دارو در انبار ۴۴۰۰۰ تا مي باشد زماني که شما تعداد را وارد مي کنید یعنی از این ۴۴۰۰۰ تا برداشت می شود. فلش ۹ :در نهایت کلید انتقال را کلیک کنید نكته: ۱: زماني كه از ليست باز شونده "به انبار 🖿 انباري را انتخاب مي كنيد در صورتي كه نام انبار همان انباري باشد كه دارو را از آن انتخاب كرديد باشد پیغام خطا می دهد چون انتقال یک دار و از یک انبار به همان انبار معنی نمی دهد ۲: حتما باید دارو را بر اساس تاریخ انقضا از لیست (فلش ۶) انتخاب کنید و انتقال دهید

٣: زماني كه تعدادي كه در جعبه تعداد وارد مي كنيد بيشتر از موجودي كالا بر اساس تاري انقضا باشد پيغام خطا ميدهد و شما بايد توجه داشته باشيد دارويي كه بر اساس تاريخ انقضا وارد ميكنيد به چه تعداد مي باشد اگر ميزان نياز شما براي انتقال بيشتر از موجودي كالا ي انتخابي بر اساس تاريخ انقضا باشد شما پس از انتقال مي توانيد از همين دارو با تاريخ انقضاي ديگر برداريد

## ۲. انتقال ازروي شماره Batch دارو

نحوه استفاده از اين حالت انتقال مانند "انتقال از روي تاريخ انقضا و شماره Batch دارو" مي باشد با اين تفاوت كه انتقال فقط از روي شماره Batch دارو مي باشد و تاريخ انقضا در آن هيچ تاثيري ندارد

نکته مهم در این حالت این است که اگر شما دارورا بر اساس تاریخ انقضا انتقال ندهید دیگر نمی توانید از دارو هایی که تاریخ انقضایِ آنها نز دیک است گزار ش بگیرید

## ٣. انتقال از روي تاريخ انقضا دارو

نحوه استفاده از اين حالت انتقال مانند "انتقال از روي تاريخ انقضا و شماره Batch دارو" مي باشد با اين تفاوت كه انتقال فقط از روي تاريخ انقضا دارو مي باشد و شماره Batch در آن هيچ تاثيري ندارد

نکته مهم در این حالت این است که اگر شما دارور ا بر اساس شماره Batch انتقال ندهید دیگر نمی توانید دارو ها را از روی شماره Batch آنها پیگیری کنید

| 0                                                                                                   | 🔀 فرم انتقال کالا از یک انبار به انبار دیگر                                                                                                    |
|----------------------------------------------------------------------------------------------------|----------------------------------------------------------------------------------------------------|
|                                                                                                    | ار انباد A.C.A 162.5 mg Tablet از انباد 2                                                                                                    |
|                                                                                                    | گرارش موجودی A.C.A 162.5 mg Tablet در تمام البار شا                                                                                                    |
| (5)<br>↑                                                                                            | تعداد بسته ۶۱۰ تعداد در بسته ۱۰ تعداد ۲۶۱۰                                                                                                    |
|                                                                                                    | گزارش موجودی A.C.A 162.5 mg Tablet در انبار فقیسه                                                                                                    |
| ۱۰ تعداد ۱۷۰                                                                                        | تعداد بسته ۱۷ تعداد در بسته                                                                                                    |
|                                                                                                    | به انبار<br>به مقدار (تعداد )                                                                                                    |
| انتقال خرج                                                                                          |                                                                                                    |
|                                                                                                    | شکل<br>توجه به شکل :                                                                                                    |
| اهد وارد کند در این صورت انتقال کالا از یك انبار به<br>این حالت روش انتقال همان روش قبل میباشد بدون | در صورتي كه كاربر ترجيح مي دهد كه شماره Batch و تاريخ انقضاي كالا را نمي خوا<br>انبار ديگر بدون انتخاب كالا بر اساس تاريخ انقضا و شماره بچ صورت مي گيرد كه در ا<br>انتخاب كالا از ليست                                                 |
| ا انتخاب کنید                                                                                       | فلش ۱: <b>نام کالا:</b> از لیست باز شونده "نام کالا" کالایي که مي خواهید آن را اننتقال دهید ر                                                                                                    |
| رد را انتخاب کنید                                                                                   | فلش ۲: <b>از انبار :</b> از لیست باز شونده "نام انبار " انبار <i>ي که هم</i> اینک کالا در ر آن قرار دار                                                                                                    |
| Y                                                                                                   | فلش ٣: تاريخ امروز را به شما نشان ميدهد كه هنگام انتقال كالا مي شود تاريخ انتقال كالا                                                                                                    |
| داروي ACA TAB را انتخاب كرديد                                                                       | فلش ۴: در اين محل گزارش موجودي كالاي انتخابي را كل انبار ها نشان ميدهد مثلا شما ا                                                                                                    |
| بک تعداد بسته ، تعداد در بسته و تعداد)                                                              | که اين محل کل موجودي داروي ACA TAB را در کل داروخانه نشان مي دهد(به تفکي                                                                                                    |
| د مثلا شما داروي ACA TAB را انتخاب کردید که این<br>د بسته ، تعداد در بسته و تعداد)                  | فلش ۵: در اين محل گزارش موجودي کالاي انتخابي را در انبار مورد نظر نشان مي دهد<br>محل کل موجودي داروي ACA TAB را در انبار "انبار" نشان مي دهد(به تفکيک تعداد                                                                            |
| تقال دهید را انتخاب کنید                                                                            | فلش ۶ <b>به انبار:</b> از ليست باز شونده "به انبار " نام انباري كه مي خواهيد دارو را به آن انڌ                                                                                                    |
| وارد کنيد به اين ضورت که فرض کنيد داروي ACA<br>بن دارو در انبار ۴۴۰۰۰ تا مي باشد زماني که شما تعداد | فلش ۷ <b>به مقدار (تعداد):</b> در اين جعبه مقدار (تعداد) دارويي كه مي خواهيد انتقال دهيد را<br>TAB در بسته هاي ۱۰ تايي ميباشد و شما از اين دارو ۴۴۰۰ بسته را داريد پس تعداد اير<br>را وارد مي كنيد يعني از اين ۴۴۰۰۰ تا برداشت مي شود. |
|                                                                                                    | فلش ۸در نهایت کلید انتقال را کلیک کنید                                                                                                    |

# تنظیم ورود تاریخ انقضا و شماره Batch در فرم "فاکتور خرید" و فرم "ورود

موجودي اوليه دارو به انبار ":

از مسیر زیر فرم "تنظیمات فرم فاکتور خرید" را باز کنید (شکل)

سيستم --- > تنظيمات سيستم --- > "تنظيمات فرم فاكتور خريد"

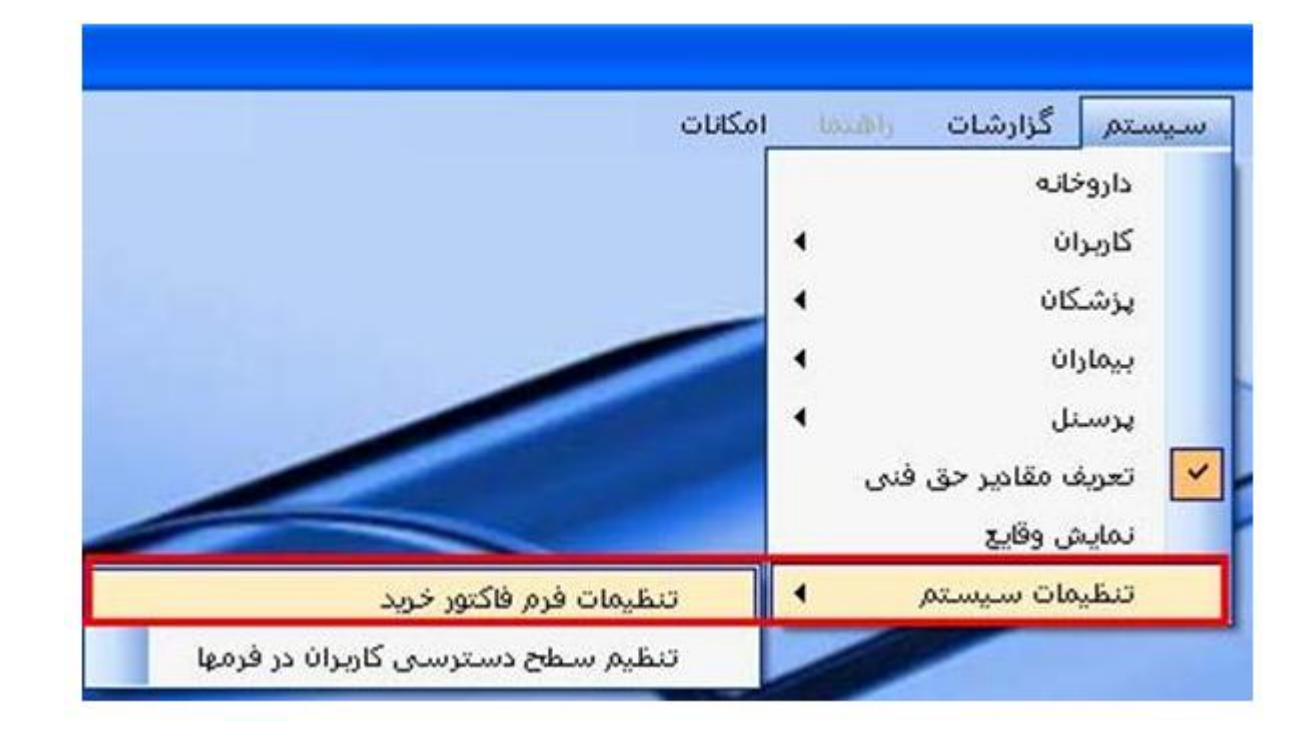

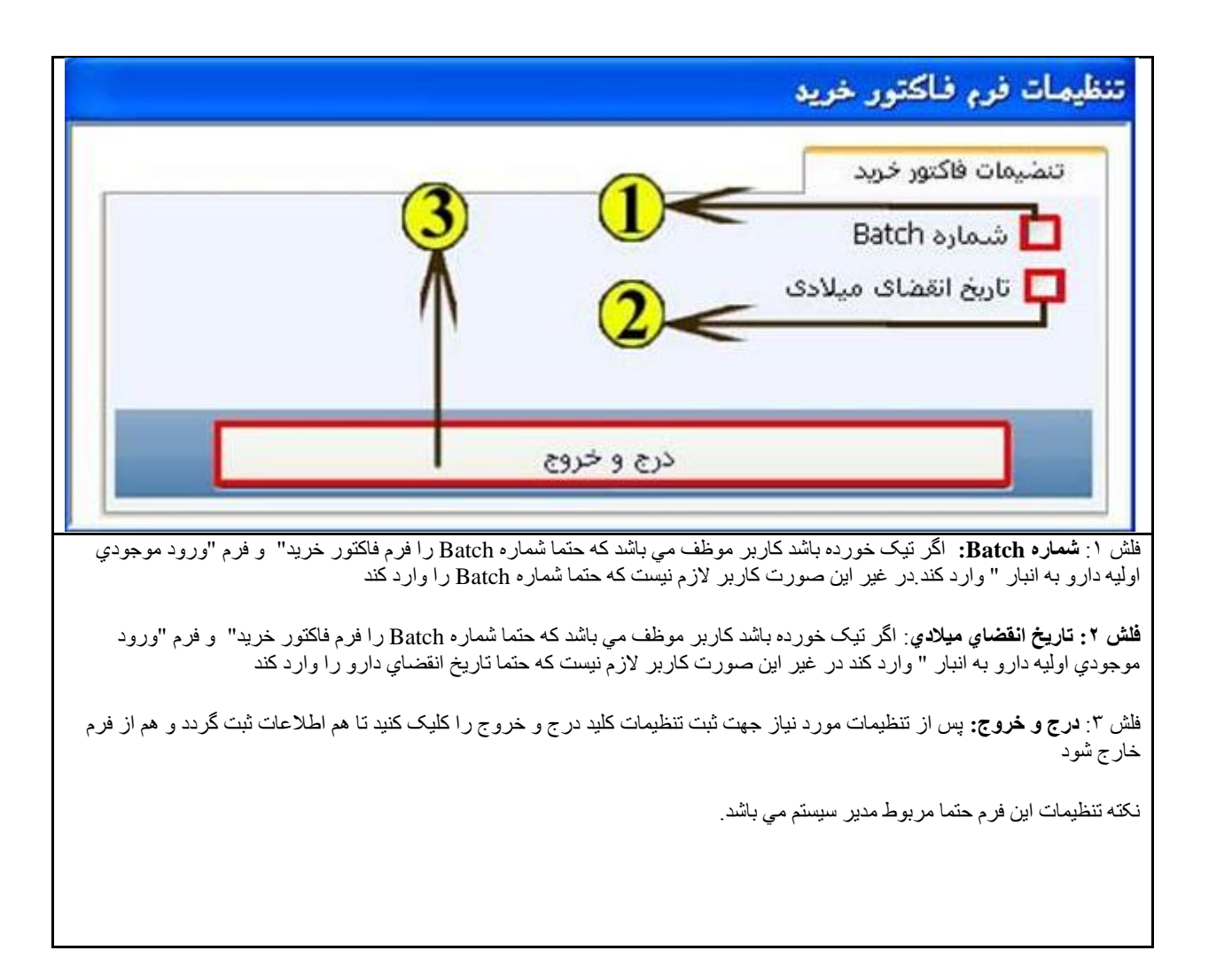

مشاهده موجودي يک کالا در تمام انبار ها:

| خيرش و فروش | انبار و خرید  | حسابدارى          | بيمه          | حقوق و دست |
|-------------|---------------|-------------------|---------------|------------|
|             | تعريف         | انبار             |               | •          |
|             | تعاريف        | اوليه دارو        |               | •          |
|             | تعريف         | دارو              |               | •          |
|             | تعريف         | شركتها            |               | 4          |
| $\square$   | دارو ه        | ای ترکیبی         |               | 4          |
| õ           | ورود ه        | وجودی اولیه دا    | رو به انبار   |            |
| S           | فاكتور        | خريد              |               |            |
|             | انتقال        | کالا و دارو از یک | ب انبار به از | بار دیگر   |
|             | هلشه          | ده موجودي يك      | دارويا كال    | 7          |
|             | مشاھ          | ده داروهای در     | حال انقضا     |            |
| 0           | <u>דרו לע</u> | ت داروئی          |               |            |
|             | گزارش         | ات انبار          |               | 4          |

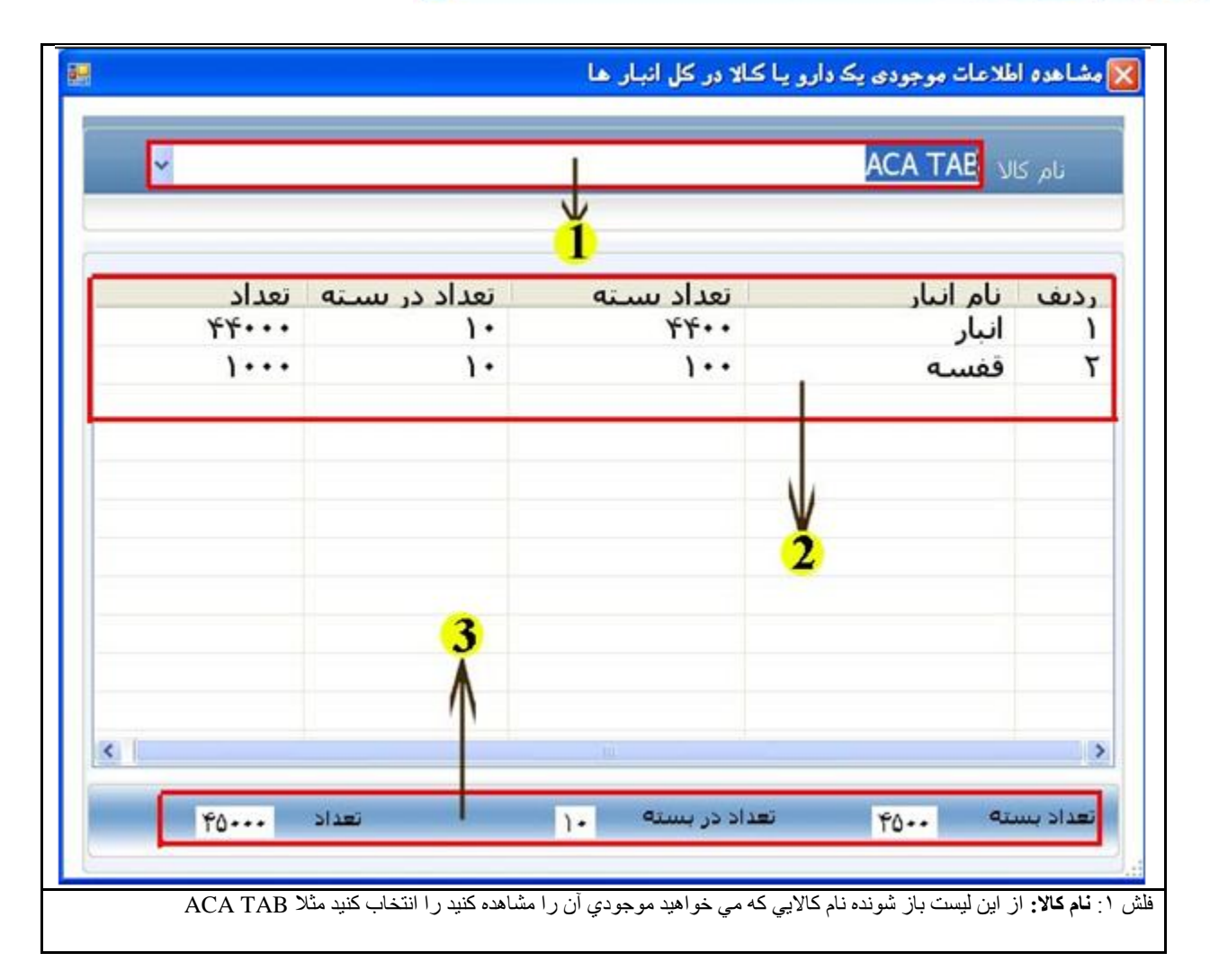

فلش ۲: در اين ليست موجودي كالاي مورد نظر را به تفكيك انبار ها نشان مي دهد

فلش ٣: در اين قسمت كل موجودي كالا در تمام انبار ها نشان مي دهد.(موجودي كالاي انتخابي در داروخانه)

## مشاهده موجودي يک انبار:

از مسير زير فرم " موجودي يك انبار (شكل)

انبار و خريد --- > "مشاهده موجودي يک انبار "

| حقوق و دستم | بيمه         | حسابدارى          | انبار و خرید | نیرش و فروش |
|-------------|--------------|-------------------|--------------|-------------|
| 4           |              | نبار              | تعريف ا      |             |
|             |              | اوليه دارو        | تعاريف       |             |
| 4           |              | دارو              | تعريف و      |             |
| 4           |              | شركتها            | تعريف ا      |             |
| 4           |              | ی ترکیبی          | دارو ها:     |             |
|             | رو به انبار  | بجودی اولیه دا    | ورود مو      |             |
|             |              | فريد              | فاكتور       | S           |
| ببار دیگر   | ، انبار به ا | کالا و دارو از یک | انتقال ک     |             |
| 7           | دارو یا کا   | ده موجودي يك      | مشاهد        |             |
|             | ، انبار      | ده موجودی یک      | مشاهد        |             |
|             |              |                   |              |             |

| وجودى    | ی یک انبار              |             |                |       |
|----------|-------------------------|-------------|----------------|-------|
| نام انيا | بار <mark>فغسته</mark>  |             |                |       |
| ىف       | نام دارو                | تعداد بسبته | تعداد در بسـته | تعداد |
| ۱        | A.C.A 162.5 mg Tablet   | 1V          | 1.             | ۱۷۰   |
| ٢        | Acarbose 100 mg Tablet  | ۱۰          | ۲.             | 51.   |
| ٢        | Danazole 200 mg Capsule | ۵.          | ١٠             | ۵۰۰   |
|          |                         |             |                |       |
|          |                         |             |                |       |
|          |                         |             |                |       |
|          |                         |             |                |       |
|          |                         |             |                |       |
|          |                         |             |                |       |

جهت مشاهده كل موجودي يك انبار ابتدا نام انبار را از ليست بازشونده مقابل نام انبار انتخاب مي كنيم در ليست زير آن نام دارو ها و تعداد آنها را به تفكيك تعداد بسته ، تعداد در بسته و تعداد نشان مي دهد

از مسير زير فرم "داروهاي نزديک به تاريخ انقضا "(شکل)

انبار و خريد --- > "مشاهده موجودي دارو هاي در حال انقضا"

| سازان  | ن دارو ه | ي انجمز     | به نرم افزار:     | امانه يکبارج | Lu 🔲 🗗 🔀     |
|--------|----------|-------------|-------------------|--------------|--------------|
| و دستم | حقوق و   | بيمه        | حسابدارى          | انبار و خرید | پذیرش و فروش |
| 4      |          |             | نبار              | تعريف ا      |              |
| -      |          |             | اوليه دارو        | تعاريف       |              |
| 4      |          |             | دارو              | تعريف ،      |              |
| 4      |          |             | شركتها            | تعريف ہ      |              |
| 4      |          |             | ی ترکیبی          | دارو ها:     |              |
|        |          | و به انبار  | بجودف اوليه دار   | ورود مو      |              |
|        |          |             | فريد              | فاكتور       | (s)          |
|        | بار دیگر | انبار به از | ٹالا و دارو از یک | التقال ک     |              |
|        | 3        | دارو یا کال | ده موجودې يك      | مشاهد        |              |
|        | 6        | حال انقضا   | ده داروهاف در     | مشاهد        |              |
|        |          |             | ت داروګې          | تداخلات      |              |
| 4      |          |             | ت انبار           | گزارشا       |              |

| تعداد | تعداد دانه | تعداد بسته  | تعداد در سته | تاريخ انقضاي شوسو .   | ريچ ۱۲۹۶/۵/۲۲<br>تاريخ انقضا/ميلادي | از تاریخ ۱۲۸۸/۱/۲۵ تا تا<br>ناه کالا | ر ښ   |
|-------|------------|-------------|--------------|-----------------------|-------------------------------------|--------------------------------------|-------|
| A     |            | A           | )            | (()+(\AA7(            | 5.1./.1/.1                          | ARNYLIR SOME TAR                     | 5     |
| 10    |            | 10          | ).           | 1544/1./1)            | 5-1-/-1/-1                          | ACA TAB                              | i     |
| 19    |            | 19          | )• 1         | 1549/1/11             | 1.1./.0/.1                          | ACA TAB                              | ٢     |
| 5     |            | 5           | 1.           | 15/11/11              | 1.1./.1/.1                          | BACLOFEN [ZAHRAVI] 10MG              | ¥     |
|       | رديم)      | را انتخاب ک | کنیم(۱۰۰ ماه | ارو مانده را وارد مي. | ، به تاريخ انقضاي د                 | ن محل شمار ہ تعداد ماہ ھايي کا       | در ای |
|       |            |             |              | ي کنيم                | د نظر را انتخاب م                   | ن لیست باز شونده نام انبار مور       | از اب |
|       |            |             |              |                       |                                     |                                      |       |

|        | وهای در حال انامیا در 📍 👘 | ماه آبنده در البار <mark>البار</mark> | 2 -                |               |            | 14 🐨       | 1390 10 |
|--------|---------------------------|---------------------------------------|--------------------|---------------|------------|------------|---------|
| 1 (314 | ر شریخ کلدشنده 🧖          |                                       |                    |               |            |            | 1       |
| رش     | ازداروهای از تاریخ گذشته  |                                       |                    |               |            |            |         |
| -      | نام کالا                  | تاريخ انقصا/ميلادى                    | ناريخ انفضاف شمستي | تعداد در بسته | تعداد بسته | تعداد دانه | تعداد   |
| )      | ACA 162.5 mg Tablet       | • 1/• 1/1                             | 1TVA/1./11         | 1             | ۲.         |            | ۲.      |
| 1      | ACA 162.5 mg Tablet       | · )/· )/Y· )·                         | 11/11/11           | 1             | 1          | 1.00       | 3       |
| ۲      | Acarbose 100 mg Tablet    | •1/•1/1                               | 1TVN/1-/11         | 1.            | 1          |            | 3-      |
| Y      | Acarbose 100 mg Tablet    | •1/+1/1-1+                            | 11/11/11           | 1-            | 44         |            | 44.     |
| ٥      | Ahouradarou Remicold caps | •1/•1/1•1•                            | 17/////11          | 5 -           | 1.         | ٩          | 8-9.1   |
|        |                           |                                       |                    |               |            |            |         |
|        |                           |                                       |                    |               |            |            |         |

#### تداخلات دارویی

جهت ثبت اطلاعات دارو هايي كه با هم تداخل دارند ابتدا بايد از مسير زير فرم مربوطه را باز كنيد

از مسير زير "فرم ورود تداخلات دارويي" را باز كنيد

انبار و خريد --- >"تداخلات دارويي"

| ارو خريد احسابدارى بيمه ح                    | نقوق و دس |  |  |  |  |  |
|----------------------------------------------|-----------|--|--|--|--|--|
| تحريف الباز                                  | •         |  |  |  |  |  |
| تعاريف اوليه دارو                            | •         |  |  |  |  |  |
| تعريف ذارو                                   | •         |  |  |  |  |  |
| تعريف شاركتها                                | •         |  |  |  |  |  |
| دارو های ترکیبی                              |           |  |  |  |  |  |
| ورود موجودت اوليه دارو به البار              |           |  |  |  |  |  |
| انتقال کالا و دارو از یک انبار به انبار میگر |           |  |  |  |  |  |
| مشاهده موجودي يك دارو يا كالا                |           |  |  |  |  |  |
| مشاهده داروهای در جال انقضا                  |           |  |  |  |  |  |
| تداخلات داروئی                               |           |  |  |  |  |  |
| گزارشات البار                                | •         |  |  |  |  |  |

در اين فرم ميتوانيد داروهايي را كه با داروي مورد نظر شما تداخل دارد ر اانتخاب كنيد و براي هر تداخل مي توانيد درصد تداخل كه شامل شدت خطر ، زمان تداخل و سرعت تداخل مي باشد را انتخاب كنيد و همچنين نيز مي توانيد براي اين تداخل توضيحات مورد نياز را نيز ثبت كنيد

به شکل و توضيحات زير توجه کنيد

| 📓 فرم ورود تداخلات دارویسی                                                                                                    |
|----------------------------------------------------------------------------------------------------|
|                                                                                                    |
| داروق <u>MEFENAMIC ACID RAHA 250MG CAE</u> شدت خطر (0 0                                                                                                    |
|                                                                                                    |
| نوميجان                                                                                                    |
|                                                                                                    |
|                                                                                                    |
| MEFENAMIC ACID [RAHA] 250MG CAP                                                                                                    |
| ردیف نداخلات شدت خطر زمان نداخل موجد کو میرجات                                                                                                    |
|                                                                                                    |
|                                                                                                    |
| <                                                                                                    |
|                                                                                                    |
|                                                                                                    |
| فلش ۱: <b>داروي:</b> از اين ليست باز شونده نام دارويي را كه مي خواهيد تداخلات را براي آن ثبت كنيد را انتخاب كنيد                                                                               |
| فلش ۲ : <b>تداخل دارد با داروي:</b> از اين ليست باز شونده نام دارو هايي را انتخاب مي كنيد كه با دارويي كه قبلا انتخاب كرديد تداخل دارد(نكته زماني                                              |
| که شما یک دارو را انتخاب مي کنيد تا تداخلات را براي آن ثبت کنيد نام آن دارو در قسمت <b>فلش ۱۰</b> نمايش داده مي شود تا شما دقت داشته باشد<br>که تداخلات را براي کدام دار و دار بد ثبت مي کنيد) |
|                                                                                                    |
| فلش ٣: <b>توضيحات:</b> در صورتي که در مورد اين تداخل توضيحاتي داريد ان را در اين قسمت ثبت مي کنيد <sub>.</sub>                                                                                 |
|                                                                                                    |
| فلش ۴: این قسمت مربوط به تعیین در صد تداخل بر ای دارو های انتخابی است                                                                                                    |
| مراجع معرفي المراجع معرفة المراجع المراجع المراجع المراجع المراجع المراجع المراجع المراجع المراجع المراجع المراجع                                                                              |
| قس نا <b>سنت حص :</b> در اين قيمت مي نوانيد با كليك موس يكي ار سه كانت سريع ، متوسط و يا صعيف را براي سنت خطر انتخاب كنيد                                                                      |
| فاش <sup>6</sup> : <b>زمان تداخل :</b> در اين قيمت مي توانيد با كليک موس يکي از سه حالت سريع ، متوسط و يا ضعيف را براي زمان تداخل انتخاب كنيد                                                  |
| فاش ٢: <b>سرعت تداخل :</b> در اين قيمت مي توانيد با كليك موس يكي از سه حالت سريع ، متوسط و يا ضعيف را براي سرعت تداخل انتخاب كنيد                                                              |
|                                                                                                    |
| فلش ٨: روي کليد 💿 که کليک کنيد اطلاعات نبت مي شود.                                                                                                    |
| فلش ۹: در صورتي كه تداخلي را اشتباه وارد كرده باشد و بخواهيد آن را حذف كنيد ابتدا آن را از ليست انتخاب كنيد و سپس كليد را كليک                                                                 |
| كتيد                                                                                                    |
| فلش ١٠: در اين محل نام داروي انتخابي را نشان مي دهد كه مي خواهيد تداخلات را براي آن ثبت كنيد.                                                                                                  |
| فلش ۱۱۰ در این لیست نام کلیه داره هاپ را که با داره ی انتخاب (نمایش داده شده در قسمت فلش ۱۰۰) ثبت کر دید را نمایش می دهد                                                                       |
|                                                                                                    |
| فلش ۱۲: کلید خروج از فرم است                                                                                                    |
|                                                                                                    |
| تصحبح اطلاعات.                                                                                                    |
|                                                                                                    |
| براي اصلاح اطلاعات مي توان (تصحيح درصد تداخل و توضيحات) ابتدا داروي مورد نظر را از ايست انتخاب مي كنيم(فلش ۱۱) سپس تغييرات<br>لاز مدا انجام دادم كارد ــــــــــــــــــــــــــــــــــــ     |

|                   |              |       |                    |                   | -                     |                   | ف م تناخل دار. |
|-------------------|--------------|-------|--------------------|-------------------|-----------------------|-------------------|----------------|
|                   |              | 12 41 | ده حساب همه داروځا | روخانه   👰 مان    | ا 🎯 مالدة حساب يك دا  | نت   وا چاپ       | جستجري تبادة   |
| 179. 1. IV        | تاريخ ثبت    |       |                    |                   |                       | ۲۸                | شهاره تبادل    |
| 179. 1. IV        | تاريخ تبادل  |       |                    |                   | ه نيت 🔹               | داروخانه دگتر بال | نام شرکت       |
|                   |              |       |                    |                   | *                     | خريد              | نوع ثيادل      |
| ى 1390 10 17      | تاريخ شمسم   |       |                    |                   |                       | ففسه              | نام اتبار      |
| 2012 1 7          | تاريخ ميلادى |       |                    |                   |                       |                   |                |
| ودى ۴۰۰           | >30 <b>-</b> |       |                    |                   |                       |                   | نام کالا       |
|                   |              |       | شماره Batch        |                   | قيمت فروش             |                   | فيمت خربد      |
|                   |              |       | تعداد              |                   | تعداد بسته            |                   | تعداد در بسته  |
|                   |              |       |                    |                   |                       |                   | ئوضيحات        |
| توضيحات           | د فیمت کل    | تعداد | قيمت فروش          | قيمت واحد         | וע                    | نام ک             | ديف            |
|                   | v            | 1.    | 10.                | 10.               | ABIDI COLL            | FORT® TAL         | 3 1            |
| •                 |              | (     |                    |                   | m                     |                   |                |
| ۷,۰۰۰<br>نیت خودی | مت کل فاکتور | ė     |                    |                   |                       |                   | بيحات كلى      |
|                   |              |       |                    |                   |                       | ، مي کنيم         | خانه را انتخاب |
|                   |              |       |                    |                   | ارو خانه              | ، يا فروش به د    | ) یا خرید است  |
|                   |              |       | ب کنید             | رد کنید را انتخار | رید یا به آن دارو وار | از أن دارو بردا   | ه مي خواهيد    |
|                   |              |       |                    |                   |                       |                   |                |
|                   |              |       |                    |                   |                       | انتخاب كنيد       | وردنظر را      |

| - 1V      | رفانه ها<br>نارح ثبت | روځانه 🌘 🎯 مانده حساب شعه نار                  | مانده حساب یند دار<br> | ر جاب   🕅<br>۲ | متجوی تیادلات   .<br>ارد تبادل ۸     | نده<br>نده                 |
|-----------|----------------------|------------------------------------------------|------------------------|----------------|--------------------------------------|----------------------------|
| T9+ 1+ 1V | 990 990              |                                                | •                      | ، دیر یا ب     | نيادل خريد<br>نيادل                  | 234                        |
|           | A                    |                                                | 4                      |                | ارش ټانلات دارويې                    | x X                        |
|           |                      | •                                              | یاك نیت                | داروخانه دکتر  | بر اساس<br>  نام شرکت<br>  نوع تبادل | <del>جن</del> جر<br>2<br>1 |
|           |                      | 300 1 1 1 1                                    | 1300 1                 |                | ] تاريخ تبادل از                     | 3                          |
| توضيحات   | حمع کل فاکنور        | نام شرکت طرف قرار داد<br>دارمنا مرکب البرز     | تاريخ تيادل            | نوع تبادل      | شماره تبادل<br>۳                     | رديف                       |
|           | 1                    | داروخانه دکتر یای نیت<br>داروخانه دکتر یای نیت | 119./.1/.1             | خريد           | ŕ                                    | r                          |
|           | 11                   | داروخانه دکنر یاك نیت                          | 119-/-1/11             | خربد           | ٥                                    | ٣                          |
|           | 111100               | داروخانه دکتر یاك نبت                          | 154-/-1/12             | فروش           | \$                                   | ¥                          |
|           | 1110.                |                                                |                        |                |                                      |                            |

نام دارو خانه را انتخاب کنید و جستجو کنید

گزارش مانده حساب تبادلات یک داروخانه
|                                                       |                         | . همه داروخانه ها                           | ا 🛞 مانده حساب                            | ا حساب يك داروځانا                                   | ات   🔬 جاب 🌔 فالله                                                                                                    | 😥 جستجری تبادلا                                                                     |
|-------------------------------------------------------|-------------------------|---------------------------------------------|-------------------------------------------|------------------------------------------------------|----------------------------------------------------------------------------------------------------|-------------------------------------------------------------------------------------|
| 79. 1. IV                                             | تاريخ ثبت               |                                             |                                           |                                                      | ۲۸                                                                                                    | شماره تبادل                                                                         |
| 79. 1. IV                                             | تاريخ تيادل             |                                             |                                           |                                                      | داروخانه دکتر یاك نیت                                                                                                    | نام شرکت                                                                            |
|                                                       |                         |                                             |                                           | •                                                    | خريد                                                                                                    | نوع تبادل                                                                           |
|                                                       |                         |                                             |                                           |                                                      |                                                                                                    |                                                                                     |
| -                                                     | 100.00                  |                                             |                                           |                                                      | اب تبانلات داروخانه ها                                                                                                    | 💳 گزارش ماننه حسا                                                                   |
|                                                       | 10.81                   |                                             |                                           |                                                      | اب تيانلات ناروخانه ها                                                                                                    | 🗮 گزارش ماننه صا                                                                    |
|                                                       | -11.24                  |                                             |                                           |                                                      | اب تبادلات داروخانه ها<br>داروخانه دکنر باك نیت                                                                                                    | گر ارش ماننه صا                                                                     |
| 2                                                     |                         |                                             | •<br>17                                   | F++ +1 +1                                            | اب تیانلات داروخانه ها<br>داروخانه دکنر باك نیت<br>۱۳۰۰ ۰۱ ۰۱                                                                                                    | گزارش مانند صا<br>نام داروخانه<br>از تاریخ                                          |
| مانده                                                 | تشخيص                   | بستانكار                                    | بدهکار                                    | ۲۰۰ ۰۱ ۰۱<br>توع تبادل                               | اب تبادلات داروخانه ها<br>داروخانه دکتر باك نيت<br>۱۱۰۱ ۱۰ ۱۹۰۰ تا تاريخ<br>نام داروخانه                                                                             | کرارش ماننه ها<br>نام داروخانه<br>از تاریخ<br>ردیف                                  |
| مانده<br>(۱۰)                                         | تشخيص<br>بس             | بستانکار<br>۱۰                              | •<br>۱۱<br>بدهکار                         | ۲۰۰ ۱۱ ۲۰۰<br>توع تبادل<br>خرید                      | اب تبادلات داروخانه ها<br>داروخانه دکتر بالا نیت<br>۱۱ ۱۰ ۱۰ ۱۹۰۱ <sup>تا تاریخ</sup><br>نام داروخانه<br>اروخانه دکتر باك نیت                                        | کرارش مانند هسا<br>نام داروخانه<br>از تاریخ<br>ردیف<br>۱ د دا                       |
| مانده<br>(۱۰)<br>(۱۰)                                 | تشخيص<br>بس<br>بس       | بستانکار<br>۱۰<br>۱۰۰,۰۰۰                   | •<br>۱۱<br>بدهکار<br>•                    | ۲۰۰ ۱۰ ۲۰۰<br>توع تبادل<br>خرید<br>خرید              | اب تباتلات ناز <b>وخانه ها</b><br>داروخانه دکتر بالا ایت<br>۱۱ ۱۱ ۲۰۰ <sup>تا تاریخ</sup><br>نام داروخانه<br>اروخانه دکتر باك نیت<br>اروخانه دکتر باك نیت            | کرارش مانند صا<br>بام داروخانه<br>از تاریخ<br>ردیف<br>۲ دا                          |
| مانده<br>(۰۱)<br>(۰۱)<br>(۰۱،,۰۰۱)                    | تشخيص<br>بس<br>بس       | بستانکار<br>۱۰<br>۱۰۰,۰۰۰                   | •<br>۱۱<br>بدهکار<br>•                    | ۲۰۰ ۱۰ ۲۰۰<br>توع تبادل<br>خرید<br>خرید<br>خرید      | اب تبادلات داروخانه ها<br>داروخانه دکتر بالا نیت<br>۱۱ ۱ ۱ ۱ ۱ ۱ ۱ <sup>تا تاریخ</sup><br>اروخانه دکتر باك نیت<br>اروخانه دکتر باك نیت<br>اروخانه دکتر باك نیت       | کرارش مانند صا<br>نام داروخانه<br>از تاریخ<br>(دیف<br>۲ دا<br>۲ دا                  |
| مانده<br>(۱۰)<br>(۱۰۰,۰۱۰)<br>(۱,۲۰۰,۰۱۰)<br>(۸۶,۵۱۰) | تشخيص<br>بس<br>بس<br>بس | بستانکار<br>۱۰<br>۱۰۰,۰۰۰<br>۱,۱۰۰,۰۰۰<br>۰ | •<br>بدهکار<br>•<br>•<br>•<br>•<br>•<br>• | ۲۰۰ ۱ ۱<br>توع تبادل<br>خرید<br>خرید<br>خرید<br>فروش | اب تبادلات داروخانه ها<br>داروخانه دکتر بالا نیت<br>۱۱ ۱ ۱ ۱ ۱ ۱ ۱ ۱<br>۱۱ د کتر بالا نیت<br>اروخانه دکتر بالا نیت<br>اروخانه دکتر بالا نیت<br>اروخانه دکتر بالا نیت | کزارش ماننه صا<br>نام داروخانه<br>از تاریخ<br>۱<br>دردیف<br>۲<br>۲<br>دا<br>۲<br>دا |

| رو خانه ها | گزارش مانده حساب همه د |
|------------|------------------------|
|            |                        |
|            |                        |
|            |                        |
|            |                        |
|            |                        |
|            |                        |
|            |                        |
|            |                        |
|            |                        |

| M. 1. 11 cm                                                     | 000                                                 |                                                              | ۲۸                                                                                                | شماره تبادل |
|-----------------------------------------------------------------|-----------------------------------------------------|--------------------------------------------------------------|---------------------------------------------------------------------------------------------------|-------------|
| نبادل ۱۰ ۱۷ ۲۹۰                                                 | تاريخ                                               | -                                                            | داروخانه دگتر باك نيت                                                                             | نام شرکت    |
|                                                                 |                                                     | ·                                                            | خربد                                                                                              | نوع تبادل   |
|                                                                 |                                                     |                                                              |                                                                                                   |             |
|                                                                 |                                                     |                                                              |                                                                                                   |             |
| ماندہ حساب                                                      | خريد                                                | فروش                                                         | داروخانه                                                                                          | ديف         |
| مانده حساب<br>۴۱۲۹۵۱۶۰                                          | خرید<br>۱۶۵۶۸۴۰۰۰                                   | فروش<br>۲۰۷۰۷۹۱۶۰                                            | داروخانه<br>داروخانه امیر                                                                         | ديف         |
| مانده حساب<br>۴۱۳۹۵۱۶۰<br>۷۵۰۰۰۰                                | خرید<br>۱۶۵۶۸۴۰۰۰<br>۱۸۹۷۵۰۰۰                       | فروش<br>۲۰۷۰۷۹۱۶۰<br>۱۸۹۰۰۰۰۰                                | داروخانه<br>داروخانه امبر<br>داروخانه دکتر بهبودې                                                 | ديف         |
| مانده حساب<br>۴۱۲۹۵۱۶۰<br>۷۵۰۰۰-<br>۱۷۲۹۰۰-                     | خرید<br>۱۶۵۶۸۴۰۰۰<br>۱۸۹۷۵۰۰۰<br>۵۸۸۰۰۰             | فروش<br>۲۰۷۰۷۹۱۶۰<br>۱۸۹۰۰۰۰۰<br>۴۱۲۱۰۰                      | داروخانه<br>داروخانه امیر<br>داروخانه دکتر بهبودی<br>داروخانه دکتر بهشاد                          | ديف         |
| مانده حساب<br>۱۲۹۵۱۶۰<br>۷۵۰۰۰۰-<br>۷۵۰۰۰۰<br>۱۷۲۹۰۰-<br>۸۶۵۱۰- | خرید<br>۱۶۵۶۸۴۰۰۰<br>۱۹۷۵۸۰۰<br>۱۸۹۷۵۰۰۰<br>۱۲۰۰۰۱۰ | فروش<br>۲۰۷۰۷۹۱۶۰<br>۱۸۹۰۰۰۰<br>۲۱۴۱۰۰<br>۱۱۱۲۵۰۰            | داروخانه<br>داروخانه امیر<br>داروخانه دکتر بهبودی<br>داروخانه دکتر بهشاد<br>داروخانه دکتر یاك نیت | ديف         |
| مانده حساب<br>۲۱۲۹۵۱۶۰<br>۷۵۰۰۰-<br>۱۷۲۹۰۰-<br>۸۶۵۱۰-<br>۴۴۸۵-  | خرید<br>۱۶۵۶۸۴۰۰۰<br>۱۹۷۵۸۰۰<br>۱۲۰۰۰۱۰<br>۵۷۷۹۷۷۵  | فروش<br>۲۰۷۰۷۹۱۶۰<br>۱۸۹۰۰۰۰<br>۱۱۴۱۰۰<br>۱۱۱۲۵۰۰<br>۵۷۷۵۲۹۰ | داروخانه<br>داروخانه امیر<br>داروخانه دکتر بهبودی<br>داروخانه دکتر بهشاد<br>داروخانه شمسازاد      | دیف<br>     |

## <u>گزارش گيري هاي انبار:</u>

- گزارش فاکتور خرید:
- ۲. گزارش از لیست جوایز دریافتی ۳. گزارش از دارو هاي در حال انتقضا
- ... ـرس رر دارو هاي در حال انتقضا
   ٤. گزارش از آخرين قيمت خريد و فروش دارو
   ٥. گزارش کارت کالا و دارو
   ٦.

#### <u>گزارش فاکتور خرید:</u>

از مسير زير "فرم گزارش گيري فاکتور خريد" را باز کنيد

انبار و خرید --- >گزارشات انبار --- > گزارش فاکتور خرید

| (L                             | امانه یکپارچه نرم افزاري انجمن دارو سازان  (سین |
|--------------------------------|-------------------------------------------------|
| ایگانی اسناد سیستم گزارشات (۵۱ | انبار و خرید احسابداری بیمه حقوق و دستمزد با    |
|                                | تعريف انباز                                     |
|                                | تعاريف اوليه دارو                               |
|                                | تعريف دارو                                      |
|                                | تعريف شـركتها                                   |
|                                | دارو های ترکیبی                                 |
|                                | ورود موجودی اولیه دارو به انبار                 |
|                                | فاكتور خريد                                     |
|                                | انتقال کالا و دارو از یک انبار به انبار دیگر    |
|                                | مشاهده موجودي يك دارو يا كالا                   |
|                                | مشاهده موجودی یک انبار                          |
|                                | مشاهده داروهای در حال انقضا                     |
|                                | تداخلات داروئی                                  |
| گزارش فاکتور خرید              | گزارشات انبار                                   |
| گزارش از لیست جوایز دریافتی    | 5                                               |

براي گزارش گيري به شکل زير توجه کنيد

| يد                                                                                        | 🚺 فرم گزارش گیری فاکتور خو                                                             |
|-------------------------------------------------------------------------------------------|----------------------------------------------------------------------------------------|
|                                                                                           | جستجو پر اساس<br>ام شرکت<br>ام مسئول خرید<br>نوع خرید                                  |
| فاکتور هاي خريد داريد آنها را جستجو کنيد و هر چه اطلاعات شما در مورد فاکتور خريد          | شما در اين فرم مي توانيد با توجه به اطلاعاتي که از                                     |
| نرم توسط ۴ نوع اطلاعات مي توانيد فرم خود را جستجو کنيد                                    | بيشتر باشد سريعتر مي تواننيد آن را پيدا کنيد در اين ف                                  |
| ال کننده فاکتور خرید مي باشد را بدانید جعبه مقابل " نام شرکت " را تیك بزنید تا لیست       | فلش ۱ :نام شرکت: در صورتي که نام شرکتي که ارس                                          |
| شرکت مربوطه را انتخاب کنید.                                                               | بازشونده نام شرکت فعال شود سپس از اين ليست نام                                         |
| فريد را مي دانيد جعبه مقابل " نام مسئول خريد " را تيك بزنيد تا ليست باز شونده " نام مسئول | فلش ۲ : نام مسئول خرید: در صورتي که نام مسئول .                                        |
| باب مي كنيم .                                                                             | خرید " باز شود در این لیست نام مسئول خرید را انتخ                                      |
| دانيد كه به صورت نقدي ، غير نقدي و يا نقدي/غير نقدي مي باشد ابتدا جعبه مقابل نوع خريد     | فلش ٣ : نوع خريد: در صورتي كه نوع خريد را مي ه                                         |
| نوع خريد را از آن انتخاب كنيد.                                                            | را تيك بزنيد تا ليست باز شونده مقابل آن فعال شود و                                     |
| از اطلاعاتي كه ميدانيد كليد جستجو را كليك كنيد تا ليست فاكتور هاي مورد نظر را به شما      | فلش ۴: کلید جستجو: پس از ورود و انتخاب هر کدام<br>نشان دهد که گزارش زیر را نشان مي دهد |

| )       |               |        |                    |             |           | رر خرید      | رش گیری فاکتر  | 🗖 💶 فوم گزا |   | 103504 |
|---------|---------------|--------|--------------------|-------------|-----------|--------------|----------------|-------------|---|--------|
|         |               |        |                    | • (         | 6 18      | N G N        | 4 F H          | 800         | æ |        |
| lain Re | eport         |        |                    |             |           |              |                |             |   |        |
| -       |               |        |                    |             |           |              |                |             |   |        |
|         |               |        |                    |             |           |              | V              |             |   |        |
| _       |               | ی خرید | ب از فاکتورها:<br> | گزارىش      |           |              | 1388/4/9       | تاريخ چاپ   |   |        |
| 2.3     | فلبل يردلمت   | كمعوف  | جمع كل فلكتور      | تاريح درياف | تاريخ تبت | تاريخ فلكثور | برسل مريدار    | نام شرکت    |   |        |
| R0      | 24,750,000.00 | 00.0   | 24,750,000.00      | 1300/1/1    | 1388,0,25 | 1368/1/1     | المروزة وستنبغ | ا شيوکت     |   |        |
| 80      | 650,000.00    | 0.00   | 650,000.00         | 1300/1/1    | 1388/3/25 | 1380/1/1     | فيورزه وسقعى   | ا شوکت      |   |        |
|         |               |        |                    |             |           |              |                |             |   |        |
|         |               |        |                    |             |           |              |                |             |   |        |
|         |               |        |                    |             |           |              |                |             |   |        |
|         |               |        |                    |             |           |              |                |             |   |        |

- گزارش از ليست جوايز دريافتي
- گزارش از دارو هاي در حال انتقضا گزارش از آخرين قيمت خريد و فروش دارو گزارش كارت كالا و دارو

حسابداري:

تعريف بانک

|                                                     |     |                                 |   | -35 |
|-----------------------------------------------------|-----|---------------------------------|---|-----|
|                                                     | •   | انتخاص طرف حساب                 |   |     |
| تعريف حساب بانكي                                    | 4   | چك و بائك                       |   |     |
| چکها <mark>ی دریافتی</mark>                         | 1   | صندوق                           |   |     |
| جکهاې پرداختې                                       | 1.4 | اسناد حسابداري                  |   |     |
| موجودي جسانها                                       |     | كليه حسابها                     |   |     |
| واريز به حساب بانك                                  | 14  | برداخت هزينه ها                 |   |     |
| تەرىف بانك                                          |     | بر<br>گزارش از مانده حساب اشخاص |   |     |
| یا بر ک د <sup>ر</sup> /ب گشت <b>د</b> ان دریافتم . |     | گزارش از مانده حساب بانك        |   |     |
|                                                     | -   | 1.4 (0.555                      | 1 |     |
| کرین دست چت                                         |     |                                 |   |     |
| گزارش از هانده حساب بانك                            |     |                                 |   |     |

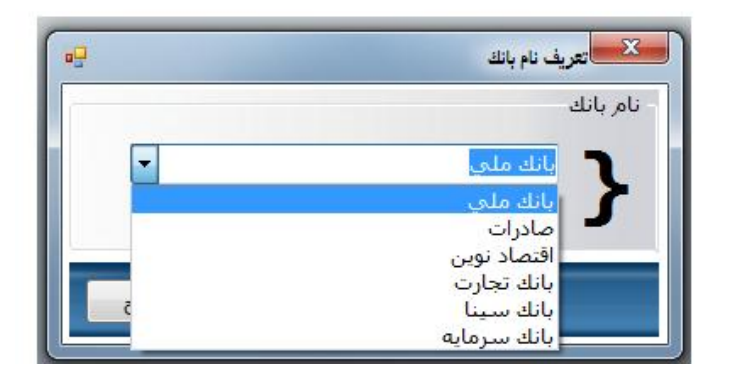

در اين فرم نام بانكهايي كه در آن حساب داريد را تعريف كنيد

تعريف حساب بانكي

| تم گزارشات راهنما                | سيند | <b>بیمه</b> حقوق و دستمز د | حسابداري | انبار وخريد | یرش و فروش |
|----------------------------------|------|----------------------------|----------|-------------|------------|
|                                  | •    | ص طرف حساب                 | اشخاه    |             |            |
| تعريف حساب بانكى                 | •    | بائك                       | چڭ و     |             | +          |
| چکهاي دریافتۍ                    | •    | ق                          | صندوا    |             |            |
| چکهاي پرداختي                    | 1    | . حسابداري                 | اسئاد    |             | (*         |
| موجودي حسابها                    |      | حسا بها                    | کلیه     |             | Ŭ          |
| واریز به حساب <mark>ب</mark> انک | 1.   | ت هزينه ها                 | يرداخ    |             |            |
| تعريف بانك                       |      | ن از هانده حساب اشخاص      | گژارهٔ   |             |            |
| ياس كردن/برگشت چڭ دريافتى        |      | ض از هانده حساب بائك       | کراره    |             |            |
| سريال دسته چك                    | _    |                            |          |             |            |
| گزارش از مانده حساب بانك         |      |                            |          |             |            |

| Con at                                                                                                    | 000,00                        |
|----------------------------------------------------------------------------------------------------|-------------------------------|
| 1-TTYOS UL                                                                                                    | شماره حس                      |
| 🗵 این حساب مجهز به پایانه فروش(Pos) می باشد                                                                                                    |                               |
| یه حساب ۱۱۲۲۲۵<br>۱۱۲۲۲۵ جاری شعبه ستار خان                                                                                                    | موجودی او                     |
|                                                                                                    |                               |
| فکس                                                                                                    | تلغن<br>د                     |
| فکس                                                                                                    | تلغن<br>أدرس                  |
| فکس                                                                                                    | نلعن<br>أدرس                  |
| فکس                                                                                                    | تلغن<br>أدرس                  |
| فکس                                                                                                    | تلغن<br>آدرس                  |
| فکس ا                                                                                                    | تلعی<br>آدرس                  |
| فکس<br>لیت خروع<br>نام دفترک نام بانک شعبه موجودی اولیه ۶                                                                                                    | تلغن<br>آدرس<br>ديف           |
| فکس<br>نیت خروع<br>نام دفتری نام بانک شعبه موجودی اولیه s<br>جاری شعبه ستار جان بانک ملی ستارخان ۱۱۲۲۴ د                                                                             | تلغی<br>آدرس<br>دیف           |
| فکس<br>است خروع<br>نام دفتری نام بانک شعبه موجودی اولیه s<br>جاری شعبه ستار جان بانک ملی ستارجان ۱۱۲۲۰۰ د<br>مادان سارحان بانک ملی ستارجان ۱۲۰۰۰۰ ند                                 | تلغی<br>آدرس<br>دیف<br>۲      |
| فکس<br>است خروع<br>نام دفتری نام بانک شعبه موجودی اولیه s<br>حاری شعبه سیار خان بانک ملی سیارخان ۲۱۱۲۴۵ ک<br>بانک ملی سیارخان بانک ملی سیارخان ۲۰۰۰۰۰ ند<br>مادرات سیارخان ۱۰۰۰۰۰۰ د | تلعی<br>آدرس<br>دیف<br>۲<br>۲ |

نام بانک را انتخاب کرده و دیگر مشخصات حساب را وارد کنید و ثبت کنید

| <b>تم گزارشات</b> راهنما                | -  | حسابداری بیمه حقوق و دستمزد             | انبار وخريد | و فروش |
|-----------------------------------------|----|-----------------------------------------|-------------|--------|
|                                         | •  | اشخاص طرف حساب                          |             |        |
| تعريف <mark>حس</mark> اب بانکې          | 4  | چڭ و بانڭ                               |             |        |
| چکهاي دریافتی                           | 1  | صندوق                                   |             |        |
| جكهاي يرداختي                           | •  | استاد حسابداري                          |             |        |
| هوجودي <mark>حسابها</mark>              |    | كليه حسابها                             |             |        |
| واريز به حساب بائك                      | 14 | پرداخت هزينه ها                         |             |        |
| تعريف بائ <mark>ك</mark>                |    | گزارش از هاند <mark>ه حساب</mark> اشخاص |             |        |
| یاس کردن/برگشت <mark>چ</mark> ك دریافتی |    | گزارش از م <mark>انده حساب</mark> بانك  |             |        |
| سريال دسته چڭ                           | _  |                                         |             |        |
| گزارش از مانده حساب بانك                |    |                                         |             |        |

جهت ثبت چکهاي پر داختي

جهت ثبت چکهاي پرداختي فرم صدور چک را باز کنيد

شماره چک را وارد کنید شماره حساب را انتخاب کنید دیگر مشخصات چک را در جاي مناسب وارد کنید سپس ثبت کنید

| 3                      |            | فرم صنور چك                |
|------------------------|------------|----------------------------|
|                        |            | جستجوي چك هاي پرداخت شده 😡 |
| )89+/)+/)8<br>)9:55:59 |            | شـماره ۱                   |
| •                      | شماره حساب | شماره چك                   |
| •                      | در وجه     | به مبلغ                    |
|                        |            | تاريخ چك ۱۶ ۱۳۹۰           |
|                        |            | توضيحات                    |
|                        |            |                            |
|                        |            | ale a second               |
|                        | -          | وصعيت چٽ                   |
|                        |            |                            |
|                        |            |                            |

## <u>ثبت چکهاي دريافتي</u>

| <b>تم گزارشات</b> راهنما    | سيت | حسابداری بیمه حقوق و دستمزد   | انبار و خرید | و فروش |
|-----------------------------|-----|-------------------------------|--------------|--------|
|                             | •   | اشخاص طرف حساب                |              |        |
| تعريف حساب بانكى            | •   | چڭ و بائڭ                     |              |        |
| چکهاي دريافتي               |     | صندوق                         |              |        |
| چکهاي برداختي               | •   | اسئاد حسابداري                |              |        |
| موجودي ح <mark>سابها</mark> |     | كليه حسابها                   |              |        |
| واريز به حساب بانك          | •   | پرداخت هز <mark>ينه ها</mark> |              |        |
| تعريف بائك                  |     | گزارش از مانده حساب اشخاص     |              |        |
| پاس کردن/برگشت چڏ دريافتي   |     | گزارش از مانده حساب بانك      |              |        |
| سريال دسته چك               |     |                               |              |        |
| گزارش از مانده حساب بانك    |     |                               |              |        |

جهت ثبت چکهاي دريافتي فرم چکهاي دريافتي را باز کنيد

نام پرداخت کننده را انتخاب کرده نام بانک را انتخاب کنید

شماره چک را وارد کنید شماره حساب را انتخاب کنید دیگر مشخصات چک را در جای مناسب وارد کنید سپس ثبت کنید

| 1                |             |            |   | دريافتي                       | 🔀 فرم چکهاي    |
|------------------|-------------|------------|---|-------------------------------|----------------|
|                  |             |            |   | ، دریافت شده 😡                | مستجوي چك ها ك |
| 184+/1+<br>19:70 | /18<br>D:17 |            |   |                               | شماره ۱        |
| •                | بانك ملي    | بانك       | • | دراگ بار <mark>س شیراز</mark> | يرداخت كننده   |
| -                |             | شماره حساب |   | 1                             | شـماره چك      |
|                  | •           | به مبلغ    |   | 184. 1. 18                    | تاريخ چك       |
|                  |             |            |   |                               | توضيحات        |
|                  |             |            |   |                               | وضعیت چك       |
| خروج             | ثبت         |            |   |                               |                |

# واریز به حساب بانکی

| ش و فروش انبار و خرید | حسابداري             | بيعه حقوق و                       | 1.4 | سيستم        | گژارشات راهنما                        |
|-----------------------|----------------------|-----------------------------------|-----|--------------|---------------------------------------|
|                       | اشخاص                | س طر <mark>ف حس</mark> اب         | ¢   | •            |                                       |
|                       | چك و با              | بانك                              | e   | 4            | تعريف حساب بانكى                      |
|                       | صندوق                |                                   | •   | 1            | چکهاي دريافتۍ                         |
|                       | استاد •              | حسابداري <mark></mark>            | •   | _ <b> </b> • | چکهاي پرداختی                         |
|                       | کلیه د               | سا بها                            |     |              | مرجودي <mark>حسابها</mark>            |
|                       | يرداخت               | د هزينه ها                        | •   | •            | واریز به حساب بانك                    |
|                       | گ <mark>ز</mark> ارش | , از مانده ح <mark>س</mark> اب ان |     |              | تعريف بانك                            |
|                       | گزارش                | , از هانده <mark>حس</mark> اب با  |     |              | پاس کردن/برگشت چ <sup>ل</sup> دریافتی |
| ·                     |                      |                                   | _   |              | سریال دست <mark>ه چ</mark> ک          |
|                       |                      |                                   |     |              | گزارش از مانده حساب بانك              |

براي ثبت مبالغي كه داروخانه به حساب بانكيش ميريزد از

فرم واریز به حساب بانک استفاده کنید

| 9    |                  |                   | ساب پاتڭ                            | ک واریز به م                            |
|------|------------------|-------------------|-------------------------------------|-----------------------------------------|
|      | -                | 17                | ز ۱<br>۸۸ •۱ •۱<br>مادرات ستارخان ۱ | شماره وار،<br>تاریخ واریز<br>حساب بانکم |
|      |                  | شمارہ جک          | ی جك                                | © نقدي<br>مىلغ                          |
|      | مبلغ چك<br>۲۱۲۰۰ | شماره چك<br>۱۲۳۶۴ | نوع واريز<br>چك                     | رديف                                    |
|      | کل ۴۲۴۰۰         | مبلغ              |                                     |                                         |
| خروج | ثبت              |                   |                                     |                                         |

## يرداخت فاكتور خريد

| ۱.۱.۲) کاربر:مذیر سیستم | خە:•. | نجمن دارو سازان (سیناد نس | رچه نرم افزاري ا | 💷 💷 سامانه یکپار |              |
|-------------------------|-------|---------------------------|------------------|------------------|--------------|
| بستم گزارشات راهنما     | لنس   | <b>بیمه</b> حقوق و دستمزد | حسابداري         | انبار وخريد      | پذیرش و فروش |
|                         | •     | , طرف حساب                | اشخاص            |                  |              |
|                         | •     | نك                        | چك و با          |                  | (+)          |
|                         | •     |                           | صندوق            |                  |              |
|                         | •     | سابداري                   | استاد م          |                  |              |
|                         |       | سا بها                    | کلیه حد          |                  | Ŭ            |
| نقدي                    | 4     | هزينه ها                  | برداخت           |                  |              |
| برداخت فاكتور خريد      |       | از هانده حساب اشخاص       | گزارش            |                  | 1            |
|                         |       | از ماندہ حساب بانك        | گزارش            |                  |              |

زماني كه مي خواهيد با يک شركت پخش دارويي تسويه حساب كنيد از فرم پرداخت فاكتور خريد استفاده كنيد

|                              |                               |          |                                         |                                   |                    | -                          | ور خرید                                 | برداخت فاكتو |
|------------------------------|-------------------------------|----------|-----------------------------------------|-----------------------------------|--------------------|----------------------------|-----------------------------------------|--------------|
| بالدَيْن 🥏 مستجرى برداختها 😥 |                               |          | -                                       | کې داوند 🔹                        | 🗠 🛛 تجهیزات یز ش   | i                          | (داخت :                                 | تشماره بر    |
| راس گېرې                     | لمداد چک برداختی              |          | -                                       |                                   | رشکان جاوید<br>درک | ه شیرکت تجهیزات یا         | ، پرداخت نشده <mark>با</mark>           | فاكتورهام    |
| مىلغ جك                      | ردیف تاریخ جک                 |          | تاریخ نسویه<br>۱۲۹۰/۰۸/۰۷<br>۱۲۹۰/۰۸/۰۷ | قابل برداخت<br>۱۹۹۹۹۸<br>۵۹۹۹۹۶۰۰ | ش-فاشور<br>۵<br>۸  | ش ک شرکت<br>۱<br>۶۵        | کریج فاکنور<br>۱۳۹۰/۰۸/۰۷<br>۱۳۹۰/۰۸/۰۹ | l<br>T       |
| 25005000                     | و کل فاکنورهای پرداختی 00     | a.ə.     |                                         |                                   |                    |                            |                                         | -            |
|                              | ىقدى 0 جىت                    | 0        | ۶.                                      | اهابه شركت ۸۹۳۹۹۹                 | جمع يرداخت نشده    | 8                          |                                         |              |
|                              |                               | فبل      |                                         |                                   | ت پزشکې جويد       | و به شرکت تجهیزار          | ب برداخت شده ها                         | فكورها       |
| 1390 10 10 17 1              |                               |          | اخت تاریخ نس<br>۲۵۰ ۱۰/۰۹/۰۹            | ش-فاکتور قابل بردا<br>۹ ۹۰۰۰۰۰    | ش•ف-شرکت<br>۵۶۴۸   | تاريخ فاكتور<br>۱۲۹۰/۰۸/۰۸ | ش-پرداخت<br>۱                           | رديف<br>۱    |
|                              | نافر حساب<br>بایک<br>شماره جک |          | -/-9/-9 T۵s                             | γ••••• V                          | +                  | 184+/+//+4                 | 7                                       | T            |
| ک شماره حساب شماره جدّ       | میلغ بانک                     | ++       |                                         |                                   |                    |                            |                                         |              |
|                              | rotition                      | <u>`</u> | TA                                      | وشركتوع                           | جمع پرداختی شا ب   | 8                          | _                                       |              |
|                              |                               |          |                                         | عن توسط شماره پردافت 1            | ARLEN BURNER       | سط شهاره برداخت            | ، پرداخت شده تو،                        | فاكتور غام   |
|                              | m                             | . 0      | تاریخ تسویه<br>۱۲۹۰/۱۰/۰۹               | قابل برداخت<br>۲۵۰۰۵۰۰۰۰          | شماره فاکتور<br>۹  | ش-ف-شرکت<br>۵۶۴۸           | ناریخ ⊌کنور<br>۸۰/۸۰/۱۳۹۰               | ردیف<br>۱    |
| 352339398 يوناهن             | a gao                         |          |                                         |                                   |                    |                            |                                         |              |
| ليت خروع                     |                               |          | TO                                      | • شرکت ۵۰۰۰۰                      | جمع پرداختې شا ب   |                            |                                         |              |

كل فاكتور هاي پرداخت نشده از يک شركت را در اين ليست مشاهده مي كنيد

|             | ب جاوید              | مجهيزات پزشكم | ا شرکت           | رداخت                         | سماره ي  |
|-------------|----------------------|---------------|------------------|-------------------------------|----------|
|             |                      | لیکی جاوید 🗧  | شركت تجهيزات يزش | ، برداخت نشده <mark>به</mark> | کنور هاي |
| تاريخ تسويه | قابل يرداخت          | ش-فاكتور      | ش-ف-شركت         | تاريخ فاكتور                  | ديف      |
| 154./.V.A   | 199991               | ۵             | ١                | 184./.V.V                     | ١        |
| 154./.1.4   | 09999 <sup>+++</sup> | ٨             | 50               | 154././.4                     | ٢        |
|             |                      |               |                  |                               |          |
|             |                      |               |                  |                               |          |

جهت پرداخت 🔒 فاکتور هاي مورد نظر را از ليست انتخاب کنيد

|             | کې جاويد 🔻  | تجهيزات پزش | ۱ شرکت            | داخت                        | شـماره پر |
|-------------|-------------|-------------|-------------------|-----------------------------|-----------|
|             |             | لکې جاوید   | شاركت تجهيزات پزش | پرداخت نشده <mark>به</mark> | فاكتورهاي |
| تاريخ تسويه | قابل پرداخت | ش-فاكتور    | ش-ف-شىركت         | تاريخ فاكتور                | رديف      |
| ۱۳۹۰/۰۸/۰۷  | 199997      | ۵           | ١                 | ۱۳۹۰/۰۸/۰۷                  | ١         |
| ۱۳۹۰/۰۸/۰۷  | 6999944++   | Λ           | ۶۵                | 184././.4                   | ۲         |
|             |             |             |                   |                             |           |
|             |             |             |                   |                             |           |
|             |             |             |                   |                             |           |

با وارد کردن تعداد چک و کلیک کلید راس گیري مي توانید تاریخ چک را بدست آورید

|          |          | _               |         |            | _                     |
|----------|----------|-----------------|---------|------------|-----------------------|
| داختها 👰 | تجوي پر، | 🛛 پاک کن 🍼 🚽 جس |         |            |                       |
|          |          | راس گیرs        | 1       | ختى        | تعداد چک پردا         |
|          |          | مبلغ چک         |         | تاريخ چک   | رديف                  |
|          |          | ۶۰۱۹۹۳۹۸        |         | ۱۳۹۰/۱۱/۰۷ | ١                     |
|          |          |                 |         |            |                       |
|          |          |                 |         |            |                       |
|          |          |                 |         |            |                       |
|          |          | 60,1            | 199,398 | ئايى       | جمع کل فاکتورهای انتخ |
|          |          |                 |         |            |                       |

نحوه پرداخت :

يا به صورت نقدي پرداخت مي کنيم يا به صورت چک

| -<br>تاريخ پرداخت<br>1390 🖈 10 🖈 17 束 | <mark>60,1</mark> 9 | ● نقدي ● چك<br>مبلغ<br>9,398    |
|---------------------------------------|---------------------|---------------------------------|
|                                       | ه ستار خان          | نام حساب <mark>جاري شعبه</mark> |
|                                       |                     | بانک ملی                        |
|                                       | 738956125           | شامارہ چک                       |

|          |                          |          | ) چك      | 0 نقدي |
|----------|--------------------------|----------|-----------|--------|
| 1390 🚖 1 | تاريخ پرداخت<br>🚽 17 🚽 0 |          |           | مبلغ   |
| <u>.</u> |                          |          |           |        |
| شماره چک | شماره حساب               | بانک     | مبلغ      |        |
| 52405120 | جاري شعبه س              | بانك ملي | ۶۰,۱۹۹,۳۹ | ۸ N    |
|          |                          |          |           |        |

سپس کلید ثبت را کلیک کنید

# جستجوى يرداختها

شركت را انتخاب كنيد و جستجو كنيد

| ار تاریخ ۱۰ ۱۰ ۲۰ تا تاریخ ۱۰ ۱۰ ۲۰ آی آ<br>شماره برداخت نام شرکت تاریخ مبلغ برداخت<br>۱ تجهیزات بزشکی جاوید ۹۰/۸۰/۰۹ ۸۲۱ ۸۹۲۲۲۲۵۲<br>۲۵۶۴۰۰۰۰ تجهیزات بزشکی جاوید ۱۰/۸۰/۰۹۲۱ ۲۵۶۴۰۰۰۰                                                                                                    |             |            | جهیزات پزشکی جاوید 🔹                  | شرکت ز       |
|----------------------------------------------------------------------------------------------------|-------------|------------|---------------------------------------|--------------|
| شماره برداخت         نام شرکت         تاریخ         مبلغ برداخت           ۱         تجهیزات پزشکی جاوید         ۱۲۹۰/۰۸/۱۹         ۲۵۲۲۳۹۲۵۸           ۲         تجهیزات پزشکی جاوید         ۱۲۹۰/۰۸/۱۰         ۲۵۶۴۰۰۰۰           ۲         تجهیزات پزشکی جاوید         ۱۲۹۰/۰۸/۱۰         ۲۵۶۴۰۰۰۰           ۴         تجهیزات پزشکی جاوید         ۱۲۹۰/۱۰/۱۰         ۲۹۹۹۹۹۶۰۶ |             | 12         | · · · · · · · · · · · · · · · · · · · | از تاريخ     |
| ۱         تجهیزات پزشکی جاوید         ۱۲۹۰/۰۰/۹         ۱۲۹۲۲۲۵۲           ۲         تجهیزات پزشکی جاوید         ۱۲۹۰/۰۰/۱۰         ۲۵۶۴۰۰۰۰           ۲         تجهیزات پزشکی جاوید         ۱۲۹۰/۰۰/۱۰         ۲۹۲۹۹۲۱۶۰           ۴         تجهیزات پزشکی جاوید         ۱۲۹۰/۱۰/۱۷         ۲۹۹۹۹۲۱۶۰                                                                            | مبلغ برداخت | تاريخ      | نام شرکت                              | شماره برداخت |
| ۲ تجهیزات بزشکی جاوید ۱۲۹۰/۱۰۹ ۲۵۶۴۰۰۰۰<br>۲ تجهیزات بزشکی جاوید ۱۲۹۰/۱۰/۱۷ ۶۰۱۹۹۲۹۶                                                                                                    | TOTTT9T9A   | 154./.1.4  | تجهيزات يزشكي جاويد                   | 1            |
| ۴ تجهیزات بزشکی جاوید ۱۲۹۰/۱۰/۱۷ ۶۰۱۹۹۲۹۸                                                                                                    | 1054        | 154./.1.   | تجهيزات يزشكني جاويد                  | ٢            |
|                                                                                                    | ۶•199۲۹۸    | ٧٢٩٠/١٠/١٧ | تجهيزات يزشكني جاويد                  | ۴.           |

| ۱.۱.۲ ) کاربر:مدیر سیستم   | افزاري انجمن دارو سازان (سيناد نسخه:٠. | 🔀 💷 💷 سامانه یکپارچه نرم         |
|----------------------------|----------------------------------------|----------------------------------|
| <b>بستم گزارشات</b> راهنما | داري بيعه حقوق ودستعزد س               | پذیر ش و فرو ش انبار و خرید حساب |
|                            | اشخاص طرف حساب 🔹                       |                                  |
|                            | چڭ و بائڭ 🔹                            |                                  |
|                            | صندوق 🕨                                |                                  |
|                            | اسناد حسابداري 🕨                       |                                  |
|                            | كليه حسابها                            |                                  |
|                            | پرداخت هزینه ها 🔹                      |                                  |
|                            | گزارش از مانده حساب اشخاص              |                                  |
|                            | گزارش از مانده حساب بانك               |                                  |
|                            |                                        |                                  |

# نام شرکت را انتخاب کنید و تاریخ گزارش را نیز وارد کنید سپس روی کلید جستجو کلیک کنید

|                  |       |               |           | ى البرز                     | نام شېرکت <sub>يخم</sub> |
|------------------|-------|---------------|-----------|-----------------------------|--------------------------|
| 😋 🗠 😒            | ł     |               |           | 124. 1. 11 9000 124. 1      | از تاریخ (               |
| مانده            | تشخيص | بستانكار      | بدهكار    | شرح                         | رديف                     |
| (7,094,407)      | بس    | T,094,40T     |           | بابت فاكتور خريد شماره۶۵    | ۱                        |
| (F, FV1, VAA)    | بس    | T, . VV, TTS  |           | بابت فاكتور خريد شماره١٢٢   | ۲                        |
| (1,.11,11)       | بس    | •             | T,094,40T | یایت قبض برداخت به شماره ۱۲ | ٣                        |
| (0,501,15)       | بس    | 7,011,0       |           | بابت فاكتور خريد شماره٢٢٣   | ۴                        |
| 15,950,005)      | بس    | 11,750,07.    |           | بابت فاكتور خريد شماره۲۴۱   | ۵                        |
| 1.,115,11.)      | بس    | T,T . A,OVY   | •         | بابت فاكتور خريد شماره۲۴۰   | 5                        |
| T., 5V., 1T.)    | ېس    | 454,          |           | بابت فاكتور خريد شماره٣٢٣   | V                        |
| T1,94.,1T.)      | بس    | 1,50.,        |           | بابت فاكتور خريد شماره۳۶۴   | ٨                        |
| ۲۸,۸۰۲,۶۲۴)      | بس    | 5,157,0.4     |           | بابت فاکتور خرید شماره۲۰۱   | ٩                        |
| TT, • 19, 5TF)   | بس    | ¥, TAV, · · · | •         | بابت فاكتور خريد شماره۴۲۳   | ۱.                       |
| TT,VVT,TAY)      | بس    | 515,50.       |           | بابت فاكتور خريد شماره ۲۴۰  | 11                       |
| 10,101,          | بس    | 1,074,71.     | •         | بابت فاكتور خريد شماره۴۹۳   | 17                       |
| TA, + \$1, TVY)  | بس    | ۲,۷۰۹,۲۷۰     |           | بابت فاكتور خريد شماره۵۱۴   | 15                       |
| ···· ·· ·· ··· · |       |               | 107       | ه دوم ، و مربوده            | 112                      |

بيمه

تعريف بيمه ها

| ا <mark>رشات</mark> راهنم | سیستم گز | حقوق و دستمزد                      | بيمه | حسابداري | انبار و <mark>خرید</mark> | پذیرش و فروش |
|---------------------------|----------|------------------------------------|------|----------|---------------------------|--------------|
| مول .                     |          | فراردادهای بیعه                    | i i  |          |                           |              |
| ت<br>ت تاريخ چ            | •        | گزارش ماهیانه بیمه                 |      |          |                           | (+);         |
| •/•٢/١٠                   | . •      | نهیه دیسکت بیعه<br>مدینه مارا معلم |      |          |                           |              |

|                  |                   | //                 |                    |                  |              |
|------------------|-------------------|--------------------|--------------------|------------------|--------------|
| بخصات حسابداری   | مشخصات مسئول مش   | ىركت ياسازمان بيمه | مصی مشخصات ش       | تعيين سقف تخ     | فصات بيمه    |
|                  |                   |                    | ٧.                 | ل بیمه           | سد مورد قبوا |
|                  | نوع نسخه ۱        | کد                 |                    | نر تسخه          | اکتر ریالی ۵ |
|                  |                   |                    | •                  | . یک نسخه در ماه | كزيموم تعداد |
|                  |                   |                    | •                  | غيار             | اکثر مبلغ اع |
| ایگانی قیمت بیمه | شرکت فعال است 📃 ا | مه وارد شود 🔰      | 📰 شماره دفترچه بیا | ښې را قبول دارد  | مبلغ حق ف    |
|                  |                   |                    | [                  | •••••1•17        | داروخانه .   |

در اين فرم بيمه هاي طرف قرارداد داروخانه را همراه با مشخصات مورد نيازش تعريف و ثبت كنيد

|                                                                                    | یمه<br>امین اجتماعی<br>عدمان درمانی<br>بروهای مسلح<br>اناک ملتر<br>اناک مادرات<br>اناک مادرات<br>اناک مادرات |
|------------------------------------------------------------------------------------|----------------------------------------------------------------------------------------------------|
| تامین اجتماعی<br>۰۰۰۰۰۱۰۱۲۰<br>بن سغف تحصصی ( مشخصات شرکت باسازمان بیمه ( مشخصات * | مدا و سیما<br>جمه ایران<br>شرایط بیمه در بذیرش <u>مشخصات حسایداری</u> تعیی                                   |
| نام قابل ارسالی به بیمه<br>کد نوع نسخه                                             | درمد مورد قبول بیمه<br>حداکثر ریایی هر نسخه<br>ماکریموم تعداد یک نسخه در ماه<br>حداکتر میلغ اعتبار           |
| بیمه وارد شود ! شرکت فعال است                                                      | شرابط نوع بیمه در نسخه<br>دهمی همه سه ها استها<br>همای حق قدی را قبول دارد 📄 شماره دفترچه                    |

پس از ثبت اطلاعات بيمه بيمه هايي كه تعريف كرديد در ليست سمت ر است فرم تعريف بيمه طرف قرار داد مشاهده مي كنيد

با انتخاب نام بيمه مي توانيد نوع هاي بيمه را براي بيمه انتخابي تعريف كنيد

|                                                                                                    | کے تعریف بیعه طرف قرارداد                                                                                                    |
|----------------------------------------------------------------------------------------------------|----------------------------------------------------------------------------------------------------|
| الله المتعامل المراجع المراجع<br>مراجع المراجع المراجع المراجع المراجع المراجع المراجع المراجع المراجع المراجع المراجع المراجع المراجع المراجع ا<br>مراجع المراجع المراجع المراجع المراجع المراجع المراجع المراجع المراجع المراجع المراجع المراجع المراجع المراجع الم | بيمه<br>نامين اجتماعى<br>خدمات درمانى<br>نيروهاى مسلح<br>بانك ملت<br>بانك ملت<br>كمينه امداد<br>مدا و سيما                                                           |
| ه ۱۰۲۰۰۰<br>بین سفف تخصصی مشخصات شرکت باسازمان بیمه مشخصات ا<br>نام فایل ارسالی به بیمه nosi<br>کد نوع نسخه ۱۰۲                                                                                                    | بیمه ایران<br>بیمه ایران<br>نیرابط بیمه در پذیرش م <u>شخصات حسایداری ایم</u><br>درصد مورد قبول بیمه<br>۰<br>۰<br>۰<br>۰<br>۰<br>۰<br>۰<br>۰<br>۰<br>۰<br>۰<br>۰<br>۰ |
| ه بیمه وارد شود 💿 شرکت فعال است<br>لبت خروع                                                                                                    | شرایط نوع بیمه در نسخه<br>نتممر همه سم های است<br>میلو حق فنی را قبول دارد 📄 شماره دفترچه<br>دلالا= نیت                                                              |

جهت تعريف نوع بيمه نام نوع بيمه را وارد كرده

و دیگر مشخصات آن را مانند تصویر وارد کرده و ثبت کنید

گزارش ماهیانه بیمه

| گزارش ماهیانه بیمه       گزارش ماهیانه بیمه         تهبه دیسکت بیمه       گزارش ماهیانه بیمه چندگانه         ۲       گزارش ماهیانه بیمه چندگانه         ۲       ۲         ۲       ۲         ۲       ۲         ۲       ۲         ۲       ۲         ۲       ۲         ۲       ۲         ۲       ۲         ۲       ۲         ۲       ۲         ۲       ۲         ۲       ۲         ۲       ۲         ۲       ۲         ۲       ۲         ۲       ۲         ۲       ۲         ۲       ۲         ۲       ۲         ۲       ۲         ۲       ۲         ۲       ۲         ۲       ۲         ۲       ۲         ۲       ۲         ۲       ۲         ۲       ۲         ۲       ۲         ۲       ۲         ۲       ۲         ۲       ۲         ۲       ۲         ۲       ۲         ۲                                                                                                    |                        |                                  | سر، <u>می</u> د.<br>بیعه مر | میں<br>قراردادھای        |          | <br> |
|----------------------------------------------------------------------------------------------------|------------------------|----------------------------------|-----------------------------|--------------------------|----------|------|
| تهبه دیسکت بیعه       گزارش عاهیانه بیعه چندگانه<br>بردسی فایل بیعه         ۲۰۷۱۵۸/۶۱       ۱۲۹۰/۰۲/۱۰         ۲۰۷۱۵۸/۶۰       ۱۲۹۰/۰۲/۱۰         گزارش بیعه       ۲         ۲       ۲         ۲       ۲         ۲       ۲         ۲       ۲         ۲       ۲         ۲       ۲         ۲       ۲         ۲       ۲         ۲       ۲         ۲       ۲         ۲       ۲         ۲       ۲         ۲       ۲         ۲       ۲         ۲       ۲         ۲       ۲         ۲       ۲         ۲       ۲         ۲       ۲         ۲       ۲         ۲       ۲         ۲       ۲         ۲       ۲         ۲       ۲         ۲       ۲         ۲       ۲         ۲       ۲         ۲       ۲         ۲       ۲         ۲       ۲         ۲       ۲         ۲       ۲         ۲                                                                                                    |                        | گزارش ماهیانه بیم                | نه بيعه ٩                   | گڑ ارش هاهیا             |          | ( ±) |
| ۶۰۷۱۶۲/۶۰       ۱۲۹۰/۰۲/۲۸       ۲۹۰/۰۲/۲         گزارش بیعه       گزارش بیعه         نام بیمه تامین اجتماعی       ال         الم بیمه تامین اجتماعی       ال         الم بیمه تامین اجام       ال         الم بیمه تامین الم بیمه تامین الم بیمه تامین اجتماعی       ال         الم بیمه تامین الم بیمه تامین اجام       ال         الم بیمه تامین الم بیمه تامین الم بیمه تامی بیمه تامین الم بیمه تامی بیمه تامی بیمه تامی بیمه تامی بیمه تامی بیمه تامی بیمه تامی بیمه تامی بیمه تامی بیمه تامی                                                                                                    | ه چندگانه<br>۶۰۷۱۵۸/۶۱ | گزارش ماهیانه بیما<br>۱۳۹۰/۰۲/۱۰ | بیعه ۱<br>بیعه              | تهيه ديسکت<br>بررسي فايز |          |      |
| تر بيمه<br>انام بيمه تامين اجتماعى<br>نوع نسخه عادى<br>تا تاريخ 1 1 9 9 1900                                                                                                    | 5+1151/5+              | 159                              | 119+/+T T                   |                          | *        |      |
| نوع نسخه عادی<br>از تاریخ <mark>ب 1 ب 9 ب 1390 ا</mark><br>تا تاریخ <mark>ب 30 ب 9 ب 1390 ا</mark>                                                                                                    |                        |                                  | ىي 🔻                        | ۵ تامین اجتماع           | الم بيم  |      |
| نوع نسخة عادى<br>از تاريخ <mark>↓ 1 ♦ 9 ♦ 1390 </mark><br>تا تاريخ <mark>♦ 30 ♦ 9 ♦ 1390 </mark>                                                                                                    |                        |                                  | ىي ▼                        | ه تامین اجتماع           | نام بيم  |      |
| از تاريخ <mark>♦ 1 ♦ 9 ♦ 1390 ♦ 9 ♦ 1390 ♦ 1390 ♦ 10 ♦ 1390 ♦ 10 ♦ 1390 ♦ 13900 ♦ 1390 ♦ 1390 ♦ 1390 ♦ 13900 ♦ 13900 ♦ 1390 </mark> |                        |                                  | •                           | يخه عادي                 | نه ۶ نس  |      |
| ار تاريخ<br>تا تاريخ<br>1390 ⊕ 9 ⊕ 1 ₪<br>1390 ⊕ 9 ⊕ 30 ⊕                                                                                                    |                        |                                  |                             |                          |          |      |
| تا تاريخ 🔶 30 🗢 9 🗘 1390                                                                                                    |                        |                                  | 1390 🖶 9                    | <b>≑ 1</b>               | از تاریخ |      |
|                                                                                                    |                        |                                  | 1390 💠 9                    | 🚖 30 🚖 🤞                 | تا تاريخ |      |
| شماره صفحه سمه                                                                                                    |                        |                                  |                             | اره صفحه سمه             | 🗖 شاما   |      |
|                                                                                                    |                        |                                  |                             |                          |          |      |
| خلامه                                                                                                    |                        |                                  | خلاصه                       |                          |          |      |

جهت گزارش گيري نام بيمه را انتخاب کنيد نوع بيمه را نيز انتخاب کنيدتاريخ ابتدا و انتهاي ماهي که مي خواهيد گزارش بگيريد را وارد کنيد و کليد جستجو را کليک کنيد

| 179-/1     | υία<br>νιγ | )74-/9/T· 64/ | JUD 179-/  | ار ناری (V     | فادی<br>شماره حساب | ناروخانه<br>حي نوع<br>000001 | گرارش بیمه داروخانه<br>بیمه ناغین/ختماه<br>کد داروخانه 1200 | العالى<br>2 | 10-mr |
|------------|------------|---------------|------------|----------------|--------------------|------------------------------|-------------------------------------------------------------|-------------|-------|
|            |            |               |            |                |                    |                              | ۳۷                                                          | 1) 🖘        | 0     |
| سهم سازمان | سهم بيمار  | مبلغ کل       | نظام یزشگی | نام پزشک       | تاريخ نسخه         | شماره بيمه                   | نام بیمار                                                   | كد نسخه     | ديف   |
| 115,920    | 49,680     | 165,600       | 28305      | محسن آزادي     | 175+/+5/+1         | 4700789964                   | شهربانو هاشم بور                                            | 24787       | 1     |
| 17,780     | 7,620      | 25,400        | 54290      | مهرزاد باقري   | 384+/+4/+3         | 4711065743                   | هستان سهرایان                                               | 25105       | 2     |
| 49,420     | 21,180     | 70,600        | 59470      | شبهلا وفاجو    | 179./.9/.1         | 4770579509                   | زربن ناح سرداري                                             | 25111       | 3     |
| 115,920    | 49,680     | 165,600       | 28305      | فحسي أزادي     | 374+/+1/+1         | 4690189190                   | حجت اله بانشس                                               | 25112       | 4     |
| 132,720    | 56,880     | 189,600       | 28305      | محسن أزادي     | 171./.1/.1         | 4940395084                   | خيرالنسا كهن                                                | 25116       | 5     |
| 17,780     | 7,620      | 25,400        | 54290      | مهرزاد باقري   | 174+/+5/+3         | 4711065743                   | قسنان سهرابان                                               | 25119       | 6     |
| 49,420     | 21,180     | 70,600        | 59470      | شهلا وفاجو     | 174-/-1/-1         | 4770579509                   | زرين ناح سرداري                                             | 25120       | 7     |
| 115,920    | 49,680     | 165,600       | 28305      | محسن أزادي     | 175+/+5/+1         | 4690189190                   | حجت اله بالشاي                                              | 25122       | 8     |
| 132,720    | 56,880     | 189,600       | 28305      | محسن آزادي     | 184./.4/.1         | 4940395084                   | خبرالنسا كهن                                                | 25123       | 9     |
| 132,020    | 56,580     | 188,600       | 28305      | محسن أزادي     | 374+/+4/+3         | 4710577825                   | رخشنده كاظم يور                                             | 25124       | 10    |
| 115,920    | 49,680     | 165,600       | 28305      | محسن آزادې     | 171./.1/.1         | 4980376082                   | زراقشات اغامی                                               | 25125       | 11    |
| 115,920    | 49,680     | 165,600       | 28305      | محسن أزادي     | 184./.4/.1         | 4721443901                   | پروین شیانگار                                               | 25126       | 12    |
| 115,920    | 49,680     | 165,600       | 28305      | محسن آزادي     | 174+/+5/+1         | 4771015849                   | محبوبه ابر الأيمى                                           | 25127       | 13    |
| 58,800     | 25,200     | \$4,000       | 12186      | محمدمهدي توكذي | 174./.4/.1         | 4700596155                   | محمد مهدي توکني                                             | 25129       | 14    |
| 8,190      | 3,510      | 11,700        | 48299      | مريم دارايي    | 174+/+1/+1         | 5111032819                   | اسما شجاعي                                                  | 25132       | 15    |

📥 👘 👘 اسامانه یکیارچه نرم افزاری انجمن دارو سازان 🛛 (سیناد نسخه: ۱.۱.۲۰) کاربر تیروزه رستمی گزارشات راهنما پذیرش و فروش بیعه حقوق و دستمزد سیستم انبار و خريد حسابداري قراردادهای بیمه مول گزارش ماهیانه بیمه 4 تاريخ حك شماره حساب تهيه ديسكث بيعه عادي 4 تهیه دیسکت بیمه بررسي فايل بيعه تهیه دیسکت چندگانه بیمه 154./.1/14 .... 124./.1 5.1157/5. ٣ 111 •

|                   | -    | اعی   | تامین اجتم | نام بیمه |
|-------------------|------|-------|------------|----------|
|                   | •    |       | عادى       | نوع نسخه |
|                   | 1390 | ÷ 9 ‡ | 1 🚖        | از تاريخ |
| 🗍 همراه با کد ملی | 1390 | ÷9 ÷  | 10 ≑       | تا تاريخ |
|                   |      |       |            |          |

تهیه دیسکت بیمه

نام بيمه را انتخاب كنيد نوع نسخه را انتخاب كنيد تاريخ ابتئت تا انتهاي ماه را وارد كنيد

مسيري که مي خواهيد فايل را در آنجا کپي کنيد را انتخاب کنيد نام فايل را وارد کنيد(نام فايل را اگر براي بيمه ثبت کرده ايد به صورت پيش فرض نشان مي دهد) کليد Save را کليک کنيد

| Organize - Nev                                        | v folde   | r        |            |               | 800 | *    |  |
|-------------------------------------------------------|-----------|----------|------------|---------------|-----|------|--|
| Desktop<br>Downloads                                  | Î         | Name     | No items n | Date modifier | 1   | Туре |  |
| Libraries<br>Documents<br>Music<br>Pictures<br>Videos | ш         |          |            |               |     |      |  |
|                                                       | + 3       | •        | m          |               |     |      |  |
| File <u>n</u> ame:                                    | Nos1.t    | xt       |            |               |     |      |  |
| Save as type:                                         | txt files | ; (*.bd) |            |               |     |      |  |
|                                                       |           |          |            |               | 1   |      |  |

اين پيغام ر ا پس از تهيه فايل به شما مي دهد

|                 |                   |                          | رم تهیه دیسک بیمه       | <u> </u>     |              |
|-----------------|-------------------|--------------------------|-------------------------|--------------|--------------|
| بغي<br>C:\tamir | ردارید n\Nos1.txt | انید آن را از این مسیر ہ | ا موفقیت گرفته شد می تو | ئزارش بيمه ب | • <b>ו</b> ) |
|                 | بل حری            | <u>نہ</u> ق              | _                       | <b>O</b>     | ĸ            |

سيستم

ورود و ثبت اطلاعات داروخانه

| - | نه:۱.۱.۲.۰ ) کاربر:هدیر داروخانه | و سازان (سیناد نسخ | انجمن دار | رچه نرم افزاري ا | 💷 🛛 سامانه يکپار |              |
|---|----------------------------------|--------------------|-----------|------------------|------------------|--------------|
|   | سیستم گزارشات راهنما             | حقوق و دستمزد      | بيعه      | حسابداري         | انبار وخريد      | پذیرش و فروش |
|   | داروخانه                         |                    |           |                  |                  |              |
| • | كاربران                          |                    |           |                  |                  |              |
| • | پزشکان                           |                    |           |                  |                  |              |
|   | انواع بيعاري                     |                    |           |                  |                  |              |
|   | ثبت مشخصات بيماران               |                    |           |                  |                  | $\sim$       |
|   | ليست داروهاي مصرفي از يك بيمار   |                    |           |                  |                  |              |
|   | تعريف يرسنل                      |                    |           |                  |                  | 1            |
|   | تعريف مقادير حق فنى              |                    |           |                  |                  | 1            |
| • | نمايش وقايع                      |                    |           |                  |                  | 1            |
| • | تنظيمات سيستم                    |                    |           |                  |                  | 1            |
| • | به روز رسانۍ(Update)             |                    |           |                  |                  |              |
| • | اصلاحات و بازسازي بانك اطلاعاتي  |                    |           |                  |                  |              |

در فرم ورود اطلاعات داروخانه نام دارو خانه و دیگر مشخصات داروخانه را وارد کنید و کلید ثبت را کلیک کنید

|          | عات داروخانه     | 🔀 فرم ورود اطلا |
|----------|------------------|-----------------|
|          |                  | مشاهده          |
|          | شهید دکتر فقیهی  | نامر داروخانه   |
|          | ••••177          | کد داروخانه     |
|          | بیمارستانی 🔻     | وضعيت داروخانه  |
|          | ۱۲۳۰             | کد اقتصادی      |
|          | ۳۳۱۴۵۶_۰۷۱۱      | تلفن            |
|          | • ۳۳ ۱۶۵۶        | نمابر           |
|          | شيراز خيابان زند | آدرس            |
|          |                  |                 |
|          | •                | موسيس           |
|          | •                | مسئول فنی       |
| ثبت خروج |                  | .4              |

تعريف پرسنل

| - | نه:۱.۱.۲.۰ ) کاربر:هدیر داروخانه | و سازان (سیناد نسخ | انجمن دار | رجه نرم افزاري ا | 💷 🛛 ساهانه يکپار |              |
|---|----------------------------------|--------------------|-----------|------------------|------------------|--------------|
|   | سیستم گزارشات راهنما             | حقوق و دستمزد      | بيعه      | حسابداري         | انبار و خرید     | پڈیرش و فروش |
|   | داروخانه                         |                    |           |                  |                  |              |
| • | كاربران                          |                    |           |                  |                  | (E)          |
| • | يزشكان                           |                    |           |                  |                  |              |
|   | انواع بيماري                     |                    |           |                  |                  |              |
|   | ثبت مشخصات بيعاران               |                    |           |                  |                  | Ŭ            |
|   | ليست داروهاي مصرفي از يك بيعار   |                    |           |                  |                  |              |
|   | تعريف پرسنل                      |                    |           |                  |                  |              |
|   | تعريف مقادير حق فنى              |                    |           |                  |                  |              |
| • | نمايش وقايع                      |                    |           |                  |                  |              |
| • | تنظيمات سيستم                    |                    |           |                  |                  |              |
| • | به روز رساني(Update)             |                    |           |                  |                  |              |
| 4 | اصلاحات و بازسازي بانك اطلاعاتي  |                    |           |                  |                  |              |

جهت ورود اطلاعات پرسنل يک شماره پرسنلي به پرسنل اختصاص دهيد ديگر مشخات پرسنل را وارد کنيد کليد ثبت را کليک کنيد

|                                                                 | ت کاری | اختصاص شيع                 |         |          |                      |                  |                | ظلاعات يرسنل |
|-----------------------------------------------------------------|--------|----------------------------|---------|----------|----------------------|------------------|----------------|--------------|
| *<br>                                                           |        | شيفت<br>طريق دو            |         |          | 1.                   | ا شهاره برسنلی ۱ | فیروزه رستمی ب | نتخاب يرسنل  |
| <ul> <li>↓ 1 ··· ÷</li> <li>↓ 1 ··· ÷</li> <li>↓ 1 ÷</li> </ul> | 1      | تاريخ خاتمه<br>تاريخ خاتمه |         |          |                      |                  | 1-1            | شماره برسنلی |
| Arrende Sononi - Helt                                           |        |                            |         |          | رستمي                | نام خانوادگی     | فيروزه         | ام.          |
| شروع تاريخ يايان                                                | تاريخ  | شيغت                       |         |          |                      | همراه            |                | نلغن         |
|                                                                 |        |                            | <u></u> |          |                      | _                |                | درس          |
|                                                                 |        |                            |         |          |                      |                  |                | Emai         |
|                                                                 |        |                            |         | <b>T</b> | جنسیت <sub>ز</sub> ن |                  | ليسانس         | لحصيلات      |
|                                                                 |        |                            |         |          | 🔽 فعال               |                  | ▼ A            | گروه حقوقی   |
|                                                                 |        |                            |         |          |                      |                  |                |              |

تعريف كاربر

|                    |     | گزارشات راهنما                 | سيستم      | حقوق و دستمزد | بيعه | حسابداري | البار وخريد | ذيرش و فروش |
|--------------------|-----|--------------------------------|------------|---------------|------|----------|-------------|-------------|
|                    |     | روفاته                         | دار        |               |      |          |             |             |
| تعريف كاربر        | 1.  | ريزان                          | کا         |               |      |          |             |             |
| تغيير رمز عبور     | 1   | شکان                           | )e         |               |      |          |             |             |
| سطح دسترسی کاربران |     | اع بيماري                      | الو        |               |      |          |             |             |
|                    |     | ت مشخصات بيماران               | ÷          |               |      |          |             |             |
|                    |     | مت داروهاي مصرقي از يك بيعار   | ÷          |               |      |          |             |             |
|                    |     | ريف پرسٽل                      | æ          |               |      |          |             |             |
|                    |     | ريف مقادير حق فنی              | <i>a</i> : |               |      |          |             |             |
|                    |     | ایش وقایع                      | نم         |               |      |          |             |             |
|                    |     | فيمات سيستم                    | ш,         |               |      |          |             |             |
|                    |     | روز رسانۍ(Update)              | 4          |               |      |          |             |             |
|                    | . 4 | للاحات و بازسازي بانك اطلاعاتي | 6          |               |      |          |             |             |

در اين فرم براي تعريف كاربر براي پرسنل ابتدا پرسنل را انتخاب كنيد نام كاربري را تايپ كنيد (يا از ليست انتخاب كنيد) رمز عبور را وارد كنيد و تكرار كنيد و ثبت كنيد

| 2            |                                    | تتريف کاربر 🗙       |
|--------------|------------------------------------|---------------------|
|              |                                    |                     |
|              | فیروزه رستمی با شماره پرسنلی ۱۰۱ 🔹 | انتخاب يرسنل        |
|              | ▼ Rostam                           | نام <i>ر</i> کاربری |
|              | ***                                | رمز عبور            |
| 🔽 کاربر فعال | ***                                | تكرار رمز عبور      |
|              |                                    |                     |
| فخروج        | ٹست ح                              |                     |
|              |                                    |                     |

#### تغییر رمز عبو<u>ر</u>

| Balanciana.        | 1000   | هد ۱.۱.۲۰ ) كاربر فيروزه رستمي     | رو سازان (سیناد نسخ | الجعن با | رجه نرم افزاري | المانة يكبار | - X - X      |
|--------------------|--------|------------------------------------|---------------------|----------|----------------|--------------|--------------|
|                    |        | سیستم گزارشات راهما                | حقوق و دستغز د      | 40,4     | حسابتاري       | البار وخريد  | یڈیرش و فروش |
|                    |        | داروخانه                           |                     |          |                | 104 A.4      |              |
| تعريف كاربر        |        | كاربران                            |                     |          |                |              |              |
| تغيير رمز عبور     | •      | يزشكان                             |                     |          |                |              |              |
| سطح دسترسی کاربران |        | الواع بيغاري<br>ثبت مشخصات سغار ان |                     |          |                |              | Ö            |
|                    | ہدار   | لیست داروهای مصرقی از یك بی        |                     |          |                |              |              |
|                    | 1000   | تعريف يرسئل                        |                     |          |                |              |              |
|                    |        | تقريف مقادير حق فنى                |                     |          |                |              |              |
|                    | •      | تمايش وقايع                        |                     |          |                |              |              |
|                    |        | تنظيمات سيستم                      |                     |          |                |              |              |
|                    |        | به روز رسانۍ(Update)               |                     |          |                |              |              |
|                    | نالى 4 | اصلاحات و بازسازي بانك اطلاه       |                     |          |                |              |              |

جهت تغيير رمز عبور فرم رمز عبور را باز كنيد رمز عبور فعلي را وارد كنيد رمز عبور جديد را وارد كنيد مجددا تكرار كنيد و ثبت كنيد

| 8        | میر رمز عبور 🔀      |
|----------|---------------------|
|          |                     |
| Ro       | شناسه کاربری stami  |
|          | رمز عبور فعلی       |
|          | رمز عبورجديد        |
|          | تاييد رمز عبور جديد |
|          |                     |
| ثبت خروج |                     |

### تعیین سطح دسترسی کاربران

|                       | - | گزارشات راهنما                    | سيستم | حقوق و دستمز د | بيعه    | حسابداري | انبار وخريد | ذيرش و فروش |
|-----------------------|---|-----------------------------------|-------|----------------|---------|----------|-------------|-------------|
|                       | - | ار رخانه                          | 5     |                | 111.005 |          |             |             |
| تعريف كاربر           |   | اربران                            | 2     |                |         |          |             | (E)         |
| تغيير رمز عبور        | 1 | زىتكان                            | e i   |                |         |          |             |             |
| سطح دستر سے کار بر ان |   | واع بيماري                        | 11    |                |         |          |             |             |
|                       | - | ېت مشخصات بيعاران                 | 4     |                |         |          |             |             |
|                       |   | بست داروهاي عصرفۍ از يك بيغار     | ł     |                |         |          |             |             |
|                       |   | هريف يرسئل                        | 0     |                |         |          |             |             |
|                       |   | هریف مقان <mark>یر حق ف</mark> نی | a .   |                |         |          |             |             |
|                       |   | مايش رقايج                        | 4     |                |         |          |             |             |
|                       |   | نظيمات سيستم                      | 2     |                |         |          |             |             |
|                       |   | ه روز رسانی(Update)               | ę.    |                |         |          |             |             |
|                       |   | صلاحات و بازسازي بانك اطلاعاتي    | al.   |                |         |          |             |             |

جهت دادن سطح دسترسي به کاربر ان در فرمها فرم سطح دسترسي کاربر ان را باز کنيد

كاربر مورد نظر را انتخاب كرده و با تيك زدن هر منو و همچنين با تيك زدن فرمهاي آن به كاربر اجازه دسترسي به فرمها را داده ايد

|                                                                                                    |                                                                                                    |                                                                                                    |                                                                                                    |                                                                                                    | 🛁 سطح سترمن کاربران                                                                                                    |
|----------------------------------------------------------------------------------------------------|----------------------------------------------------------------------------------------------------|----------------------------------------------------------------------------------------------------|----------------------------------------------------------------------------------------------------|----------------------------------------------------------------------------------------------------|----------------------------------------------------------------------------------------------------|
|                                                                                                    |                                                                                                    |                                                                                                    |                                                                                                    |                                                                                                    | فيعات قرمها 🍾                                                                                                    |
|                                                                                                    |                                                                                                    |                                                                                                    |                                                                                                    | (                                                                                                    | یت کاربرل<br>کی درونه                                                                                                    |
|                                                                                                    |                                                                                                    |                                                                                                    | Rostar                                                                                                    | ni                                                                                                    | ر کرنری                                                                                                    |
| 😿 مېوې گرارنېدې                                                                                                    | 📝 ھوق سيستم                                                                                                    | 🗵 منوی بیمه                                                                                                    | 🖌 موی جسایداری                                                                                                    | 🗸 عنوق انبار                                                                                                    | موي يديرش                                                                                                    |
| ه 🕅 🕅 گزارشان فروش                                                                                                    | · wayes                                                                                                    | · · · · · · · · · · · · · · · · · · ·                                                                                  | الله 🕼 اشخاص طرف حساب 🛛                                                                                                    | ال الم تعريف المار م                                                                                                    | الايوش م                                                                                                    |
| ا از طرابیان مانی و خبیا<br>۲۰۱۳ گرارشان وراه<br>۱۱۰ [۲] گرارشان ایبر                                                                                                    | ی (۷ مربر۲)<br>۲۱ از برنیکان<br>۷۱ این بیماری<br>۱۷ نیت مشخصات بیم<br>۱۷ نیریک برسیل<br>۱۷ نیریک برسیل                                                                                                    | ای از بردی مطلبه بسه<br>۲۰۰۷ اینه دیسکت ۲<br>۱۹۰۷ اینه دیسکت بیمه<br>۲۰۰۷ ایرسی قابل بیمه<br>۱۹۰۷ اینه گرارش ماشیانه ۲ | ± (۷) همدول<br>ا (۷) ممدول<br>(۱) (۷) اسماد حسابداری<br>(۱) (۷) تیه حسابه<br>(۱) (۷) برداخت شریه ها<br>(۱) (۷) برداخت شریه ها<br>(۱) (۷) رواخت شریه ها<br>(۱) (۷) رواخت شریه ها<br>(۱) (۱) (۱) (۱) (۱) (۱) (۱) (1) (1) (1) (1) (1) (1) (1) (1) (1) (1 | <ul> <li>۲۰ استریت اولیه داری</li> <li>۲۰ ستریت اولیه داری</li> <li>۲۰ ستریت داری</li> <li>۲۰ ستریت اولیه درکسی</li> <li>۲۰ دارو های درکسی</li> <li>۲۰ هاگیو خرمد</li> <li>۲۰ هاگیو خرمد</li> <li>۲۰ هاگیو برمد</li> </ul>                                           | ۷ میدوی<br>۷ تحویل درو<br>۷ میر فاکنو قروم و<br>۷ دروی در مودی<br>۷ دروی در مودی<br>۷ سیمه قال ایت د .                                                                                                    |
| ب از طریفت طال و خط<br>از گرارشان وراه<br>از گرارشان ایرا<br>برای گرارشان ایرا<br>برای گرارشان ایران<br>برای گرارشان ایرا<br>برای گرارشان ایرا<br>برای گرار ایرا<br>برای گرار  برای گرار ایرا<br>برای گرار ایرا<br>برا<br>برای گ | ۲ (۲) (۲) (۲) (۲)<br>۲ (۲) (۲) (۲)<br>۲ (۲) (۲) (۲) (۲)<br>۲ (۲) (۲) (۲)<br>۲ (۲) (۲) (۲)<br>۲ (۲) (۲) (۲)<br>۲ (۲) (۲) (۲)<br>۲ (۲) (۲) (۲)<br>۲ (۲) (۲) (۲) (۲)<br>۲ (۲) (۲) (۲) (۲) (۲)<br>۲ (۲) (۲) (۲) (۲) (1) (1) (1) (1) (1) (1) (1) (1) (1) (1 | بر این معمد مسکن معمد مسکن<br>این عهد دیسکت بعد<br>این برست قابل بعد<br>این عهد کرارش ماهیانه ۲                        | ع (۲) همیزو بند<br>ع (۲) ممیزو<br>ای اک است حسابداری<br>ای اک بو حسابها<br>ای اگریزش از مانیه حساب<br>ای گریزش از مانیه حساب<br>ای اگریزش از مانیه حساب<br>ای ای ای ای ای ای ای ای ای ای ای ای ای ا                                                   | ک از استاریک اولیه دارو<br>ک از عمریک دارو<br>ک از عمریک شرکتها<br>از این عربی شرکتها<br>از دارو های ترکیسی<br>از های ورد موجودی تولی<br>از های برگیست از +<br>ب های برگیست از +<br>ب های برگیست از +<br>ب های برگیست از +<br>ب های برگیست از +<br>ب های برگیست از + | ال میرون<br>- از مجول درو<br>- از میرو فلکو فرومی و<br>- از میتوو جایگریم<br>- از میتوو میگریم<br>- از میتوو میگریم<br>- از میتوو<br>- از میتوو<br>- از - |

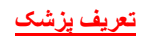

| Intelline Formation, Street | Second Sec       | کاربر عنیر ناروځانه                                                                    | ( ).).7:e                  | روسازان (سینادنسه | الجعن دار | جه نرم افزاري | 💴 ساهانه يکيار | o x          |
|-----------------------------|------------------|----------------------------------------------------------------------------------------|----------------------------|-------------------|-----------|---------------|----------------|--------------|
|                             | -                | کرارشات راهنما                                                                         | سيستم                      | حقوق و دستمزد     | -         | حسابداري      | البار وخريد    | يذيرش و فروش |
|                             |                  | رخانه<br>بران                                                                          | دار،<br>کار                |                   |           |               |                |              |
| انواع تخصص ها               | 1                | یکان                                                                                   | يزية                       |                   |           |               |                |              |
| تتريف مشخصات يزشكان         | بنار             | ع بيعاري<br>مشخصات بيعاران<br>ت داروهاي مصرقي از يك بر<br>يف برسنل<br>بك مقادير حق قني | انوا<br>لبت<br>ليب<br>تعر  |                   |           |               |                | 2            |
|                             | د<br>د<br>ناتی ک | ش رقایع<br>یمات سیستم<br>روز رسانی(Update)<br>(حات و بازسازی بانگ اطلاه                | دمار<br>تنظ<br>به ر<br>اصا |                   |           |               |                |              |

جهت ثبت اطلاعات یک پزشک و یا اصلاح اطلاعات پزشکان فرم زیر را باز کنید

|     | عمومعي      | تخصص          | -            | نام بزشکی ۱۲۳ | شماره نظ |
|-----|-------------|---------------|--------------|---------------|----------|
|     | اخوان تفتحي | نام خانوادگی  |              | احمد          | نامر     |
| خصص | <b>i</b>    | کد نظام بزشکی | نام خانوادگی | نام           | ديف      |
|     |             |               |              |               |          |
|     |             |               |              |               |          |
|     |             |               |              |               |          |
|     |             |               |              |               |          |
|     |             |               |              |               |          |
|     |             |               |              |               |          |
|     |             |               |              |               |          |
|     |             |               |              |               |          |
|     |             |               |              |               |          |
|     |             |               |              |               |          |

جهت تصحيح اطلاعات شمار هنظام پزشكي را واردكنيد كليد ٍ Enter را كليك كنيدتا مشخصات پزشك ظاهر شود تغييرات لازم را داده ثبت كنيد

جهت ثبت پزشک جدید مشخصات پزشک را وارد کنید و ثبت کنید

<u>ثبت مشخصات بیماران</u>

|   | ه:۱.۱.۲. ) کاربر:هدیر داروخانه  | و سازان (سیناد نسخ | انجمن دار | رچه نرم افزاري | 💷 سامانه یکپا |              |
|---|---------------------------------|--------------------|-----------|----------------|---------------|--------------|
|   | سیستم گزارشات راهنما            | حقوق و دستمزد      | بيعه      | حسابداري       | انبار و خرید  | پذیرش و فروش |
| 1 | داروخانه                        |                    |           |                |               |              |
| • | كاربران                         |                    |           |                |               | ( <b>+ </b>  |
| • | پزشکان                          |                    |           |                |               |              |
|   | انواع بيماري                    |                    |           |                |               |              |
|   | ثبت مشخصات بيعاران              |                    |           |                |               | Č)           |
|   | ليست داروهاي مصرفي از يك بيمار  |                    |           |                |               |              |
|   | تعريف پرسنل                     |                    |           |                |               |              |
|   | تعريف مقادير حق فنى             |                    |           |                |               |              |
| • | نمايش وقايع                     |                    |           |                |               |              |
| • | تنظيمات سيستم                   |                    |           |                |               |              |
| • | به روز رسانۍ(Update)            |                    |           |                |               |              |
| • | اصلاحات و بازسازي بانك اطلاعاتى |                    |           |                |               |              |

جهت ثبت و یا تصحیح اطلاعات بیمار ان فرم زیر را باز کنید

|                         | 147         | 390.00      | جوي بيمار احمدی حقيقتي ا |
|-------------------------|-------------|-------------|--------------------------|
| شماره بیمه ۴۷۱۰۵۲۰۲۲۲   | عادی 👻      | نوع بيمه    | يمه الممالين             |
| ناربخ اعتبار ۲۱ ۲۰ ۱۳۹۰ | احمدي حقيقي | نام خانوادگ | محمود                    |
|                         |             | کد ملع      | 1 6                      |
|                         |             |             |                          |
|                         |             |             | يمارې بيمارې فند         |
|                         |             |             | حات                      |

تصحيح: شماره بيمه بيمار را وارد كنيد Enter كنيد مشخصات بيمار به شما نشان داده مي شود تغيير ات لازم را داده و ثبت كنيد

ثبت : جهت ثبت بیمار جدید اطلاعات کاملر ا وار د کرده کلید ثبت ر ا کلیک کنید

ثبت حق فن<u>ى</u>

|   | ه:۱.۱.۲.۰ ) کاربر:هنیر داروخانه | (سیناد نسخ | ارو سازان | انجمن د | رچه نرم افزاري | 💷 📃 سامانه يکيا |              |
|---|---------------------------------|------------|-----------|---------|----------------|-----------------|--------------|
|   | <b>سیستم گزارشات</b> راهنما     | دستمزد     | حقوق و    | بيمه    | حسابداري       | انبار و خرید    | پذیرش و فروش |
|   | داروخانه                        |            |           |         |                |                 |              |
| • | کاربران                         |            |           |         |                |                 |              |
| • | يزشكان                          |            |           |         |                |                 |              |
|   | انواع بيماري                    |            |           |         |                |                 |              |
|   | ثبت مشخصات بيعاران              |            |           |         |                |                 | Ŭ            |
|   | ليست داروهاي مصرفي از يك بيمار  |            |           |         |                |                 |              |
|   | تعريف پرسنل                     |            |           |         |                |                 |              |
|   | تعريف مقادير حق فنى             |            |           |         |                |                 |              |
| • | نمايش وقايح                     |            |           |         |                |                 |              |
| • | تنظيمات سيستم                   |            |           |         |                |                 |              |
| • | به روز رسانۍ(Update)            |            |           |         |                |                 |              |
| • | اصلاحات و بازسازي بانك اطلاعاتي |            |           |         |                |                 |              |

جهت تعريف مقادير حق فني نوع پذيرش ، نام بيمه ، نوع بيمه ، ساعت شروع كار و ساعت خاتمه كار را واردكنيد

خدمات را يانه اي را وارد کنيد

زماني كه مبلغ جمع قيمت آزاد بين دو مقدار از مبلغ تا مبلغ باشد

|                                                                         |                                                                                                    |                                             |                                                                                    |                                                                                                    |                                                                                                    |                                                                                  |                                                       | هق لذي                                                                                                    | _اتتريف                                                                                                    |
|-------------------------------------------------------------------------|----------------------------------------------------------------------------------------------------|---------------------------------------------|------------------------------------------------------------------------------------|----------------------------------------------------------------------------------------------------|----------------------------------------------------------------------------------------------------|----------------------------------------------------------------------------------|-------------------------------------------------------|----------------------------------------------------------------------------------------------------|----------------------------------------------------------------------------------------------------|
| •                                                                       | عادى                                                                                                    | نوع بيمه                                    |                                                                                    | مین اجتماعی                                                                                                    | برمه ای                                                                                                    | نام                                                                              | 6                                                     | اسخه بيمه                                                                                                    | نوع يذير ش                                                                                                    |
|                                                                         |                                                                                                    |                                             | -                                                                                  | ادى                                                                                                    | روز آء                                                                                                    | لوع                                                                              |                                                       | 00:00:00                                                                                                    | ر ساعت                                                                                                    |
|                                                                         |                                                                                                    |                                             | 0                                                                                  | ۲.,                                                                                                    | مات رایانه                                                                                                    | خد                                                                               |                                                       | 23:59:59                                                                                                    | نا ساعت                                                                                                    |
|                                                                         |                                                                                                    |                                             | ه (برابر فیمت                                                                      | نوع محاسب                                                                                                    |                                                                                                    | 90++                                                                             | نا میلغ                                               | •                                                                                                    | از مبلغ                                                                                                    |
| 23.00                                                                   | حذف                                                                                                    | ئبت                                         |                                                                                    |                                                                                                    |                                                                                                    |                                                                                  |                                                       |                                                                                                    |                                                                                                    |
| Another states                                                          |                                                                                                    |                                             |                                                                                    |                                                                                                    |                                                                                                    |                                                                                  |                                                       |                                                                                                    |                                                                                                    |
| خدمات رايانه اي                                                         | دي                                                                                                    | مقدار                                       | توع دور                                                                            | تا ساعت                                                                                                    | ار ساعت                                                                                                    | تا مبلغ                                                                          | از میلغ                                               | نام و نوع بيمه                                                                                                    | ديف                                                                                                    |
| خدمات رایانه اې<br>۲۰۰۰                                                 | نوع<br>برابر فیمت                                                                                                    | مقدار                                       | 193 EF                                                                             | تا ساعت<br>۲۲:۵۹:۵۹                                                                                                    | ار ساعت                                                                                                    | تا میلغ<br>۱۰۰۵۹                                                                 | از مبلغ                                               | نام و نوع بیمه<br>امین احتماعی عادی                                                                                                    | ulus;                                                                                                    |
| خدمات رایانه اي<br>۲۰۰۰<br>۲۰۰۰                                         | نوع<br>برابر فیعت<br>مغدار ثابت                                                                                             | مقدار<br>۹۵۰۰                               | توع روز<br>عادی<br>عادی                                                            | تا ساعت<br>09:09:77<br>09:71                                                                                                    | ار ساعت<br>                                                                                                    | تا میلغ<br>۹۵۰۰                                                                  | از میلغ<br>۹۵۰۱                                       | تام و توع بیمه<br>امین احتماعی عادی<br>امین احتماعی-عادی                                                                                                    | ulus)<br>I<br>I<br>T<br>T                                                                                                    |
| خدمات رایانه اي<br>۲۰۰۰<br>۲۰۰۰<br>۱۰۰۰                                 | نوع<br>برایر فیمیت<br>مقدار ثابت<br>مقدار ثابت                                                                              | مغدار<br>۹۵۰۰                               | توع روز<br><mark>عادی</mark><br>عادی<br>عادی                                       | تا ساعت<br>17:09:09<br>17:09:09<br>17:09:09                                                                                                    | ار ساعت<br>۱۰۰۰۰۰۰۰<br>۱۰۰(۰۰)۰۰                                                                                                    | تا میلغ<br><u>۹۵</u> ۰۰<br>۰                                                     | ار مبلغ<br>۹۵۰۱<br>۹۵۰۱                               | نام و نوع بیمه<br>امین احتماعی عادی<br>امین احتماعی-عادی<br>امین احتماعی-عادی                                                                                                | uliya<br>I<br>I<br>I<br>I<br>I<br>I<br>I<br>I<br>I<br>I<br>I<br>I                                                                         |
| خدمات رایانه اې<br>۲۰۰۰<br>۲۰۰۰<br>۱۰۰۰                                 | نوع<br>برایر فیمت<br>مقدار ثابت<br>مقدار ثابت<br>درصد                                                                       | مقدار<br>۹۵۰۰<br>۹۵۰۰                       | توع روز<br>عادی<br>عادی<br>عادی<br>عادی                                            | تا ساعت<br>TT:09:09<br>TT:09:09<br>TT:09:09<br>TT:09:09                                                                                             | ار ساعت<br>۱۰:۰۰:۰۰<br>۱۰:۰۰:۰۰<br>۱۰:۰:۰۰                                                                                                    | تا میلغ<br>۹ <u>۵۰۰</u><br>۰                                                     | ار مبلغ<br>۹۵۰۱<br>۹۵۰۱                               | نام و نوع بیمه<br>ا <mark>مین احتماعی عادی</mark><br>امین احتماعی-عادی<br>امین احتماعی-عام                                                                                   | ukioj<br>1<br>1<br>1<br>1<br>1<br>1<br>1<br>1<br>1<br>1<br>1<br>1<br>1<br>1<br>1<br>1<br>1<br>1<br>1                                      |
| خدمات رایانه اي<br>۲۰۰۰<br>۱۰۰۰<br>۱۰۰۰                                 | نوع<br>برایر فیمت<br>مغدار ثابت<br>مغدار ثابت<br>درصد<br>برابر فیمت                                                         | مقدار<br>۹۵۰۰<br>۹۵۰۰<br>۱۵                 | توع روز<br>عادی<br>عادی<br>عادی<br>عادی<br>عادی                                    | تا ساعت<br><mark>۲۲:09:09</mark><br>۲۲:09:09<br>۲۲:09:09<br>۲۲:09:09                                                                                | لر ساعت<br>                                                                                                    | تا میلغ<br>• ـ <u>۵۵</u><br>• .<br>۵۰۰۰<br>۹۵۰۰                                  | از مبلغ<br>۹۵۰۱<br>۹۵۰۱<br>۰                          | نام و نوع بیمه<br>امین احتماعی عادی<br>امین احتماعی-عادی<br>امین احتماعی-مام<br>خدمات درماتی-کار                                                                             | υλιο)<br>5 Τ<br>5 Τ<br>5 Τ<br>5 Γ<br>6 Γ                                                                                                  |
| خدمات رایانه اي<br>۲۰۰۰<br>۱۰۰۰<br>۱۰۰۰<br>۱۰۰۰                         | نوع<br>برایر فیمت<br>مغدار ثابت<br>مغدار ثابت<br>درصد<br>برایر فیمت<br>مغدار ثابت                                           | مغدار<br>۹۵۰۰<br>۹۵۰۰<br>۱۵                 | نوع روز<br>عادی<br>عادی<br>عادی<br>عادی<br>عادی                                    | تا ساعت<br>P۵:P۵:TT<br>P۵:P۵:TT<br>P۵:P۵:TT<br>P۵:P۵:TT<br>P۵:P0:TT<br>P۵:P0:TT                                                                     | ار ساعت<br>۱۹۹۹ - ۱۹۹۹ - ۱۹۹۹<br>۱۹۹۹ - ۱۹۹۹ - ۱۹۹۹<br>۱۹۹۹ - ۱۹۹۹ - ۱۹۹ | تا مبلغ<br><u>۹۵</u> ۰۰<br>۰<br>۹۵۰۰                                             | از مبلغ<br>۹۵۰۱<br>۹۵۰۱<br>۰<br>۹۵۰۱                  | نام و نوع بیمه<br>امین احتماعی عادی<br>امین احتماعی-عادی<br>امین احتماعی-مام<br>امین احتماعی-مام<br>خدمات درماتی-کار                                                         | υ (εγμα)<br>5 Τ<br>5 Τ<br>5 Τ<br>6 Γ<br>6 Γ<br>6 Γ<br>7 Γ<br>6 Γ<br>7 Γ<br>6 Γ<br>7 Γ<br>7 Γ<br>7 Γ<br>7 Γ<br>7 Γ<br>7 Γ<br>7 Γ<br>7      |
| خدمات رایانه ای<br>۲۰۰۰<br>۱۰۰۰<br>۱۰۰۰<br>۱۰۰۰                         | نوع<br>برایر فیمت<br>مغدار ثابت<br>مغدار ثابت<br>برایر فیمت<br>مغدار ثابت<br>برایر فیمت                                     | مغدار<br>۹۵۰۰<br>۹۵۰۰<br>۱۵<br>۹۵۰۰         | نوع رور<br>عادی<br>عادی<br>عادی<br>عادی<br>عادی                                    | تا ساعت<br>90:90:77<br>17:04:07<br>17:04:07<br>17:04:07<br>17:04:07<br>17:04:07<br>17:04:07<br>17:04:09<br>17:04:07                                 | لر ساعت<br>•••••••<br>•••••••<br>•••••••<br>•••••••<br>••••••                                                                                                    | تا میلغ<br>• • <u>۵۵</u> ••<br>•<br>•<br>•<br>•<br>•<br>•<br>•<br>•              | از میلغ<br>۹۵۰۱<br>۹۵۰۱<br>۰<br>۹۵۰۱                  | نام و نوع بیمه<br>امین احتماعی عادی<br>امین احتماعی-عادی<br>امین احتماعی-مام<br>امین احتماعی-مام<br>حدمات درماتی-کار<br>خدمات درماتی-کار                                     | υλιου<br>- Τ<br>- Τ<br>- Τ<br>- Τ<br>- Τ<br>- Τ<br>- Γ<br>- Γ<br>- Γ<br>- Γ<br>- Γ<br>- Γ<br>- Γ<br>- Γ                                   |
| خدمات رابانه ای<br>۲۰۰۰<br>۱۰۰۰<br>۱۰۰۰<br>۱۰۰۰<br>۱۰۰۰                 | نوع<br>برایر فیمت<br>مغدار ثابت<br>مغدار ثابت<br>برایر فیمت<br>برایر فیمت<br>مغدار ثابت                                     | مغدار<br>- ۵۵۰<br>- ۵۵۰<br>- ۵۵۰<br>- ۹۵۰۰  | <b>نوع روز</b><br>عادی<br>عادی<br>عادی<br>عادی<br>عادی<br>عادی                     | تا ساعت<br>90:90:77<br>90:09<br>71:09:07<br>71:09:07<br>71:09:09<br>71:09:09<br>71:09:09<br>71:09:09                                                | لا ساعت<br>                                                                                                    | تا میلغ<br>۹۵۰۰۰<br>۹۵۰۰۰<br>۹۵۰۰۰<br>۰                                          | از میلغ<br>۹۵۰۱<br>۹۵۰۱<br>۰<br>۹۵۰۱<br>۰             | نام و نوع بیمه<br>امین احتماعی عادی<br>امین احتماعی-عادی<br>امین احتماعی-قام<br>امین احتماعی-قام<br>حدمات درماتی-کار<br>حدمات درماتی-کو<br>حدمات درماتی-خو                   | (εμυ<br>5 Τ<br>5 Τ<br>5 Τ<br>5 Γ<br>6 Γ<br>7<br>7<br>7<br>7<br>7<br>7<br>7<br>7<br>7                                                      |
| خدمات رابانه ای<br>۲۰۰۰<br>۱۰۰۰<br>۱۰۰۰<br>۱۰۰۰<br>۱۰۰۰<br>۱۰۰۰         | نوع<br>برابر فیمت<br>مغدار ثابت<br>مغدار ثابت<br>برابر فیمت<br>برابر فیمت<br>مغدار ثابت<br>برابر فیمت                       | مغدار<br>۵۵۰۰<br>۵۱۰<br>۰<br>۹۵۰۰<br>۰      | <b>نوع روز</b><br>عادی<br>عادی<br>عادی<br>عادی<br>عادی<br>عادی<br>عادی             | تا ساعت<br>المایم:<br>۲۲:09:09<br>۲۲:09:09<br>۲۲:09:07<br>۲7:09:09<br>۲7:09:09<br>۲7:09:09<br>۲7:09:09                                              | لر ساعت<br>                                                                                                    | تا میلغ<br>• میلغ<br>• میلغ<br>• میلغ<br>• میلغ<br>• میلغ<br>• میلغ              | از میلغ<br>۱۰۵۹<br>۱۰۵۹<br>۱۰۵۹<br>۱۰۵۹<br>۱۰۵۹       | نام و نوع بیمه<br>امین احتماعی عادی<br>امین احتماعی-عادی<br>امین احتماعی-قام<br>امین احتماعی-قام<br>حدمات درماتی-کو<br>حدمات درماتی-خو<br>حدمات درماتی-خو                    | (εμα)<br>5 Υ<br>5 Υ<br>5 Υ<br>6 Λ<br>6 Α<br>7 Α<br>7 Α<br>7 Α<br>7 Α<br>7 Α<br>7 Α<br>7 Α<br>7                                            |
| خدمات رابانه اي<br>۲۰۰۰<br>۱۰۰۰<br>۱۰۰۰<br>۱۰۰۰<br>۱۰۰۰<br>۱۰۰۰<br>۱۰۰۰ | نوع<br>برابر فیمت<br>مغدار ثابت<br>درصد<br>برابر فیمت<br>مغدار ثابت<br>برابر فیمت<br>برابر فیمت<br>مغدار ثابت               | مغدار<br>۵۵۰۰<br>۵۵۰۰<br>۵۱<br>۹۵۰۰<br>۹۵۰۰ | <del>نوع روز</del><br>عادی<br>عادی<br>عادی<br>عادی<br>عادی<br>عادی<br>عادی<br>عادی | تا ساعت<br>190:09<br>190:09<br>190:09<br>190:09<br>17:09:09<br>17:09:09<br>17:09:09<br>17:09:09<br>17:09:09<br>17:09:09<br>17:09:09                 | لر ساعت<br>                                                                                                    | لا میلغ                                                                          | از مبلغ<br>۹۵۰۱<br>۹۵۰۱<br>۹۵۰۱<br>۹۵۰۱<br>۹۵۰۱       | نام و نوع بیمه<br>امین احتماعی عادی<br>امین احتماعی-عادی<br>امین احتماعی-قام<br>امین احتماعی-قام<br>خدمات درماتی-کو<br>حدمات درماتی-خو<br>حدمات درماتی-حو<br>حدمات درماتی-سا | υλιου<br>5 Τ<br>5 Τ<br>5 Τ<br>6 Τ<br>6 Γ<br>7<br>6 Γ<br>7<br>7<br>8<br>9<br>7<br>7<br>7<br>7<br>7<br>7<br>7<br>7<br>7<br>7<br>7<br>7<br>7 |
| حدمات رابانه اي<br>۲۰۰۰<br>۱۰۰۰<br>۱۰۰۰<br>۱۰۰۰<br>۱۰۰۰<br>۱۰۰۰<br>۱۰۰۰ | نوع<br>برابر فیمت<br>مغدار ثابت<br>درصد<br>برابر فیمت<br>مغدار ثابت<br>برابر فیمت<br>مغدار ثابت<br>برابر فیمت<br>برابر فیمت | مغدار<br>۵۵۰۰<br>۵۵۰۰<br>۵۱<br>۹۵۰۰<br>۹۵۰۰ | <del>نوع روز</del><br>عادی<br>عادی<br>عادی<br>عادی<br>عادی<br>عادی<br>عادی<br>عادی | تا ساعت<br>190100<br>190100<br>190100<br>190100<br>190100<br>190100<br>190100<br>190100<br>190100<br>190100<br>190100<br>190100<br>190100<br>190100 | لر ساعت<br>                                                                                                    | لالم ان<br>2014<br>-<br>-<br>-<br>-<br>-<br>-<br>-<br>-<br>-<br>-<br>-<br>-<br>- | لا مبلغ<br>۱۹۵۰۱<br>۹۵۰۱<br>۹۵۰۱<br>۹۵۰۱<br>۹۵۰۱<br>۰ | نام و نوع بیمه<br>امین احتماعی-عادی<br>امین احتماعی-عادی<br>امین احتماعی-مام<br>امین احتماعی-مام<br>خدمات درمانی-کو<br>حدمات درمانی-حو<br>حدمات درمانی-سا<br>حدمات درمانی-حو | (ειμε<br>Τ<br>Τ<br>Τ<br>Τ<br>Τ<br>Γ<br>Γ<br>Γ<br>Γ<br>Γ<br>Γ<br>Γ<br>Γ<br>Γ<br>Γ<br>Γ<br>Γ<br>Γ                                           |

به روز رساني بانک اطلاعاتي

| Statements in the second |     | کاربر:هنیر ناروخانه          | (1.).734 | و سازان (سیناد نسخ | الجعن دار | رجه نرم افراري | 💴 ساهانه يکيار | 0 X          |
|--------------------------|-----|------------------------------|----------|--------------------|-----------|----------------|----------------|--------------|
|                          | _   | گزارشات راهنما               | سيستم    | حقوق و دستمزد      | بيعه      | حسابداري       | ائبار وخريد    | يذيرش و فروش |
|                          | -   | خانه                         | دارو     |                    |           |                |                |              |
|                          |     | بران                         | کار،     |                    |           |                |                |              |
|                          |     | کان                          | يزت      |                    |           |                |                |              |
|                          |     | و بيماري                     | انواز    |                    |           |                |                |              |
|                          |     | مشخصات بيعاران               | ثبت      |                    |           |                |                | Ŏ            |
|                          |     | ت داروهاي عصرفي از يك بيعار  | لينس     |                    |           |                |                |              |
|                          |     | یک پر سٹل                    | تعري     |                    |           |                |                |              |
|                          |     | بف مقادير حق قشی             | تعري     |                    |           |                |                |              |
|                          | •   | ش وقايع                      | نعاي     |                    |           |                |                |              |
|                          | 4   | بمات سيستم                   | تنظي     |                    |           |                |                |              |
| ترم افزار سیناد          | 1   | وز رسانۍ(Update)             | 4        |                    |           |                |                |              |
| بانك اطلاعاتي            | 1 4 | احات و بازسازي بانك اطلاعاتم | اصلا     |                    |           |                |                |              |
|                          | _   |                              |          |                    |           |                |                |              |

جهت به روز رساني قيمت هاي بيمه اي دارو ها فرم بروز رساني بانک اطلاعاتي را باز کنيد

در ابتدا فرم زير باز مي شود كه به شما هشدار مي دهد كه حتما سيستم به اينترنت وصل باشد در صورت اطمينان از وصل بودن اينترنت كليد بلي را كليك كنيد

|                                            | -                                                                                             | 9                                                                                                   | نشدار                                                   |
|--------------------------------------------|-----------------------------------------------------------------------------------------------|----------------------------------------------------------------------------------------------------|---------------------------------------------------------|
| نترنت ▲<br>نه <u>=</u><br>ن <sub>▼</sub> ن | ابتدا سیستم را به ای<br>ب برنامه از انجام هرگو<br>ه های متصل به شبک<br>ن کلید بله و در غیر ای | لطفا خواهشمند است<br>و تا پایان به روز رسانج<br>با این رایانه سایر رایانا<br>ایید.در صورت آماده بود | کاربر محترم<br>متصل نموده<br>عملیات دیگر<br>خودداری فرم |
| خير                                        | بلي                                                                                           | +V))-575)0<br>V)057VV-+9                                                                            | پشتیبان <u>ی:</u> ۸۶<br>۱۱۷                             |

فرم زير باز مي شود

| 1 | - 12 II. | قبلي ان <mark>جام شود</mark><br>١٣٩٠١٠ - | نتیبان گیری از اطلاعات<br>۱ شناسایم بشتیبان ۱۸ | یا یا<br>مارد |
|---|----------|------------------------------------------|------------------------------------------------|---------------|
| 1 |          | . فعت                                    |                                                |               |
|   |          | وصعيت                                    |                                                |               |

کليد شروع را کليک کنيد و تا زماني که Update به پايان نرسيده با برنامه کار نکنيد